# **CASE INFORMATION SYSTEM (CIS) 4.0**

**Case Managem**ent through CIS 4.0

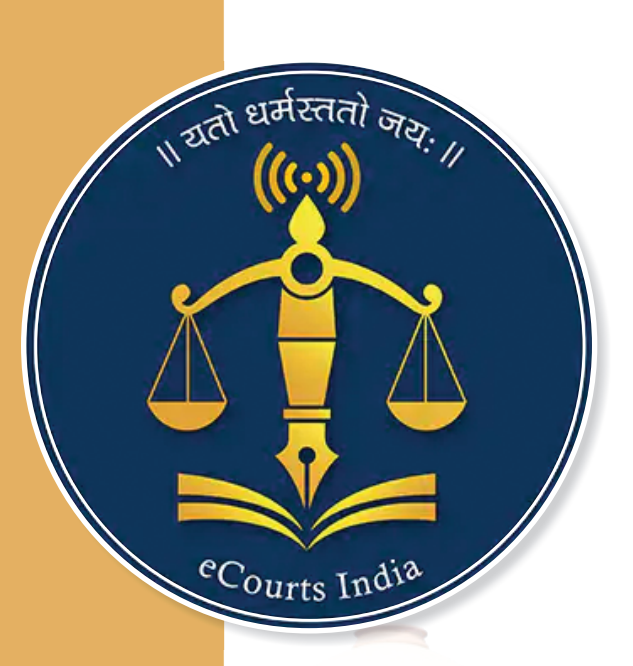

Circulated by eCommittee, Supreme Court of India

# **CASE INFORMATION SYSTEM (CIS) 4.0 Case Manag**ement through CIS 4.0

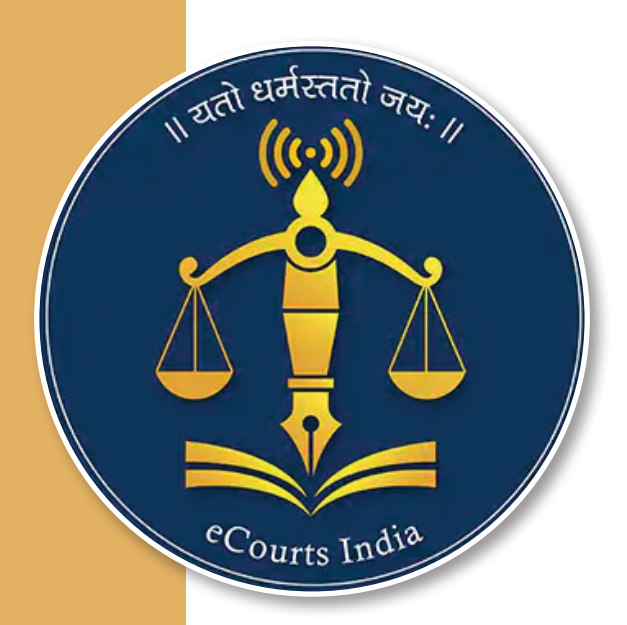

Circulated by e-Committee, Supreme Court of India

# **Case Information System (CIS) 4.0**

Authored by

**R. Arulmozhiselvi, M.L.** District Judge on Deputation (Tamil Nadu Cadre) OSD (Registrar) - Training Cell & Member (Human Resources), e-Committee, Supreme Court of India

Assisted by Utkarsh Pandit Law Clerk-cum-Research Associate, Supreme Court of India

Arun Karthick V.A. Law Clerk-cum-Research Associate, Supreme Court of India

Cover design Arti Kandpal Ruwali UI/UX Designer, e-Committee

First Edition: May, 2025

Book design by Design Team, Editorial Supreme Court of India

# Disclaimer

This reference material circulated by the e-Committee is meant solely for study and training purposes. The references are indicative and may not be used for official or judicial references.

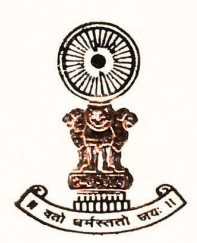

SANJIV KHANNA Chief Justice of India

#### Foreword

The journey of CIS has been one of persistent innovation and adaptation, from the foundational CIS 1.0, which introduced basic computerisation of court processes, to CIS 2.0 that unified court software across the nation, and CIS 3.0, which brought user-friendly improvements and deeper integration, each upgrade is built upon the strengths of its predecessor. With CIS 4.0, we are embracing a cloud-native architecture, multilingual access, robust analytics, and seamless integration with national platforms like ICJS, e-Prisons, and land records, marking a transformative shift in how courts operate at the district and taluka levels.

CIS 4.0 brings new and refined features, including intuitive user interfaces, comprehensive dashboards, and improved case and process management tools, making it an indispensable resource for judicial officers and court staff nationwide. This is a significant step towards transforming the judiciary digitally. I am really happy to see this user guide on the Case Information System (CIS) 4.0 prepared for easy reference and usage.

I take this opportunity to commend the author Ms. R. Arulmozhiselvi, Member (Human resources) eCommittee for her steadfast commitment and unwavering dedication in creating this user guide on CIS 4.0. I also congratulate her team Utkarsh Pandit, Arun Karthick, the Law Clerks cum Research Associate, Supreme Court of India, Arti (design team) for contributing in bringing out this handbook. I urge all judicial officers, court staff, and stakeholders to adopt CIS 4.0 and invest time understanding its features wholeheartedly. Its successful implementation will ease administrative burdens and strengthen the foundation of a more responsive and modern judicial system.

A: 11L

(Sanjiv Khanna)

New Delhi; May 13, 2025.

> 6, Moti Lal Nehru Place, New Delhi-110011 +91 11 23019317 office.sanjivkhanna@sci.nic.in

K.V. VISWANATHAN Judge, Supreme Court of India Vice - Chairperson, e-Committee, Supreme Court of India

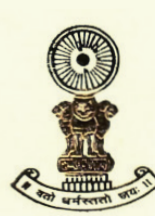

12<sup>th</sup> May, 2025

#### Foreword

The **Case Information System (CIS) Project**, led by the *e*-*Committee* of the Supreme Court of India under the Hon'ble Chief Justice of India, is a transformative initiative aimed at making the administration of justice more transparent, accessible, and efficient. The CIS Project began with **CIS 1.0**, which introduced the basic computerisation of court processes. It progressed to **CIS 2.0**, bringing national uniformity to court software, ensuring consistent functionality across courts. The introduction of **CIS 3.0** marked a significant advancement, integrating user-friendly features and deeper functionality. Each iteration has thoughtfully built on the strengths of its predecessor, seamlessly integrating new innovations to meet the growing demands of the modern legal landscape.

Now, with **CIS 4.0**, we mark a transformative milestone in this journey. Anchored in a **cloud-native architecture**, it brings **multilingual access**, **robust data analytics**, and **seamless integration** with national platforms like **ICJS**, **e-Prisons**, **and land records**. These advancements are not merely technological—they represent a fundamental shift in how justice is administered at the **district and taluka levels** across the country.

CIS 4.0 offers a host of new and refined features, including intuitive interfaces, comprehensive dashboards, and enhanced case and process management tools. These features are designed to empower judicial officers, court staff, and justice sector stakeholders, making CIS 4.0 not just a tool, but an indispensable ally in the efficient delivery of justice.

CIS 4.0 is more than a technological upgrade—it is a vital enabler of judicial reform. Thoughtfully designed to reduce administrative burden, secure sensitive data, and streamline judicial workflows, it responds to the growing demand for swift, transparent, and accountable justice.

To meet the **diverse needs of its users**, this manual has been created as a **visually rich and highly accessible guide**. It includes step-by-step instructions, annotated screenshots, infographics, flowcharts, and data visualisations to help users easily understand and apply the system's features. These visual aids cater to varying levels of digital literacy, ensuring that even **first-time users can confidently navigate CIS 4.0**. Serving as a bridge between innovation and implementation, this manual is an essential companion in unlocking the full potential of this transformative system.

I am pleased to note the publication of this **user guide on CIS 4.0**, created as a practical and accessible resource for all users. I take this opportunity to appreciate Ms. R. Arulmozhiselvi, Member (Human Resources), e-Committee, for her dedicated leadership and steadfast commitment in the development of this guide. I also extend my congratulations to her team—Mr. Utkarsh Pandit, Mr. Arun Karthick, the Law Clerks-cum-Research Associates at the Supreme Court of India, and Ms. Arti Ruwali (Designer, e-Committee)—for their dedicated contribution in bringing this handbook to fruition.

Let this guide serve as a bridge between innovation and implementation, ensuring that the full potential of CIS 4.0 is realised in every courtroom and office it reaches.

121-512.25

[K.V. VISWANATHAN]

# R. Arulmozhiselvi

OSD (Registrar) Training Cell Member (Human Resources), eCommittee Supreme Court of India

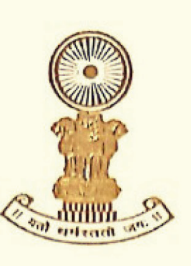

801, Administrative Building Complex Supreme Court Of India New Delhi-110 001 Phone No.: 011-23112006 email : osd.trainingcell@sci.nic.in hr-ecommittee@aij.gov.in

#### **Preface**

It is my pleasure and privilege as a Member (Human Resources) of the e-Committee to contribute to the digital transformation journey of our judiciary with the new manual on the Case Information System (CIS) 4.0. This user guide is tailored to support the Judicial Officers, Court Staff, System Administrators and other stakeholders, enabling them to embrace the next phase of digital case management through CIS 4.0 under the e-Courts Mission Mode Project. This user guide aims to help all the stakeholders confidently upskill, operate, and adapt to CIS 4.0, ensuring a seamless transition from the previous version of CIS.

This manual has been developed under the visionary leadership of Hon'ble Mr Justice Sanjiv Khanna, Chief Justice of India and Chairperson, e-Committee, and the kind guidance and motivation of Hon'ble Mr Justice K. V. Viswanathan, Judge, Supreme Court of India and the Vice-Chairperson, e-Committee. Their vision to strengthen the digital foundations of the Indian Judicial system has profoundly influenced my efforts to update the CIS Manuals continuously.

The Case Information System (CIS) is the cornerstone software of the District Judiciary throughout India, effectively integrating and managing case and court data in real-time. This system software is regularly updated in real-time across the country by the court staff, which is the foundation for all our citizen-centric services on the website and mobile app. The launch of CIS 4.0 signifies a significant milestone in the digital transformation of the judiciary, building on the legacy of CIS versions 1.0, 2.0, and 3.0. This manual is intended to facilitate a seamless adoption and informed transition for court staff, technical staff and judicial officers across the country as they move from earlier versions to CIS 4.0.

CIS 4.0 brings functional and technological enhancements, many of which have been based on the suggestions and feedback from various High Courts nationwide. Noteworthy improvements in CIS 4.0 include a newly interactive dashboard, improved navigability, and enhanced data security, all aimed at elevating the daily experience of the stakeholders involved at every level of the judicial process. I take this opportunity to thank the entire NIC team at COEE Pune, led by Mr.Asish Shiradhonkar, the Member (Systems), who has crafted the upgraded version of CIS 4.0. I am also especially grateful to each one of the readers from across the country, from whom I received feedback for my earlier manual on CIS 3.0. Their tireless enthusiasm, support, and encouragement have been the driving force behind indulging in yet another digital dive into the latest version of CIS 4.0 to prepare this updated manual. From the days of CIS 1.0 to CIS 2.0 and CIS 3.0, the digital journey of the Indian judiciary has been laid on firm foundations. The Case Information System (CIS) has brought technology closer to access to justice, making case information accessible in the litigant's hands 24/7.

I also want to acknowledge the assistance rendered in the preparation of this manual by Mr Utkarsh Pandit and Mr Arun Karthick V.A., Law Clerks-cum-Research Associates, Supreme Court of India, whose research support and proofreading have enriched the content with clarity and precision. I also wish to acknowledge the live demonstrations, screenshots, and video walkthroughs provided by Mr Kamlesh, System Officer, High Court of Rajasthan and Mr John, System Officer, Kanyakumari District, Madras High Court, which contributed essential visual support to this technical content.

It has been a proud privilege to be part of the eCourts mission mode project, watching with awe-struck the digital transformation journey of the Indian Judiciary under e-Courts. The ever-increasing usage of the eCourts portal is a testimony to the progress made under the e-Courts mission-mode project. As per the e-Taal portal, the eCourts platform has recently crossed the remarkable milestone of 2000 crore transactions, reinforcing its position as one of the country's most successful Mission Mode Projects. This progress is not a mere statistical achievement, but it reflects the growing engagement of the judicial stakeholders, including Advocates, Litigants, and common citizens using the eCourts citizen-centric services at the click of a button. This success is borne from the dedicated daily data entry and updates through CIS by the countless court staff/technical staff who are the silent soldiers of the Indian judiciary working tirelessly at every taluk and district-level court throughout the country. I hope that with the easy adoption of CIS 4.0, we all will continue to contribute to this digitisation journey of the Indian legal system under the eCourts project, where technology will make access to justice easier and user-friendly to all stakeholders, including the common citizens of our country.

New Delhi 09.05.2025

R. Arulmozhiselvi

District Judge on Deputation (Tamil Nadu Cadre) OSD (Registrar) - Training Cell & Member (Human Resources), e-Committee, Supreme Court of India

# Contents

|    | I.   | Introduction1                              |
|----|------|--------------------------------------------|
|    | II.  | What is CIS?2                              |
|    | III. | Why CIS 4.0?                               |
|    | IV.  | CIS 4.0 Enhancements                       |
| 1  | Logi | n Page with Latest Undetes                 |
| 1. | Logi | a rage with Latest Opuates                 |
|    | 1.1  | Login                                      |
|    | 1.2  | Preferred language selection               |
|    | 1.3  | Facility for Notification/ Latest updates7 |
|    |      |                                            |
| 2. | Upda | ated Functional Home Page Tabs7            |
|    | 2.1  | Dashboard                                  |
|    | 2.2  | Cause List:                                |
|    | 2.3  | Pending Tab12                              |
|    |      | 2.3.1. Pendency Chart                      |
|    | 2.4  | Disposal Tab                               |
|    | 2.5  | Delay Reasons Tab                          |
|    | 2.6  | Calendar                                   |
|    | 2.7  | Other features                             |
|    |      | 2.7.1 Navigation Button                    |
|    |      | 2.7.2 Search Option Box                    |
|    |      | 2.7.3 Q Menu Option                        |

|          |                                                                               | 2.7.3.1                                                             | Select Court Option                       |    |
|----------|-------------------------------------------------------------------------------|---------------------------------------------------------------------|-------------------------------------------|----|
|          |                                                                               | 2.7.3.2                                                             | 2 Select Date Option                      |    |
|          |                                                                               | 2.7.3.3                                                             | Query Search Option                       |    |
|          |                                                                               |                                                                     | 2.7.3.3.1 Query Search -Case Status       |    |
|          |                                                                               |                                                                     | 2.7.3.3.2 Query Search - Advocate         | 19 |
|          |                                                                               |                                                                     | 2.7.3.3.3 Query Search - Cause List       |    |
|          |                                                                               |                                                                     | 2.7.3.3.4 Query Search - Lokadalat Report |    |
|          |                                                                               |                                                                     | 2.7.3.3.5 Query Search -Search Caveat     |    |
|          |                                                                               | 2.7.3.4                                                             | Calendar                                  |    |
|          |                                                                               | 2.7.3.5                                                             | Mail                                      |    |
|          |                                                                               | 2.7.3.6                                                             | Act/Section                               |    |
|          |                                                                               | 2.7.4 Help C                                                        | Option                                    |    |
|          |                                                                               | 2.7.5 Calence                                                       | lar (A time-travelling feature):          |    |
|          |                                                                               | 2.7.6 Colour                                                        | Themes Option                             |    |
|          |                                                                               |                                                                     |                                           |    |
| 3.       | Ord                                                                           | ers and Judgm                                                       | ents                                      |    |
|          | 3.1                                                                           | Order and Jud                                                       | gement Template                           |    |
|          | 3.2                                                                           | Order Judgem                                                        | ent Uploading                             |    |
|          | 3.3                                                                           | Judgement/ Fi                                                       | nal Order not uploaded report             |    |
|          | 3.4                                                                           | Uploaded and                                                        | Not Uploaded count                        |    |
|          | 3.5                                                                           | Bulk order up                                                       | loading                                   |    |
|          | 36                                                                            |                                                                     |                                           | 30 |
|          | 5.0                                                                           | Bulk Template                                                       |                                           |    |
|          | 5.0                                                                           | Bulk Template                                                       |                                           |    |
| 4.       | Proc                                                                          | Bulk Template                                                       |                                           |    |
| 4.       | <b>Proc</b><br>4.1                                                            | Bulk Template ess Process Gener                                     | ation                                     |    |
| 4.       | <b>Proc</b><br>4.1<br>4.2                                                     | ess<br>Process Gener<br>Publish Proces                              | ration                                    |    |
| 4.       | <b>Proc</b><br>4.1<br>4.2<br>4.3                                              | ess<br>Process Gener<br>Publish Proces<br>Process Ackno             | rationss<br>ss<br>owledgement/ Print      |    |
| 4.       | <ul> <li>Proc</li> <li>4.1</li> <li>4.2</li> <li>4.3</li> <li>Regi</li> </ul> | ess.<br>Process Gener<br>Publish Proces<br>Process Ackno            | ration<br>ss<br>owledgement/ Print        |    |
| 4.<br>5. | Proc<br>4.1<br>4.2<br>4.3<br>Regi<br>5.1                                      | ess<br>Process Gener<br>Publish Proces<br>Process Ackno<br>stration | ration<br>ss<br>owledgement/ Print        |    |

## CASE INFORMATION SYSTEM (CIS) 4.0

| 5.2 | Case Registration                    | 37   |
|-----|--------------------------------------|------|
| 5.3 | Caveat Section - Caveat Registration | . 44 |

| 6. | Proc  | eedings 4                        | 16        |
|----|-------|----------------------------------|-----------|
|    | 6.1   | Date selection4                  | 17        |
|    | 6.2   | Case Type/Case Number Selection4 | 17        |
|    | 6.4   | Mediation Proceedings4           | 19        |
|    | 6.5   | Plead Guilty Proceedings5        | 50        |
|    | 6.6   | Bulk Plead Guilty Proceedings5   | 50        |
|    | 6.7   | Proceeding Correction            | 50        |
|    | 6.8   | Bulk Proceedings                 | 51        |
|    | 6.9   | Filing Proceedings5              | 52        |
| 7. | Filin | ıg5                              | 52        |
|    | 7.1   | E-Filing Dashboard               | 52        |
|    | 7.2   | View E-filing                    | 53        |
|    | 7.4   | Daily Filing Allocation Report5  | 54        |
|    | 7.5   | Filing Checklist                 | 54        |
|    | 7.6   | Case & Caveat Filing             | 55        |
|    | 7.7   | IA Filing                        | 56        |
|    | 7.8   | Filing Board5                    | 56        |
|    | 7.9   | Filing Allocation                | ;7        |
| 8. | Арр   | eal Filing                       | 57        |
|    | 8.1   | Appellate Case Info5             | 57        |
|    | 8.2   | Appellate Cases Report           | 58        |
|    | 8.3   | Appeal Filing                    | ;8        |
| 9. | Pre-  | Trial                            | <b>59</b> |
|    | 9.1   | Dashboard                        | 50        |

xiii

|     | 9.2  | Remand                                       |
|-----|------|----------------------------------------------|
|     |      | 9.2.1 Remand through VC                      |
|     | 9.3  | Bail                                         |
|     | 9.4  | Applications                                 |
|     | 9.5  | Register of FIR                              |
|     | 9.6  | Release Details                              |
|     | 9.7  | Bail Order                                   |
|     | 9.8  | Pretrial Templates                           |
|     | 9.9  | Pretrial Order Uploading                     |
| 10  | Unde | ar Trial 68                                  |
| 10. | 10.1 | Under Trial Prisoner Details 68              |
|     | 10.1 | Under Trial Prisoner 60                      |
|     | 10.2 | Undate Release Date 70                       |
|     | 10.5 | Undertrial Prisoner Report 71                |
|     | 10.4 | Undate Prisoner ID 72                        |
|     | 10.6 | Under Trial Prisoner Release Report          |
| 11  | C    |                                              |
| 11. |      | 72 72 72 72                                  |
|     | 11.1 | $\sqrt{3}$                                   |
|     | 11.2 | Dispose of the Case                          |
|     | 11.3 | Commit the Case                              |
|     | 11.4 | Convicted                                    |
| 12. | Adm  | in Establishment Transfer75                  |
|     | 12.1 | Admin Work Type                              |
|     | 12.2 | Admin Units                                  |
|     | 12.3 | Civil/Criminal Establishment Case Transfer76 |
|     | 12.4 | Receive from Establishment77                 |
|     | 12.5 | Update Transfer Case Status                  |

| 13. | Leave | e In-Charge79                       |
|-----|-------|-------------------------------------|
|     | 13.1  | Advocate Leave                      |
|     | 13.2  | Judge In Charge Leave Proceeding    |
|     | 13.3  | Judge Leave                         |
|     | 13.4  | In-Charge Judge                     |
| 14. | Legal | Aid                                 |
| 15. | Advo  | cate                                |
|     | 15.1  | Advocate                            |
|     | 15.2  | Advocate Designation                |
|     | 15.3  | Advocate Leave                      |
|     | 15.4  | Extra Advocate                      |
|     | 15.5  | Advocate Mobile No                  |
|     | 15.6  | Update Advocate Code                |
|     | 15.7  | Change Advocate                     |
| 16. | Other | r Requirements Addressed in CIS 4.0 |
|     | 16.1  | Civil Cause List                    |
|     | 16.2  | Criminal Cause List                 |
|     | 16.3  | Police Station-wise Cause List      |
|     | 16.4  | Mediation Cause List                |
|     | 16.5  | Caveat Auto Deletion                |
|     | 16.6  | Data Health Card                    |
|     | 16.8  | Delete Case Option                  |
|     | 16.9  | Disposal Type                       |
|     | 16.10 | Fees Type                           |
|     | 16.11 | Holiday                             |
|     | 16.12 | IA Case Type                        |
|     | 16.13 | IA Filing                           |

| 18. | Conclusion                      | . 99 |
|-----|---------------------------------|------|
| 17. | Privacy Enhancements in CIS 4.0 | . 98 |
|     | 16.21 Witness Information       | . 97 |
|     | 16.20 Virtual Court Dashboard   | . 97 |
|     | 16.19 Work Done Report          | . 96 |
|     | 16.18 Query Builder             | . 95 |
|     | 16.17 Peshi Register            | . 95 |
|     | 16.16 Monthly Statement         | . 94 |
|     | 16.15 Legal Hier                | . 93 |
|     | 16.14 Legacy Data               | . 93 |

# CASE INFORMATION SYSTEM 4.0 (CIS 4.0)

## I. INTRODUCTION

Building upon the success of Case Information Software (CIS), the Indian judiciary's lifeline software, the CIS 4.0 version is all set to launch. This marks a significant step in enhancing the District Judiciary's nationwide ICT software.

With the strong foundations laid by the previous versions of CIS, from CIS 1.0 to CIS 3.0, CIS 4.0 has enhanced functional and technological enhancements, with added privacy enhancement features. It is significant to note that the inputs, suggestions, and enhancement requirements collected from various High Courts have been accommodated in this latest version. CIS 4.0 has been upgraded with a new interactive and functional dashboard to improve efficiency and facilitate a smooth user experience.

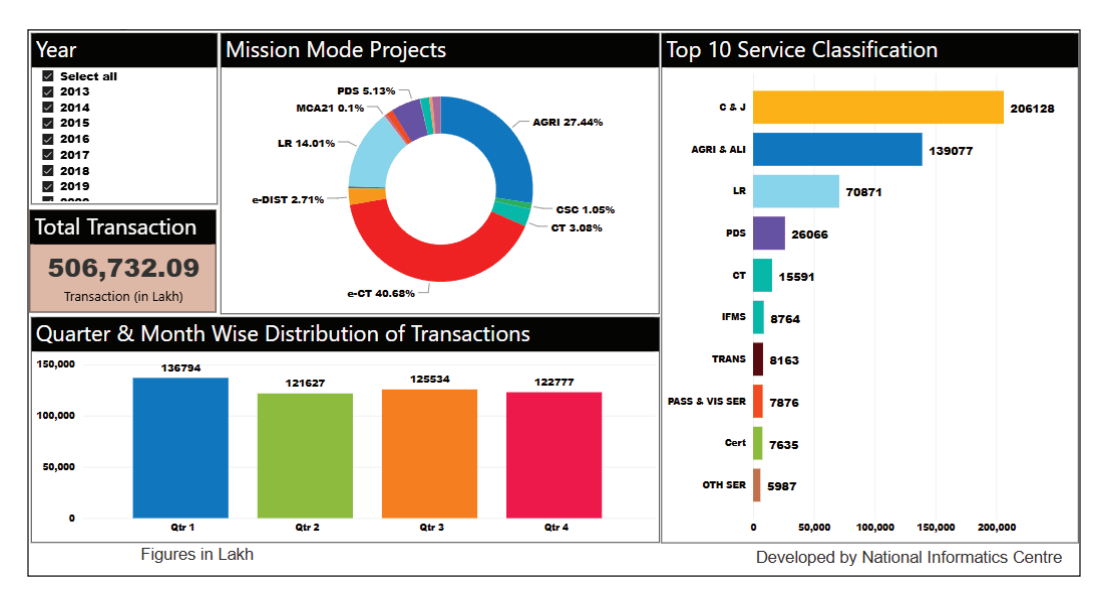

### eCourts: A Leader in MMP Projects

eCourts topping the MMP Transaction Volume (Source: NIC - eTaal Analyser, 15th April 2025) [https://bi.etaal.nic.in/Reports/powerbi/etaal/MMP%20Analysis?rs:Embed=true] Before delving into the specifics of CIS 4.0, it's essential to acknowledge the remarkable achievements of eCourts in the realm of Mission Mode Projects (MMP). An analysis of the aggregation of the past ten years of electronic transactions by the eTaal analyser (eTaal- Electronic Transaction Aggregation and Analysis Layer) reveals that eCourts consistently hold the top position among all MMP projects in India. This dominance extends to the present year, with eCourts maintaining the number one spot in e-transactions as of April 2025. ECourts hold a clear-cut majority, accounting for 91.21% of all MMP project transactions nationwide. These figures stamp the critical role that eCourts play in India's digital transformation journey.

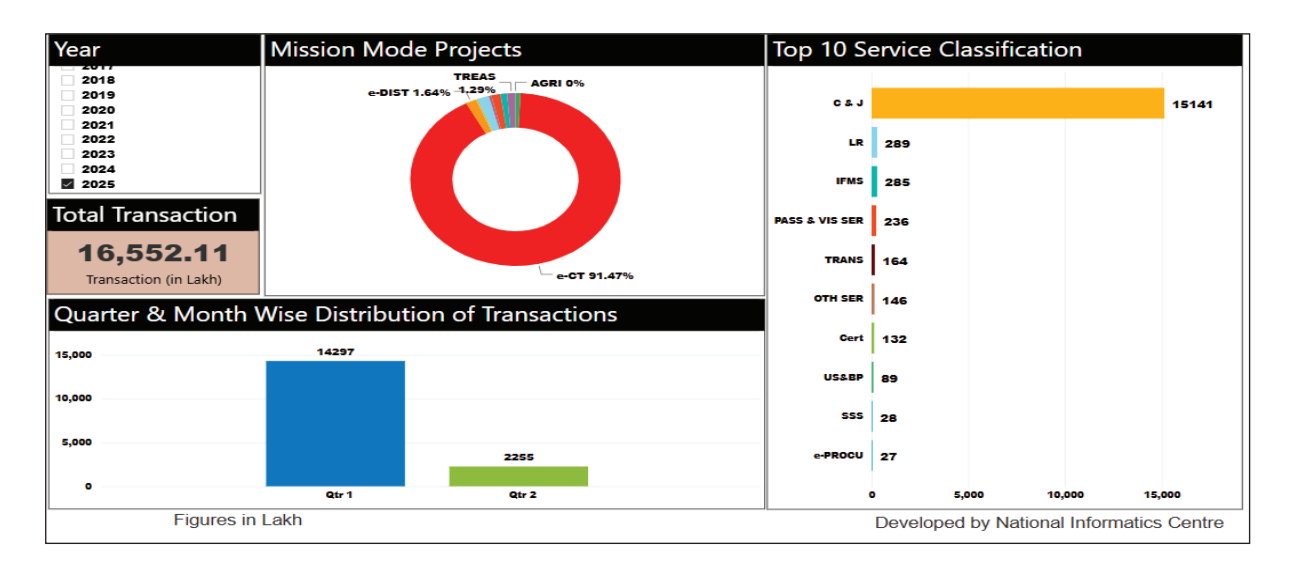

MMP Projects Transaction Volume (Source: NIC - eTaal Analyser, 15th April 2025) [https://bi.etaal.nic.in/Reports/powerbi/etaal/MMP%20Analysis?rs:Embed=true ]

#### II. WHAT IS CIS?

CIS means Case Information System. The Case Information System software is a giant move under the initiative of the e-Committee to make the Indian Judiciary more transparent and litigant-friendly. The CIS versions are available exclusively for the district judiciary and the high court. This Case Information System Software for the District Judiciary is created under the guidance of the e-Committee, Supreme Court of India, through the software team at the National Informatics Centre (NIC), Pune. In a nutshell, CIS aims to revolutionise the Indian Judiciary by digitising the entire Court system and offering citizen-centric e-services at the click of the mouse 24\*7. CIS aids a paperless system with features like e-filing, e-payments, and improved communication between all stakeholders in the legal system, ultimately leading to a more efficient and accessible judiciary from any part of the country. This revolutionary feature has made the Indian judiciary more user-friendly and transparent as all this data is available 24/7 free of cost to all the stakeholders, and the dominance of the eCourts services topping the e-transactions over the past decade, as discussed in the succeeding para, will speak for itself the success of CIS.

#### **Milestones till CIS 3.0**

CIS forms the basis and lifeline for all citizen-centric service delivery platforms under eCourts. The data entry in CIS at every District and Taluk level court forms the basis for citizen-centric services offered through the eCourts website, eCourts mobile app, and other citizen-centric service delivery platforms. As per the Phase II document, nearly 122 services are provided through various service delivery channels, and the respective High Courts provide peripheral services.<sup>1</sup>

- Mobile App Downloads Cross 1Cr: Over one crore downloads of the eCourts Mobile App on the Google Play Store and secured a commendable 43rd position in the Utility Apps category on the Apple App Store.
- Transaction Volume Growth: eCourt transactions have witnessed significant growth, rising from 2.4 crores in 2014 to a staggering 361.13 crores in 2024 (as of 31 December 2024).

These milestones highlight the remarkable progress of eCourts in digitising the Indian judicial system, making it more accessible, efficient, and user-friendly for all stakeholders of the Judicial Administrative System.

#### **Milestones of CIS 3.2**

#### **Delay Management Module Introduced**

CIS 3.2 introduced a pivotal feature to address case pendency by allowing courts to record reasons for delays in cases pending beyond two years. This information enables High Courts and the Supreme Court to analyse trends and frame informed policy decisions. The Delay Management module includes case-wise delay entry, delay status monitoring, and a comprehensive delay dashboard. These tools empower users to categorise, monitor, and address delays systematically.

<sup>1</sup> https://www.nja.gov.in/Concluded\_Programmes/2022-23/P-1300\_PPTs/1.eCourts.pdf.

#### **Enhanced Reporting with Delay Dashboard**

The Delay Dashboard visually overviews pending cases, segregating them into civil and criminal categories and identifying those delayed for over two years. It also tracks cases where delay reasons have been marked, fostering accountability and paving the way for prompt corrective measures by judicial authorities. These advancements highlight CIS 3.2's commitment to making the Indian judicial process more transparent, efficient, and responsive.

#### III. WHY CIS 4.0?

Like the transition from CIS 1.0 to CIS 3.2, CIS 4.0 builds upon the core functionalities and user interface established in the previous version. This ensures smooth learning for existing users while introducing them to the exciting new features of CIS 4.0 and the unwavering commitment to continuous upgradation for the District Judiciary. This upgrade paves the way for a more secure, efficient, and user-friendly judicial system, benefiting all stakeholders at the grassroots level.

#### **CIS 4.0 - Enhanced Key features**

- Cloud-enabled & secure: It is Cloud-enabled and security-compliant with two-factor authentication.
- Built on the latest technology, PHP version 7.4.15 and Postgresql 13.3, for scalability and efficient management
- Enhanced Privacy: CIS 4.0 includes data encryption to protect sensitive data, and the functional workflow has been streamlined with Role-based, strict access to encrypted data.
- Enhanced security features: The latest CIS 4.0 maintains the last user login IP and time stamp. OTP authentication is mandatory whenever a new IP is detected. If the mobile number is not registered with CIS, one may get the message "Please contact the system administrator to update the mobile number." Other security features include maintaining login details and password change log details.
- Improved Functionality: These functionalities encompass many areas, including a functional and informative dashboard providing a centralised and aggregated view of relevant court case information. This feature enhanced communication/ interaction between court personnel and CIS. The dashboard showcases a variety of parameters, including:

- 1. Today's cases.
- 2. Undated cases.
- 3. Institutions/Received transfer in this month.
- 4. My disposal this month.
- 5. My pending cases.
- 6. Dormant/SineDie cases.
- 7. E-Chargesheet this month.
- 8. Under trial.
- 9. eFiled in this month.
- 10. Judgment not uploaded.

- 11. Pending process.
- 12. Mediation.
- 13. Lok Adalat.
- 14. Prisoner ID not updated
- 15. Cause List
- 16. Pending
- 17. Disposal
- 18. Delay reason,
- 19. Calendar
- Orders and Judgements: Easier access to and management of court orders and Judgements, including under the court proceedings tab, where the user can access the bulk order uploading option by choosing between civil and criminal cases.
- **Processes:** Improved functionalities for various judicial processes, including Registration, Proceedings, Filing (including Appeal Filing), Pre-Trial, Under Trial and Conviction.
- Administrative Functions: Enhanced features for managing Establishment Transfer and Leave In-Charge features for Judges. Also integrates CIS facilities with ePrisons, Land Records, MCA, ICJS (Inter-operable Criminal Justice System), NSTEP (National Service and Tracking of Electronic Processes), eFiling and Virtual Courts.
- Legal Aid: Streamlined processes for accessing and managing legal aid resources, like applications for legal aid and making requests to change Advocates, etc.
- Advocate Management: Improved functionalities over the details of Advocates concerned with registered cases of the Court.
- Other Features:
  - The notification column on the login page will be displayed for all users.
  - Masking sensitive information will be stored in a separate folder.
  - Causelist showcases links to view details of the e-filed cases.
  - Links are provided for the Appellate Court to see the required case details and status at the Lower Courts.
  - Multiple next-hearing days can be added for a case.

- The prisoner's case history and convictions can be accessed.
- Customised reports can be imported or generated.
- Warning message before publication of Orders/Judgements.

#### **IV. CIS 4.0 ENHANCEMENTS**

### 1. LOGIN PAGE WITH LATEST UPDATES

#### 1.1 Login

The CIS 4.0 Login Page features a facility to showcase notifications and updates. However, the login page remains the same as in the previous version.

| Login                                   |
|-----------------------------------------|
| Select v                                |
| Select                                  |
| DISTRICT AND SESSIONS COURT AURANGABAD. |
| CITY CIVIL增ND SESSIONS COURT AHMEDABAD  |
| Password                                |
| 04-06-2024                              |
| Login                                   |

Upon selecting the forum and entering the username and password, the user gets logged in to CIS 4.0.

The following is the step-by-step process to log in to CIS 4.0

Step 1: Enter the Login screen.

- Step 2: Click on the drop-down menu and select the court name.
- Step 3: Enter your **Username and Password** to log into CIS 4.0 after selecting the court name.

#### **1.2 Preferred language selection**

The user also has the option to choose between **English and the regional language at the login page**. Moreover, after logging in, the user can select the language by clicking the desired language in the top right corner.

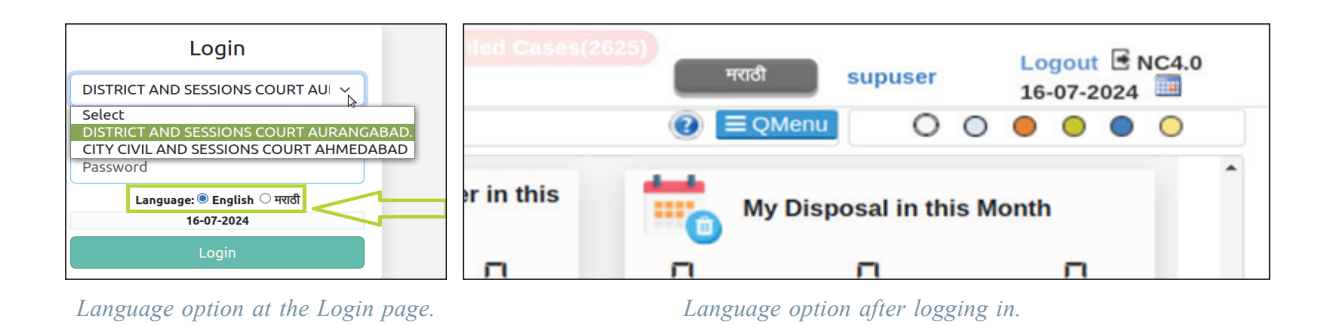

#### 1.3 Facility for Notification/ Latest updates

| Latest Updates      |                                                                                      |           |
|---------------------|--------------------------------------------------------------------------------------|-----------|
| 12 T<br>Nov<br>2024 | WARIT<br>he e-initiative TWARIT has been launched on the occasion of Concluding Cere | Read More |

The login page also has an additional feature that displays the latest updates from the CIS System Admin. This helpful feature allows the admin heads to notify essential or urgent messages digitally and in a paperless manner.

## 2. UPDATED FUNCTIONAL HOME PAGE TABS

The enhanced CIS 4.0 has an updated functional home page, which is framed herein under:

- 1. Dashboard
- 2. Cause list
- 3. Pending tab.
- 4. Disposed Tab.

- 5. Delay tab
- 6. Calendar.
- 7. Other Features.

|             | DISTRICT AND | SESSIONS COURT | AURANGABAD - 2 | L New          | eFiled Cases (85) | Existing eFiled Cases(2627) | मराठी     | supuser |   | Logo<br>21-04 | nt ⊡ N<br>2025 | IC4.0                                    |
|-------------|--------------|----------------|----------------|----------------|-------------------|-----------------------------|-----------|---------|---|---------------|----------------|------------------------------------------|
| Sea         | ch           | Y              |                |                |                   |                             | ② ≡ QMenu | 0       | 0 | • •           | •              | 0                                        |
| 🕸 Dashboard | Cause List   | Pending        | 🛍 Disposed     | 🛗 Delay Reason | 🛗 Calendar        |                             |           |         |   | â             | n<br>n         | in in in in in in in in in in in in in i |

Let us examine in detail, one by one, the detailed menus built under each of the tabs.

#### 2.1 Dashboard

| eCourtIS               | DISTRIC1 VIBH                 | RICT AND SESSIONS<br>IA P. INGLE (MH01718 | COURT AURANGABA<br>) | D                  | (          | □ New eFiled Cases (89) |                       | Existing eFiled Cases | (2625)    | रपठी supuser       | Logout 🖻 NC4.0<br>04-06-2024 🗐 |
|------------------------|-------------------------------|-------------------------------------------|----------------------|--------------------|------------|-------------------------|-----------------------|-----------------------|-----------|--------------------|--------------------------------|
| <b>₫</b> / / /         | Search                        | Y                                         |                      |                    |            |                         |                       |                       | ② ≡ QMenu | 00                 |                                |
| & Dashbo               | ard 🔳 Cause List              | Pending                                   | 🛍 Disposed 🛛 🏥       | Delay Reason       | 🗎 Calendar |                         |                       |                       |           |                    | ▲ 辨                            |
|                        | _                             | Dashboard                                 | i as on 04-06-2024   |                    |            |                         |                       |                       |           |                    |                                |
| 0                      | Todays Cases                  |                                           | <b>1</b>             | Undated Cases      |            | Institution             | N/Received transfer i | n this month          | My Disp   | osal in this Month |                                |
| 0                      | 0                             | 0                                         | 1378                 | 290                | 1668       | 0                       | 0                     | 0                     | 0         | 0                  | 0                              |
| Civil                  | Criminal                      | Total                                     | Civil                | Criminal           | Total      | Civil                   | Criminal              | Total                 | Civil     | Criminal           | Total                          |
| I                      | My Pending Cases              |                                           | Oor                  | mant/SineDie Cases |            | eChargeshee             | in this month         | Under Trial           | e-Filed   | l in this month    |                                |
| 1318                   | 290                           | 1668                                      | 0                    | 0                  | 0          | 0                       | 0                     | 0                     | 0         | 0                  | 0                              |
| Civil                  | Criminal                      | Total                                     | Civil                | Criminal           | Total      | Chargeshe               | et FIR                | Criminal              | Civil     | Criminal           | Total                          |
| T A                    | Judgements Not Uploa          | ded                                       |                      | Pending Process    |            | <u>*</u>                | Mediation             |                       | <b>4</b>  | Lok Adalat         |                                |
| 3375                   | 692                           | 4067                                      | 2440                 | 2745               | 5185       | 0                       | 0                     | 0                     | #8        | 0                  | 0                              |
| Civil                  | Criminal                      | Total                                     | Civil                | Criminal           | Total      | Referred                | Assigned              | Settled               | Referred  | Assigned           | Settled                        |
| 4                      | Prisoner Id not upda          | ated                                      |                      |                    |            |                         |                       |                       |           |                    |                                |
| <u>6</u>               | <u>0</u>                      | <u>4</u>                                  |                      |                    |            |                         |                       |                       |           |                    |                                |
| Under Tr               | ial Pre Trial                 | Convicted                                 |                      |                    |            |                         |                       |                       |           |                    |                                |
| >>                     |                               |                                           |                      |                    |            |                         |                       |                       |           |                    |                                |
| Designed & Developed b | y National Informatics Centre |                                           |                      |                    | Ve         | rsion:- NC4.0           |                       |                       |           |                    |                                |

The dashboard has been completely revamped. Many features have been added to it based on requests from the High Courts. The screenshot shows the Dashboard displaying various parameters for both civil and criminal cases.

The dashboard displays the following tabs :

| • Today's case                              | 0                  | Todays Cases             |                    |
|---------------------------------------------|--------------------|--------------------------|--------------------|
|                                             | <u>[]</u><br>Civil | Criminal                 | <b>[]</b><br>Total |
| Undated Cases                               |                    | Undated Cases            |                    |
|                                             | <u>1379</u>        | <u>290</u>               | <u>1669</u>        |
|                                             | Civil              | Criminal                 | Iotal              |
| • Institution/ Received transfer this month | Instit             | ution/Received tran<br>h | nsfer in this      |
|                                             | <u>0</u>           | <u>[]</u>                | <u>0</u>           |
|                                             | Civil              | Criminal                 | Total              |

| • My disposal this month.      | 👘 му        | y Disposal in this      | Month       |
|--------------------------------|-------------|-------------------------|-------------|
|                                | 8           | <u>0</u>                | 0           |
|                                | Civil       | Criminal                | Total       |
| Pending Cases                  | I           | My Pending Case         | es          |
|                                | <u>1379</u> | <u>290</u>              | <u>1669</u> |
|                                | Civil       | Criminal                | Total       |
| Dormant/ Sine Die Cases        | O D         | ormant/SineDie Ca       | ases        |
|                                | 0           | <u>0</u>                | <u>0</u>    |
|                                | Civil       | Criminal                | Total       |
| • e-Chargesheet for this month | eC          | Chargesheet in<br>month | this        |
|                                |             | <u>0</u>                | <u>0</u>    |
|                                | C           | Chargesheet             | FIR         |
| • Under Trail                  |             | Under Trial             |             |
|                                |             | Π                       |             |
|                                |             |                         |             |
| • e-Filed this month           | والللالم    | Chinina                 |             |
|                                |             | e-Filed in this mon     | th          |
|                                | <u>[]</u>   | <u>0</u>                | <u>0</u>    |
|                                | Civil       | Criminal                | Total       |
| • Judgements not uploaded      | 1           | Judgements Not U        | Jploaded    |
|                                | <u>3375</u> | <u>592</u>              | <u>4067</u> |
|                                | Civil       | Criminal                | Total       |

| Pending Process            |                  | Pending Proc    | ess         |
|----------------------------|------------------|-----------------|-------------|
|                            | 2440             | 2745            | <u>5185</u> |
|                            | <sub>Civil</sub> | Criminal        | Total       |
| Mediation                  |                  | Mediation       |             |
|                            | C                | C               | C           |
|                            | Referred         | Assigned        | Settled     |
| • Lok Adalat.              | <b>₽1</b> ₽      | Lok Adalat      |             |
|                            | <u>IIB</u>       | C               | C           |
|                            | Referred         | Assigned        | Settled     |
| • Prisoner ID not updated. | 4 <b>1</b> 4     | Prisoner Id not | updated     |
|                            | <u>E</u>         | D               | L           |
|                            | Under Trial      | Pre Trial       | Convicted   |

Drill-down Option: As shown in the screenshot, all the figures above can be further drilled to create a more detailed list.

| <b>1</b>    | Undated Cases |             |
|-------------|---------------|-------------|
| <u>1379</u> | 290           | <u>1669</u> |
| Civil       | Criminal      | Total       |

As shown in the above picture, the user can directly select the details under each heading to get a detailed list of information.

#### 2.2 Cause List:

| 🚯 Dashboard    | Cause List | Pending    | Disposed           | 🛗 Delay Reason | 🛗 Calendar  |
|----------------|------------|------------|--------------------|----------------|-------------|
|                |            | Dashbo     | ard as on 04-06-20 | )24            |             |
| Cause List Dat | е          | 04-06-2024 |                    | Civi           | il Criminal |

The Cause List tab is available alongside the Dashboard. Upon entering the Cause List tab, one can access the Cause List for Civil and Criminal cases based on the date the user selects. To get the Cause List, the user must enter the date and choose civil or criminal.

- Step 1: One has to enter the date.
- Step 2: Select Civil/Criminal to get the cause list displayed. A Cause List of any date can be generated with separate options to generate Civil & Criminal Cause Lists.

| 🚯 Dashboard     | 🔳 Cause List | Z Pendir | ng    | Ŵ    | Disp  | osed |       | 🛗 De   | elay Reason | 🛗 Calen | dar         |
|-----------------|--------------|----------|-------|------|-------|------|-------|--------|-------------|---------|-------------|
|                 |              |          | Da    | shbo | ard a | s on | 16-07 | 7-2024 | 4           |         |             |
| Cause List Date |              | 16-0     | 7-202 | 24   |       |      | 2     |        |             | Civi    | il Criminal |
|                 |              | 0        |       | Ju   | ly 20 | 24   |       | 0      |             | 1       |             |
|                 |              | Su       | Мо    | Tu   | We    | Th   | Fr    | Sa     |             |         |             |
|                 |              |          | 1     | 2    | 3     | 4    | 5     | 6      |             |         |             |
|                 |              | 7        | 8     | 9    | 10    | 11   | 12    | 13     |             |         |             |
|                 |              | 14       | 15    | 16   | 17    | 18   | 19    | 20     |             |         |             |
|                 |              | 21       | 22    | 23   | 24    | 25   | 26    | 27     |             |         |             |
|                 |              | 28       | 29    | 30   | 31    |      |       |        |             |         |             |

|      | DJ ADJ-Strohl Betrick HQ<br>IN THE COURT OF Rapa Gapta<br>District and Sessions Judge<br>CIVIL CAUSE LIST DATED 12-11-2024 |                          |                                         |                             | DJ ADJ-Strohi District HQ<br>IN THE COURT OF Rupa Gupta<br>District and Sessions Judge<br>Criminal Cause List Dated 12-11-2024 |                                 |                                |                                              |                                            |
|------|----------------------------------------------------------------------------------------------------|--------------------------|-----------------------------------------|-----------------------------|----------------------------------------------------------------------------------------------------|---------------------------------|--------------------------------|----------------------------------------------|--------------------------------------------|
| S.Ne | . Case Type                                                                                                    | Case No.                 | Title                                   | Name of<br>Advocate         | S.No.                                                                                                    | Case Type                       | Case No.                       | Title                                        | Name of Advocate                           |
|      |                                                                                                    |                          |                                         |                             | (Urgen                                                                                                    | t Casen)                        |                                |                                              |                                            |
| Urge | nt Cases)                                                                                                    |                          |                                         |                             | 1                                                                                                    | Sension Case                    | 38/2017                        | State                                        | PP (DD LAXMAN SINGH                        |
|      |                                                                                                    | Awaitir                  | ig Report                               |                             |                                                                                                    |                                 |                                | Va                                           | BALA                                       |
| 1    | Civil Misc Non Related                                                                                                    | 62/2014<br>(100049/2010) | VARDA RAM<br>Va<br>UMA RAM              | PRAMOD<br>KUMAR DAVE        |                                                                                                    |                                 |                                | Natwarsingh                                  | BHAGWAT SINGH<br>DEORA                     |
|      |                                                                                                    |                          |                                         | NAGENDRA<br>KUMAR           | 2                                                                                                    | Sension Case                    | 10/2018                        | State<br>Ve<br>PRAKASH                       | Public Prosecutor(PP)<br>NATHU SINCH DEORA |
| 2    | Cmsr                                                                                                    | 75/2014                  | GOTTAM RISHI TRAST(UMA<br>RAM.)         | MERTIA<br>NAGENDRA<br>KUMAR | 3                                                                                                    | Session Case                    | 44/2019                        | State<br>Ve                                  | Public Prosecutor(PP)                      |
|      |                                                                                                    |                          | Vs<br>VARDA RAM                         | MERTIA                      | 4                                                                                                    | Sension Case                    | 71/2019                        | STATE<br>Va                                  | PUBLIC<br>PROSECUTOR(PP)                   |
| 3    | Civil Misc Non Related                                                                                                    | 61/2014                  | SONA RAM                                | KUMAR DAVE<br>SURESH        | 5                                                                                                    | Sension Case                    | 86/2019                        | JAYESH MEENA<br>State                        | PRAMOD KUMAR DAVE<br>PUBLIC                |
|      |                                                                                                    | (100004/2011)            | Vs<br>VARDA RAM                         | KUMAR<br>VAISHNAV           |                                                                                                    |                                 |                                | V#<br>NARESH KUMAR @NENARAM                  | PROSECUTOR(PP)<br>FIRCI KHAN PATHAN        |
|      |                                                                                                    |                          |                                         | PRAMOD<br>KUMAR DAVE        | 6                                                                                                    | Sension Case                    | 95/2019                        | State<br>Ve<br>VIRAM SINGH                   | PUBLIC<br>PROSECUTOR(PP)                   |
|      |                                                                                                    | Final a                  | rouments                                |                             |                                                                                                    |                                 |                                |                                              | BHAGWAT SINGH<br>DEDRA                     |
| 4    | Civil Misc. Non                                                                                                    | 23/2022                  | NARPAT SINGH                            | KALIM AWWAL                 |                                                                                                    |                                 |                                |                                              |                                            |
|      | connected (38)                                                                                                    |                          | Io koi ho                               | SHIV PRAKASH                | 7                                                                                                    | Arguments on<br>Cr. Misc. Cases | Applications / Bai<br>478/2024 | I Applications / Arguments in Misc.<br>State | Proceedings<br>PUBLIC                      |
| I    | Armments e                                                                                                    | n Anniications / J       | Amuments in Misc. Proceedines           | Photo:                      |                                                                                                    |                                 |                                | PRAKASH CHAND ETC                            | PROSECUTOR(PP)                             |
| 5    | Civil Misc. Non<br>connected (38)                                                                                          | 23/2023                  | SHANTI DEVI ETC.<br>Va                  | PRAMOD<br>KUMAR DAVE        | 8                                                                                                    | Cr. Misc. Cases                 | 664/2024                       | KUIYA RAM<br>Va<br>State                     | BALWANT KUMAR<br>MEGHWAL                   |
|      |                                                                                                    |                          | JO KOI HO                               | VIMAL KUMAR<br>SINGHI       |                                                                                                    | Co Mine Course                  | 446/70774                      | WANNAD I AL                                  | PUBLIC<br>PROSECUTOR(PP)                   |
| I    |                                                                                                    | Plaintif                 | Evidence                                |                             |                                                                                                    | GL PERC GROSS                   | 000(2024                       | Vr                                           | DEDRA                                      |
| 6    | Civil Misc. Non<br>connected (38)                                                                                          | 11/2024                  | LAKSHMI DEVI<br>Vs<br>JO KOI HO         | CHANDRA<br>PRAKASH<br>SINGH |                                                                                                    |                                 |                                | State                                        | PUBLIC<br>PROSECUTOR(PP)                   |
|      |                                                                                                    |                          |                                         | KUMPAWAT                    | 10                                                                                                    | Cr. Misc. Cases                 | 671/2024                       | SHARWAN KUMAR                                | MAHAVEER SINGH                             |
| -    | A                                                                                                    | waiting Services         | of notices/ summons                     | D. LIDING.                  |                                                                                                    |                                 |                                | State                                        | analyzers.                                 |
| 7    | connected (38)                                                                                                    | 5/2024                   | MAMTA SAIN<br>Vs<br>10 KOI H0           | RAJENDRA<br>PURI            |                                                                                                    |                                 |                                |                                              | PUBLIC<br>PROSECUTOR(PP)                   |
| 8    | Civil Misc. Non                                                                                                    | 7/2024                   | JOGENDRA SINGH DEORA ANI                | MAHAVEER                    | 11                                                                                                    | Sension Case                    | 94/2024                        | g arguments on charge<br>State               | PUBLIC                                     |
|      | connected (38)                                                                                                    |                          | OTHRS<br>V3<br>RAJ. RENEWVAL ENERGY COP | SINGH DEORA                 |                                                                                                    |                                 |                                | by<br>BHIKHARAM etc.                         | PROSECUTOR(PP)                             |

The Civil Cause List Generated.

The Criminal Cause list was generated

#### 2.3 Pending Tab

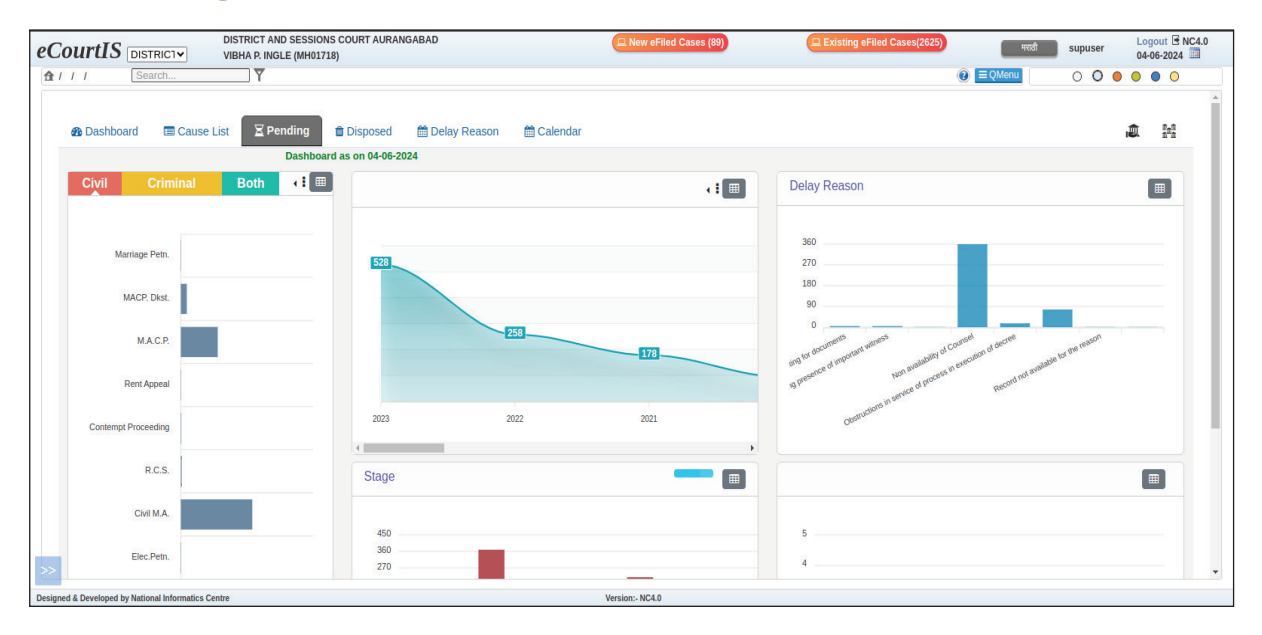

If the Judge of a particular court, the admin head of the specific unit, a principal district Judge, or any admin judges wanted to make an action plan for the pending cases and needed real-time statistics of all the instances or wanted to know the category-wise pendency of cases, reasons for pendency, year-wise data of the pending cases, stage of the case, etc.. This pending tab would come in handy.

Under the Pending Cases tab, the user is provided with all the statistics regarding the Pending Cases. The statistics include the pendency chart, Year-wise pendency chart, and stage-wise pendency.

#### Pending Civil/Criminal/Both

A column on the left side of the screen lets the user choose between Civil, Criminal, or both types of cases, ensuring the data is available at their fingertips. Under the pendency tab, the reasons for pendency,

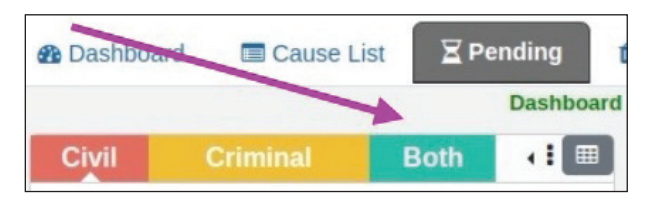

year-wise data of the pending cases, stage of the case, etc., are displayed through various bar charts and graphical charts, which can aid Judges and court staff admins as an effective court management tool.

Further, by clicking on the three dots next to the tabs for civil, criminal, and both, one can see the case category, such as whether the case is in the execution stage, appeal, or application.

| Dashboar | d 🔲 Cause List | <b>∑</b> P | ending      | 🛱 Dispo     |
|----------|----------------|------------|-------------|-------------|
|          |                |            | Dashbo      | ard as on 0 |
| Civil    | Criminal       | Both       | <b></b> ; [ |             |
|          |                | /          |             |             |

The screenshot on the left displays the case categorisation after the user clicks on the three dots available on the left side of the screen.

| Show        | Search:                   |
|-------------|---------------------------|
| 10          |                           |
| entries     |                           |
| Particulars | <ul> <li>Total</li> </ul> |
| Appeal      | 30                        |
| Application | 457                       |
| Execution   | 887                       |

#### 2.3.1 Pendency Chart

The Pendency Chart is an essential statistical tool that provides the reasons for pendency. Users can understand the reasons for pendency with the help of easy-to-understand bar graphs. Some reasons for pendency mentioned in the diagram below include awaiting documents, difficulty securing the presence of essential witnesses, frequent challenge to interim/interlocutory orders, etc. To access the pendency chart, the user must click the 'Pending Tab' available at the top navigation bar.

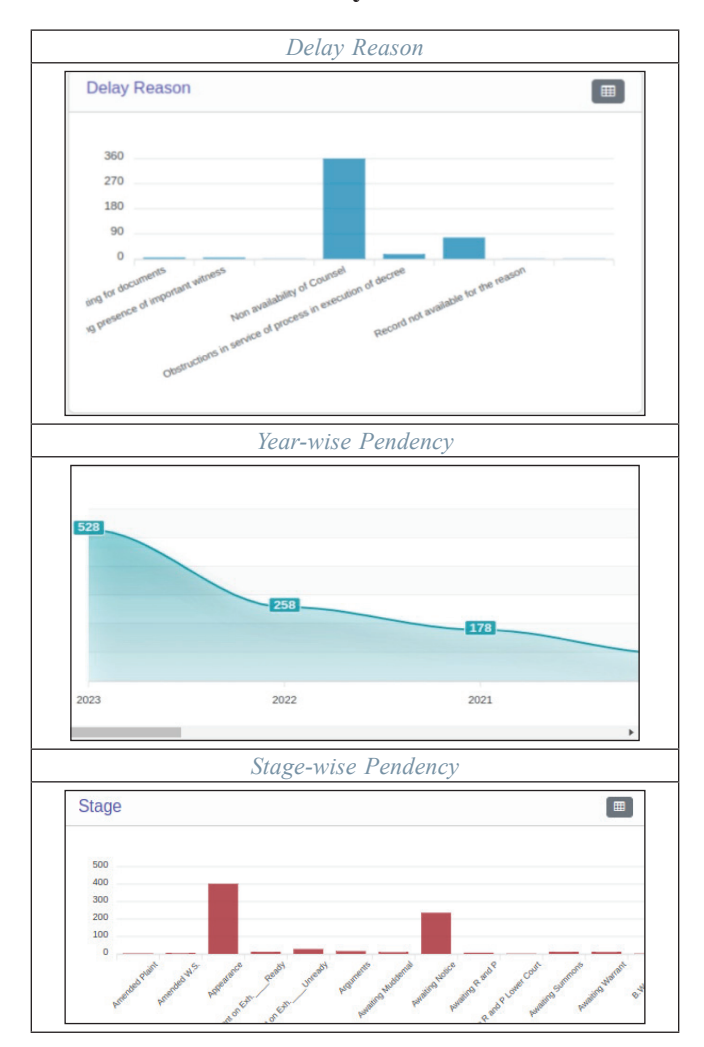

#### **Pendency Charts**

#### 2.4 Disposal Tab

The Disposal Tab under the dashboard provides the user with all the statistics related to the disposed cases. The disposed data is available at the click of the mouse. The user also has the option to filter the data based on the timeline selected. The disposed information can be generated separately for civil, criminal, or even for both from the column available on the left side of the screen.

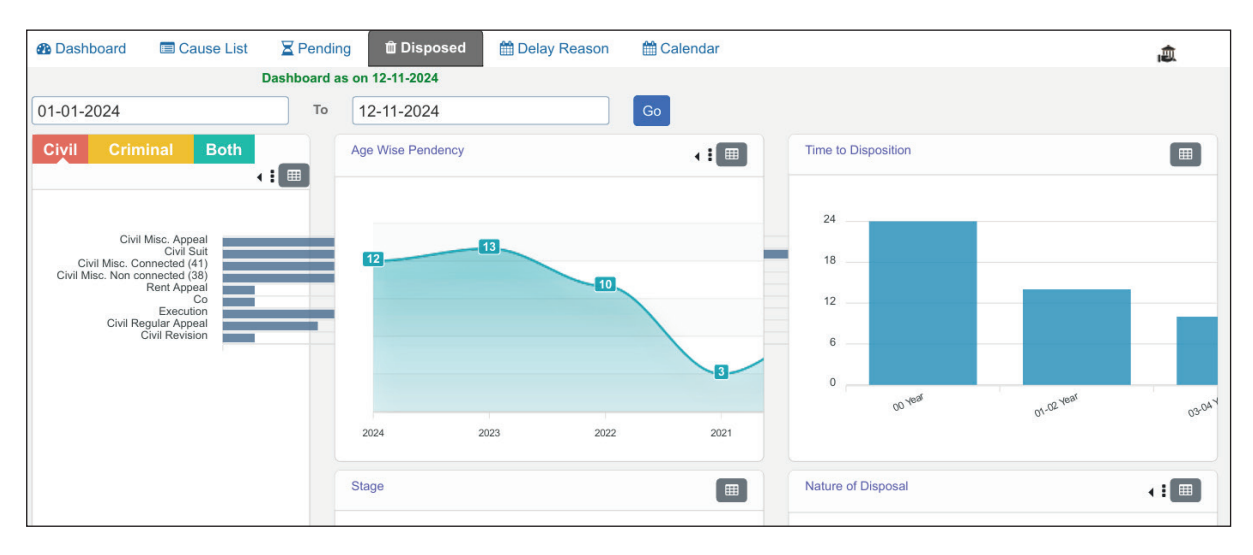

The Disposed Tab provides statistics regarding age-wise pendency, time to Disposition, Stage, and Nature of Disposal. These statistics help the user understand the time for which cases were kept pending before disposition and the nature of disposal.

#### 2.5 Delay Reasons Tab

Under this tab, the user can look for the reason for the delay in their cases. The delay reasons tab provides 15 categories of reasons for delay, as listed below. Knowing the reason for the delay of the Cases by the stakeholders using CIS can help them utilise it as an excellent case and court management tool. Only when one knows the reason for the delay can one find an effective solution to tackle it. Further, the delay reason tab aids the users of CIS in understanding the reason for the delay.

|                      | Dashboard as on 09-07-2024 |                                       |                                                      |          |                    |                   |                |   |
|----------------------|----------------------------|---------------------------------------|------------------------------------------------------|----------|--------------------|-------------------|----------------|---|
| Staye                | ed for other reasons       | Number of v                           | itness is more than 20                               |          | Awa                | iting for documer | nts            |   |
| смі 70%              | Criminal 30%               | Civil 10%                             | Criminal 20%                                         |          | CMI 20%            |                   | Criminal 80%   |   |
|                      |                            | Case No                               |                                                      | Case     |                    |                   |                |   |
| LA.C.P./658/2021     | 2 Years                    | <ul> <li>M.A.C.P./473/2019</li> </ul> | 4 Years                                              | ^ Cri.Aj | ppeal/35/2023      |                   | 1 Years        |   |
| LA.C.P/633/2021      | 2 Years                    | Sessions Case/354/2017                | 6 Years                                              | Cri.R    | ev:App/29/2023     |                   | 1 Years        |   |
| A.C.P/613/2021       | 2 Years                    | Sessions Case/100162/2015             | 8 Years                                              | Cri.Aj   | ppeal/19/2023      |                   | 1 Years        |   |
| Cri.M.A./167/2021    | 2 Years                    |                                       |                                                      | Reg      | Dkst/228/2023      |                   | 1 Years        |   |
| Spl.Case/235/2021    | 2 Years                    |                                       |                                                      | Cri.Ap   | ppeal/161/2022     |                   | 1 Years        |   |
| Cri.Appeal/33/2021   | 2 Years                    |                                       |                                                      | Cri.A    | ppeal/147/2022     |                   | 1 Years        |   |
| u a c D (695/959)    | 9 Massar                   | cre                                   | (                                                    | More     | LB Annual119019099 |                   | 1 Veren        | 1 |
| Record not           | t available for the reason | Difficulty in securing                | Difficulty in securing presence of important witness |          |                    | used absconding   | vnot appearing |   |
| см 60%               | Criminal 40%               | ctvt 10%                              | Criminal 90%                                         |          | Civil 0%           |                   | Criminal 100%  |   |
|                      |                            | Case No                               |                                                      | Case     |                    |                   |                |   |
| R.C.A./81/2020       | 3 Years                    | Spl.Case/8/2022                       | 2 Years                                              | ^ SpLC   | ase/358/2021       |                   | 2 Years        |   |
| PWDVA Appeal/85/2019 | 5 Years                    | Spl.Case/204/2021                     | 3 Years                                              | Sessi    | ions Case/191/2021 |                   | 2 Years        |   |
| R.C.A./176/2018      | 5 Years                    | Sessions Case/166/2021                | 3 Years                                              | Spl.C    | ase/172/2021       |                   | 3 Years        |   |
| WDVA Appeal/119/2018 | 5 Years                    | Sessions Case/161/2021                | 3 Years                                              | Sessi    | ions Case/150/2021 |                   | 3 Years        |   |
| R.C.A/118/2018       | 6 Years                    | Spl.Case/165/2021                     | 3 Years                                              | Sessi    | ions Case/138/2021 |                   | 3 Years        |   |
| I.C.A./65/2018       | 6 Years                    | Sessions Case/149/2021                | 3 Years                                              | Sessi    | ions Case/132/2021 |                   | 3 Years        |   |
| 0.0 4 (22/2012       | 6 Vanes                    | * HAC DU000001                        | 2 Manual                                             | *        | C                  |                   | T Manua        |   |

The Delay Reasons are classified under 15 heads:

| Stayed for other reasons.       | Stayed for ot                            | her reasons                                  |
|---------------------------------|------------------------------------------|----------------------------------------------|
|                                 | Civil 70%                                | Criminal 30%                                 |
| Number of witnesses is more     | Number of witnes                         | s is more than 20                            |
| than 20.                        | Civil 10%                                | Criminal 20%                                 |
| Awaiting for documents.         | Awaiting for                             | documents                                    |
|                                 | civil 20%                                | Criminal 80%                                 |
| Record not available for the    | Record not availab                       | ale for the reason                           |
| reason.                         | Civil 60%                                | Criminal 40%                                 |
| Difficulty in securing presence | Difficulty in securing prese             | ance of important witness                    |
| of important witness.           | Civil 10%                                | Criminal 90%                                 |
| One or more accused             | One or more accused ab                   | sconding/not appearing                       |
| absconding/not appearing.       | Civil 0%                                 | Criminal 100%                                |
| Staved by the Supreme Court     | Staved by Su                             | preme Court                                  |
| Stayed by the Supreme Court.    | Civil 0%                                 | Criminal 20%                                 |
| Staved by the High Court.       | Staved by H                              | ligh Court                                   |
|                                 | Civil 100%                               | Criminal 0%                                  |
| Stayed by a court other than    | Staved by Court other than Supreme Court | t or High Court (District Court/Other Court) |
| the Supreme Court or the        | Civil 0%                                 | Criminal 0%                                  |
| High Court (District Court/     |                                          |                                              |
| Other Court)                    |                                          |                                              |
| Miscellaneous application       | Miscellaneous application delayi         | ng the process of the main case              |
| delaying the process of the     | Civil 30%                                | Criminal 70%                                 |
| main case.                      |                                          |                                              |
| Obstruction in the service of   | Obstructions in service of pro           | cess in execution of decree                  |
| process in the execution of     | Civil 100%                               | Criminal 0%                                  |
| the decree.                     |                                          |                                              |
| Frequent challenge to intern/   | Frequent challenge to inte               | erim/interlocutory orders                    |
| interlocutory orders.           | Civil /U%                                | Criminal 30%                                 |
| Non-availability of Counsel.    | Non availabilit                          | y of Counsel                                 |
|                                 | Civil 20%                                | Criminal 80%                                 |
| Party not interested -          | Parties not interested -                 | Infructuous litigation                       |
| Infructuous litigation.         | Civil 70%                                | Criminal 30%                                 |
| Legal Representatives (LRS)     | LRs or new parties could                 | not be brought on record                     |
| or new parties could not be     | Civil 100%                               | Criminal 0%                                  |
| brought on record.              |                                          |                                              |

#### **Illustration:**

The administrative head of the district can very well find out how many cases are pending due to the stay by the Supreme Court/ High Court, and District Court and verify whether or not the stay has been extended. Similarly, in how many cases are documents awaited, the administration can push to bring them down. Thus, the delay reasons tab, providing the reasons for the delay, is a useful administrative management tool.

#### 2.6 Calendar

The Calendar option under the CIS is a wonderful workflow management tool for Judges and other stakeholders. A glance at the calendar shows the workload on a particular day. This feature can be used by judges when an advocate seeks adjournment to a particular date. In this way, the judges can verify the workload on that particular date and adjourn to that date if it is convenient. Under Calendar, one can learn the stage of the posted cases.

Under this tab, the user can see the calendar of a particular court, which provides information related to the court's working status on a specific day. The user can know the details based on civil or criminal cases. Further, the user has the option to see the purpose, like admission/ denials, compliance, written statements, etc. A [+] option is available before the 'purpose', clicking which gives the user access to the exact case name.

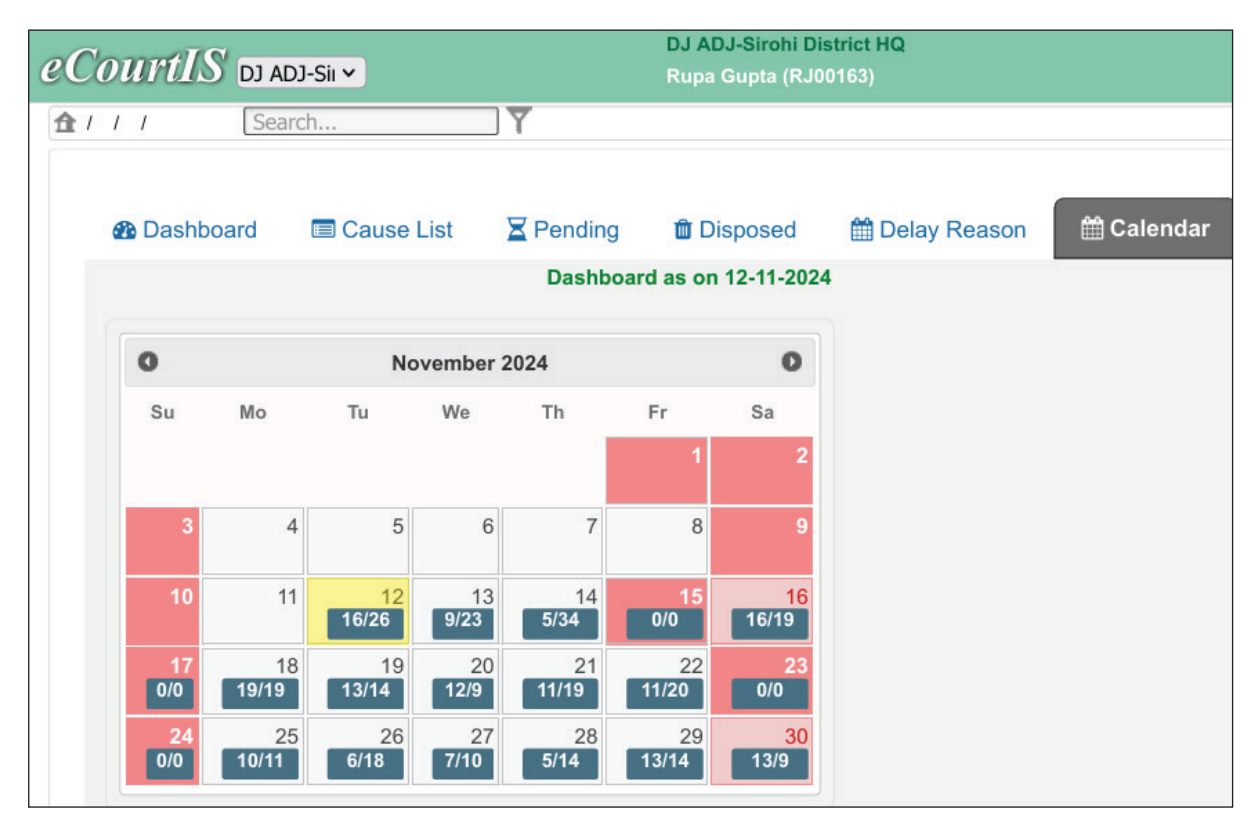

The calendar displays the number of civil cases/criminal cases in order, respectively, listed each day.

#### 2.7 Other features

#### 2.7.1 Navigation Button

The Navigation Button provides the complete list of features available on the CIS. It can be accessed through the 'Arrow Button' available at the bottom left of the screen. Further, the navigation of any feature can be seen at the top left corner of the CIS.

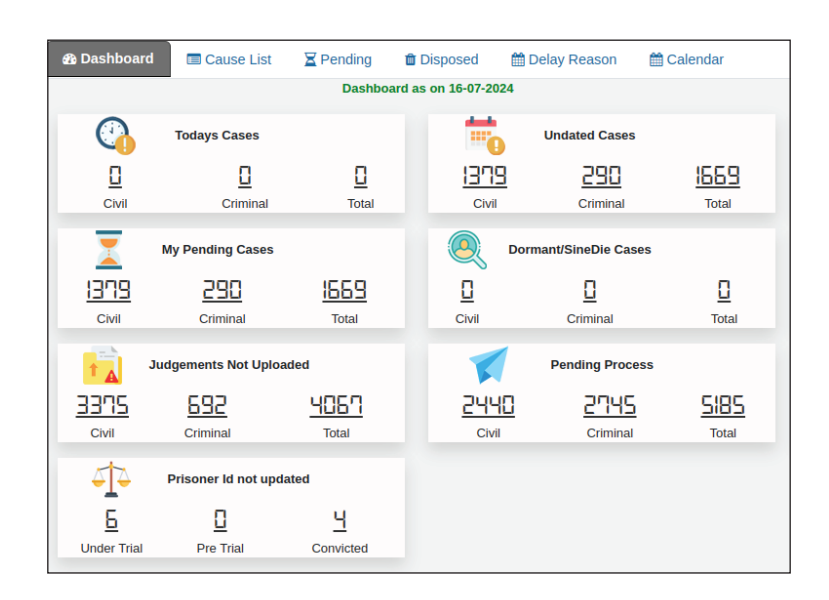

The navigation button is placed at the bottom left of CIS. After clicking the navigation button, the menu bar will be displayed as above.

|                                 | DISTRICT AND SESSIONS COURT AURANGABAD<br>VIBHA P. INGLE (MH01718) |
|---------------------------------|--------------------------------------------------------------------|
| 1 Court Proceedings / Delay Das | hboard / dashboard                                                 |

As highlighted above, the location/navigation of any feature will be displayed at the top left corner of CIS when we use it. The same features can also be easily found using the search option placed at the top centre of CIS.

#### 2.7.2 Search Option Box

Another way to navigate the CIS is through the Search Option Box. This feature allows users to search for a keyword to reach a particular destination.

| eCourtIS | DISTRICT AND SESS |
|----------|-------------------|
|          | Search            |

#### 2.7.3 Q Menu Option

The Query Builder Menu, introduced under CIS 3.0, is retained, and additional features are added in its sub-menu, like Lok Adalat, Report, etc. The Q Menu option is available on the CIS's Home Page. The menus under the Q Menu Option are colour-curated, i.e., Select Court, Select date, Query Search, Calendar, Mail, and Act/Section.

Six options are listed under the 'Menu' as shown in the image below. Now, let us see these one by one in detail:

Menu options are placed at the top right of the CIS dashboard.

#### 2.7.3.1 Select Court Option:

This option is a shortcut which is made available for access in the dashboard. This select court option can be used to choose/change between courts under a single establishment.

Court No.: Select

Select

Select Court Name

R

1-VIBHA P. INGLE. Principal District and Sessions Judge, Abad. 2-A.S. WAIRAGADE, District Judge-8 and Addl. Sessions Judge, Abad. 3-SHRI N.S. MOMIN.District Judge-7 and Addl. Sessions Judge, Abad. 4-SMT. R.D. KHEDEKAR, District Judge-11 and Addl Sessions Judge Abad 5-SMT. S.A. MALIK, Adhoc District Judge 4 Asstt. Sessions Judge Abad. 6-SHRI D.H. KFI USKAR District Judge-1 a Q

#### 2.7.3.2 Select Date Option

This is another shortcut option available in the dashboard. Using this option, one can choose the required date from the calendar and view the status of that date.

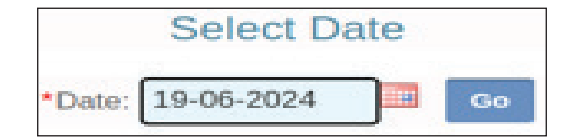

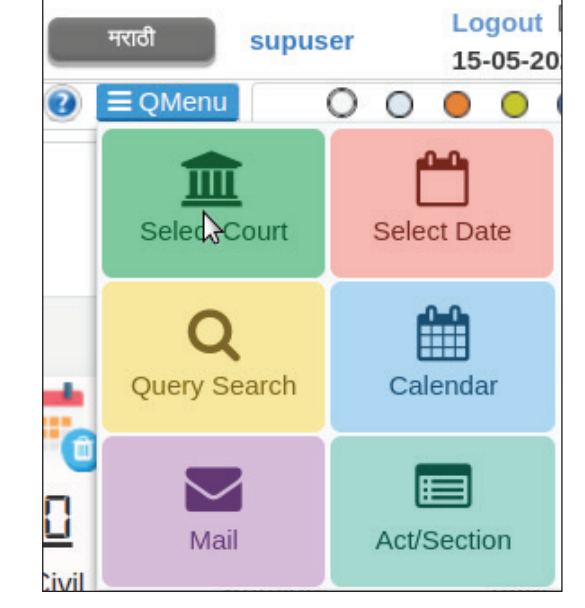
## 2.7.3.3 Query Search Option

The Query Search option is one such shortcut available in the dashboard, wherein the user can directly access different queries about Case Status, Advocate, Cause List, Lokadalat Report and Search Caveat.

|             |          | Query Searc  | h                  |                        |
|-------------|----------|--------------|--------------------|------------------------|
| Case Status | Advocate | 📄 Cause List | 🔲 Lokadalat Report | <b>Q</b> Search Caveat |

#### 2.7.3.3.1 Query Search - Case Status

|     |           |       |        |       | Q           | uery Se   | arch      |          |            | _  |            | _       |
|-----|-----------|-------|--------|-------|-------------|-----------|-----------|----------|------------|----|------------|---------|
| 41  | Calls Sta | tus   | 🔒 Adv  | ocate | c           | ause List |           | 🖥 Lokada | lat Report |    | Carch Ca   | veat    |
| CNR | Number    | Filir | ng No. | Regi  | stration No |           | FIR Numbe | ar i     | Party Nan  | 18 | Subordinat | e Court |
|     |           |       |        |       |             |           |           |          |            |    |            |         |
|     |           |       |        |       |             |           |           |          |            |    |            |         |
|     |           |       | CNR NU | Imber |             |           |           |          |            | 0  |            |         |
|     | А         | в     | С      | D     | E           | F         | G         | н        | I.         | J  |            |         |
|     |           |       |        |       |             |           |           |          |            | -  |            |         |
|     | ĸ         | L     | M      | N     | 0           | Ρ         | Q         | R        | S          | Т  |            |         |

Users can directly access their case status using the shortcut for Case Status, which is available in the Query Search Option.

- Step 1: The user can obtain the case status by first clicking on the green tab named "Case Status."
- Step 2: The user must then fill in the CNR Number for their case.
- Step 3: Finally, the user needs to click on the blue coloured 'Go Button' to access the Case Status for their case.
- **Note:** Case status can be obtained using any identity of the case, such as the CNR Number, Filing Number, Registration Number, FIR Number, Party Name, and details of the case in the Subordinate Court.

#### 2.7.3.3.2 Query Search - Advocate

The Advocate option under the Query Search Menu allows users to search the cases listed under an advocate. This information can be accessed through the Advocate's name, Bar code, or Today's case list.

| Search By Advocate Name | O Search By Bar Code | ⊖ Today's Case List |    |
|-------------------------|----------------------|---------------------|----|
| ₽                       |                      |                     | Go |
| *Name of Advocate       |                      |                     | _  |
| (i) Pe                  | nding 🔿 Disposed 🔿   | Both                |    |

## 2.7.3.3.3 Query Search - Cause List

Today's and Tomorrow's Cause List of Civil and Criminal matters can be generated from the Query Search Menu.

### 2.7.3.3.4 Query Search - Lokadalat Report

Report of Active and Completed Lok Adalats can be accessed by Lok Adalat's Date and panel-wise.

### 2.7.3.3.5 Query Search -Search Caveat

The Query Search Menu also includes a Search Caveat option where Caveat information can be accessed either through Caveator Name or Caveatee Name, with filter options like Anywhere', 'Starting With', 'Subordinate Court' or 'Caveat No.

## 2.7.3.4 Calendar

The calendar shows the number of Civil and Criminal cases on each date.

A tab on types of cases and their stages is displayed when clicking on any date in the calendar.

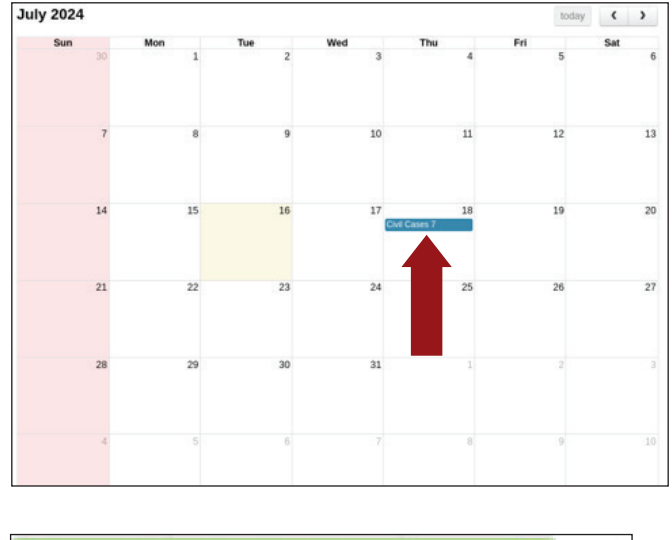

| Total Civil Cases 7 on 18-07-2024 | 2  |        |
|-----------------------------------|----|--------|
| (+)Arguments                      | 1  | 18     |
| (+)Evidence                       | 1  | 10     |
| [+]Amended Plaint                 | 1  | A.     |
| [+]Ex-Parte Order                 | 1  |        |
| [+]Appearance                     | 1  |        |
| [+]Written Statement              | 1  | - 1235 |
| 23                                | 24 | - 25   |

|  | Today's O Tomorrow |                   | Today's O Tomorrow |  | ₽ |
|--|--------------------|-------------------|--------------------|--|---|
|  | Civil              | Criminal          |                    |  |   |
|  |                    |                   |                    |  |   |
|  |                    | Lok Adalat Report |                    |  |   |
|  | •O Active          | Completed         |                    |  |   |

~

Court Name Select Court Name

Panel: Select

| Sear                     | rch Caveat          |             |
|--------------------------|---------------------|-------------|
| Anywhere O Starting With | O Subordinate Court | O Caveat No |
| *Caveator Name:          | Þ                   | 7           |
|                          | Go                  |             |

### 2.7.3.5 Mail

The users of CIS can access the mail facility by clicking on the Menu Option available in the top right corner of the screen. The Mail menu facilitates paperless communication among the users.

| □ Inbox  Compose |                                  |
|------------------|----------------------------------|
|                  | New Message                      |
|                  | djreader djreader-4 v            |
|                  | Update undated cases             |
|                  | Dear Sir                         |
|                  | Kindly update the undated cases. |
|                  | Regards<br>System Officer        |
|                  |                                  |
|                  |                                  |
|                  |                                  |
|                  |                                  |
|                  |                                  |
|                  | Send Reset                       |

## 2.7.3.6 Act/Section

| Act1: | DISASTER MANAGEMENT | ACT-212                                                                    | *Section1:                                                                                        | 2                                               |      |
|-------|---------------------|----------------------------------------------------------------------------|---------------------------------------------------------------------------------------------------|-------------------------------------------------|------|
| Act2: | INDIAN PENAL CODE-1 |                                                                            | Section2:                                                                                         | 28,29,                                          |      |
|       |                     |                                                                            | More Act Section:                                                                                 | - 28-"Counterfeit"                              | Le . |
|       |                     |                                                                            | Section:                                                                                          | - 29-"Document"                                 |      |
|       |                     |                                                                            | Disclaime                                                                                         | er                                              |      |
|       |                     | Disclaimer                                                                 |                                                                                                   | 36                                              |      |
|       |                     | Disclaimer: The<br>offence and its I<br>Before applying<br>cross check the | additional Informatio<br>Nature is merely for a<br>the same, it is neces<br>information from late | in about<br>assistance.<br>ssary to<br>est Acts |      |

Under the Act/Section option, users can view multiple Acts/Sections with a single click.

# 2.7.4 Help Option

This Help Option continues to exist in most CIS pages, explaining the basic features and interface of that particular page.

| ☐ New eFiled Cases (89) | Existing eFiled Cases(2625) | मराठी  | supuser | Logout |
|-------------------------|-----------------------------|--------|---------|--------|
|                         | 0                           | ■QMenu | 000     | • • •  |

# 2.7.5 Calendar (A time-travelling feature):

The Calendar option here takes the users to the CIS Status and data as on any date, located at the top right of the CIS.

| □ New eFiled Cases (89) | Existing eFiled Cases(2625) | मराठी  | supuser |     | Logout |
|-------------------------|-----------------------------|--------|---------|-----|--------|
|                         | 0                           | ■QMenu | 0 0     | • • |        |

# 2.7.6 Colour Themes Option

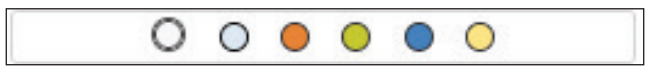

CIS can be used in six different themes of colours as shown above.

|                                                                                                    | 1 m fa                                                                                                    | * # (10 % * # #                                                                                                    |
|----------------------------------------------------------------------------------------------------|----------------------------------------------------------------------------------------------------|----------------------------------------------------------------------------------------------------|
|                                                                                                    | * +<br>re: 18.195.58.12/overout/s/man.php8 <\$ \$ \$                                                                                                    | × +<br>6 D 2 ar 18.13.181.12(second)alradaphat < ↔ @ 6 D 3                                                                                                    |
|                                                                                                    |                                                                                                    |                                                                                                    |
|                                                                                                    | Cause Lizz 🕱 Fending 🔹 Disposed 🗮 Delay Reason 🖉 Calendar                                                                                                    | Cause Liss X Pending @Disposed @Delay-Reason @Colemba                                                                                                    |
|                                                                                                    | Re Career Ban Ball<br>Gen Career Ban Ball<br>Concern Ban Ball<br>Concern                                                                                                    |                                                                                                    |
|                                                                                                    | Classes         Openmatrixmodur Classes         of the specified in the second         Under the specified in the second         Under the specified in the second         Under the specified in the second         Under the specified in the specified in                                                                                                    | LINE AND CARE COMMANDER CARE COMPANY IN A COMPANY IN A CO |
|                                                                                                    | 1700 1910 and 1700 and 1700 an                                                                                                    | алаан тэнгэрхийн 🎢 Ролбор Россан<br>П 2013 108 50 9735 5553 П. П. П. П. П. П.                                                                                                    |
|                                                                                                    | autilit of spatial Control Total Market Assigned Setting Pathono Assigned Setting Pathono Assigned Setting                                                                                                    | M addat 242 254 1242 2542 M M M M M M M M M M M M M M M M M M M                                                                                                    |
|                                                                                                    | D D D D D D D D D D D D D D D D D D D                                                                                                    | D D Constant                                                                                                    |
|                                                                                                    |                                                                                                    |                                                                                                    |
|                                                                                                    | an profestante and a second and a second and                                                                                                    | inite Carel<br>a -  B Carel Soverablet                                                                                                    |
|                                                                                                    | 10 Q                                                                                                    | • • •                                                                                                    |
|                                                                                                    | er 18.152/enzyoritalmen.phys < 🕯 🖉                                                                                                    |                                                                                                    |
|                                                                                                    | BETRET AND SERVICES PARTY ADDRESS AND CONTRACTOR OF CONTRACTOR OF CONTRA                                                                                                    |                                                                                                    |
|                                                                                                    | Cause Lize Trendrig & Disposed (2014), Reason (2014)                                                                                                    | Caulas Lizz X Frending 😩 Disposed 🔮 Delay Heason 🔮 Calendar<br>Cardemarks on an 16 M 2014                                                                                                    |
|                                                                                                    | en Casas                                                                                                    | all in Site 3 op Cases to Defend the second of the match of the match  |
|                                                                                                    | Consul Basi Col Consul Basi Col Consul Basi Col                                                                                                    | U U U U U U U U U U U U U U U U U U U                                                                                                    |
|                                                                                                    | SLD         SEC         D         D <td>Image: Control Control         Image: Control Control         Image: Contro         Image: Control Contro</td> | Image: Control Control         Image: Control Control         Image: Contro         Image: Control Contro                                                                                                    |
|                                                                                                    | антаралан 💓 манарталан 📩 манана 👘 ш                                                                                                    | алаан танарлаан 🎢 Никериноон 📩 Микерин 📬 салаан<br>П. 203 – 103 – 10                                                                                                    |
|                                                                                                    | andal Dati Dati Dati Dati Data Mi Mi Mi Mi Mi Mi Mi Mi Mi Mi Mi Mi Mi                                                                                                    | M exted bett the the the test of the test of test of test of t |
|                                                                                                    | D D Constant                                                                                                    | D D Conversal                                                                                                    |
|                                                                                                    |                                                                                                    |                                                                                                    |
|                                                                                                    | make dama make dama<br>ni_a ∰ Sene Specendet                                                                                                    | ana clana watao watao watao watao watao watao watao watao watao watao watao watao watao watao watao watao watao                                                                                                    |
|                                                                                                    | 18 W                                                                                                    | • •                                                                                                    |
|                                                                                                    | ・      ・     ・     ・     ・     ・     ・     ・     ・     ・     ・     ・     ・     ・     ・     ・     ・     ・     ・     ・     ・     ・     ・     ・     ・     ・     ・     ・     ・     ・     ・     ・     ・     ・     ・     ・     ・     ・     ・     ・     ・     ・     ・     ・     ・     ・     ・     ・     ・     ・     ・     ・     ・     ・     ・     ・     ・     ・     ・     ・      ・     ・     ・     ・     ・     ・     ・     ・     ・     ・     ・     ・      ・     ・      ・     ・      ・      ・      ・      ・      ・      ・      ・      ・      ・      ・      ・      ・      ・      ・      ・      ・      ・      ・      ・      ・      ・      ・      ・      ・      ・      ・      ・      ・      ・      ・      ・      ・      ・      ・      ・      ・      ・      ・      ・      ・      ・      ・      ・      ・      ・      ・      ・      ・      ・      ・      ・      ・      ・      ・      ・      ・      ・      ・      ・      ・      ・      ・      ・      ・      ・      ・      ・      ・      ・      ・      ・      ・      ・      ・      ・      ・      ・      ・      ・      ・      ・      ・      ・      ・      ・      ・      ・      ・      ・      ・      ・      ・      ・      ・      ・      ・      ・      ・      ・      ・      ・      ・      ・      ・      ・      ・      ・      ・      ・      ・      ・      ・      ・      ・      ・      ・      ・      ・      ・      ・      ・      ・      ・      ・      ・      ・      ・      ・      ・      ・      ・      ・      ・      ・      ・      ・      ・      ・      ・      ・      ・      ・      ・      ・      ・      ・      ・      ・      ・      ・      ・      ・      ・      ・      ・      ・      ・      ・      ・      ・      ・      ・      ・      ・      ・      ・      ・      ・      ・      ・      ・      ・      ・      ・      ・      ・      ・      ・      ・      ・     ・      ・      ・      ・      ・      ・      ・     ・      ・      ・      ・      ・      ・      ・      ・      ・      ・      ・      ・      ・      ・      ・      ・      ・      ・      ・      ・      ・      ・      ・      ・      ・      ・      ・      ・      ・      ・      ・      ・      ・      ・      ・      ・      ・      ・      ・                                                                                                     | * • • • • • • • • • • • • • • • • • • •                                                                                                    |
|                                                                                                    |                                                                                                    |                                                                                                    |
|                                                                                                    | Cause List Trending & Disposed @ Delay Reason @ Calendar<br>Dealtours as un 19-06 2016                                                                                                    | Cause Life Trendrig & Disposed @Delay Waterson @Connector<br>Overlowerd on we bin 2014                                                                                                    |
| $ \begin{array}{c ccccccccccccccccccccccccccccccccccc$                                                                                                    | en Canan                                                                                                    | urindunt gentamen 📫 Underseiteren 📫 bestehendersinenden in den ausen 📫 bij Dagenseiteren in den ausen                                                                                                    |
|                                                                                                    | se se J. affild affild M. M. M. M. M. Cost Const Test Cost Const Test Cost Const Test Cost Const Test Cost Cost Cost Cost Cost Cost Cost Co                                                                                                    | M SE SE L J. JABE AND M M M M M M M M SE Control Control Total Control Control Total Control Control Total Control Control Con |
|                                                                                                    | 10 360 0 0 0 0 0 0 0 0 0 0 0 0 0 0 0 0 0                                                                                                     |                                                                                                    |
|                                                                                                    | ала промина 💉 минала 🕺 минала 🖓 и<br>293 — 193 — 193 — 195 — 1953 — 0 — 0 — 0 — 0                                                                                                    | иллан (листронно 💋 Ронку Ронку<br>Д. 293 193 18 1735 1853 Д. Д. О. О. О. О.                                                                                                    |
| E E E Constant                                                                                                    | anna tas Col Conus Tas Adamed Alappat talket President                                                                                                    | Anipe and the Col Const the Adapt adult former Aniper                                                                                                    |
|                                                                                                    | D D D D D D D D D D D D D D D D D D D                                                                                                    | D D<br>wither Convent                                                                                                    |
| wall for the state of the state of the state | natio denty Venige-MAA                                                                                                    | más com maio Ald                                                                                                    |

Glimpse of all six coloured themes of CIS.

#### Dashboards

#### **Delay Dashboard**

How to reach the delay dashboard? 'Navigation Button  $\rightarrow$  Court Proceedings  $\rightarrow$  Delay Dashboard' or search as 'Delay Dashboard' in the search option.

Under this tab, the user can see the number of civil/criminal cases pending in a particular court and search for cases that have been pending for a particular period of time, as shown in the picture below.

|                                                     | T AND SESSIONS COURT AURANGABAD<br>INGLE (MH01718) | Rew eFiled Cases (89)           | Existing eFiled Cases(2625) | मराठी supus | er Logout 🖻 NC4.0<br>04-06-2024 📰 |  |  |  |
|-----------------------------------------------------|----------------------------------------------------|---------------------------------|-----------------------------|-------------|-----------------------------------|--|--|--|
| 1 Court Proceedings / Delay Dashboard /             | dashboard                                          |                                 | D                           | ② ■QMenu ○  |                                   |  |  |  |
|                                                     |                                                    | Delay Dashboard                 |                             |             |                                   |  |  |  |
|                                                     | O Active / Ready O Inactive / Unready    Both      |                                 |                             |             |                                   |  |  |  |
|                                                     | More                                               | Than 2 Years OR Cut off Date Go |                             |             |                                   |  |  |  |
| Case Type                                           | Total Pending                                      | Pending Over 2 Year             | 'S                          | Delay Mar   | ked                               |  |  |  |
| Civil                                               | 1378                                               | 640                             |                             | 557         |                                   |  |  |  |
| Criminal                                            | 290                                                | 232                             |                             | 208         |                                   |  |  |  |
| Total                                               | 1668                                               | 872                             |                             | 765         |                                   |  |  |  |
|                                                     |                                                    |                                 |                             |             |                                   |  |  |  |
|                                                     |                                                    |                                 |                             |             |                                   |  |  |  |
|                                                     |                                                    |                                 |                             |             |                                   |  |  |  |
| >>                                                  |                                                    |                                 |                             |             |                                   |  |  |  |
| Designed & Developed by National Informatics Centre |                                                    | Version:- NC4.0                 |                             |             |                                   |  |  |  |

#### E-filing Dashboard

'Navigation Button  $\rightarrow$  E-filing V 3.0  $\rightarrow$  e-Filing Dashboard' or search as 'e-Filing Dashboard' in the search option.

The e-filing Dashboard Tab is available on the Home Page for easy access. Clicking on it allows one to access the e-filing dashboard, which is very useful as it saves advocates and their clients time, money, and travel. One can easily see how many e-filed cases are listed by clicking on the e-filing Dashboard on the Home Page.

Under the e-Filing Dashboard tab, the user can see the filing's status: whether it is consumed, verified, rejected, or yet to be verified. Further, the user can locate the file uploaded through the calendar.

| eCourtIS DISTRICT AND SESSIONS C<br>VIBHA P. INGLE (MH01718) | OURT AURANGABAD             | Rew eFiled Cases (89)       | Existing eFiled Cases(262 | 5) मराठी            | supuser Logout 🖻 NC4.0<br>04-06-2024 🗐 |
|--------------------------------------------------------------|-----------------------------|-----------------------------|---------------------------|---------------------|----------------------------------------|
| ✿ / E-filing V 3.0 / e-Filing Dashboard / Dashboard          | Ÿ                           |                             | D                         | ② ■QMenu            | 00000                                  |
|                                                              |                             | Dashboard                   |                           |                     | A                                      |
|                                                              | From Date: 01-06-20         | 24 To Date: 04-06-2024 Go   |                           |                     |                                        |
|                                                              |                             | E-Filing                    |                           |                     |                                        |
| Consumed                                                     | Q<br>Verified               | Q<br>Rejected               |                           | D<br>To Be Verified |                                        |
|                                                              |                             | E-Filing IA                 |                           |                     |                                        |
| Consumed                                                     | <u>Q</u><br><u>Verified</u> | <b>Q</b><br><u>Rejected</u> |                           | D<br>To Be Verified |                                        |
|                                                              |                             | E-Document                  |                           |                     |                                        |
| Consumed                                                     | <u>Q</u><br><u>Verified</u> | Q<br>Rejected               |                           | D<br>To Be Verified |                                        |
| Designed & Developed by National Informatics Centre          |                             | Version:- NC4.0             |                           |                     |                                        |

## **ICJS Dashboard**

Under the ICJS Dashboard tab, the user can know the status of the documents, like e-Chargesheet and e-FIR, that have been uploaded. The user also has the option to locate the documents by providing the dates between which the particular document might be uploaded. The user has to offer a range of dates, which includes the 'From Date' and the 'To Date'. Finally, the user can click on the 'Go Button' to get the data and status of e-Charge Sheet and e-FIR, consumed, verified, rejected and yet to be verified.

| eCourtIS DISTRICI~                                   | DISTRICT AND SESSIONS COURT AURANGABAD<br>VIBHA P. INGLE (MH01718) | Q New eFiled Cases (89)                      | 💻 Existing eFiled Cases(2625) मराठी | supuser Logout 🖻 NC4.0<br>04-06-2024 🛄 |
|------------------------------------------------------|--------------------------------------------------------------------|----------------------------------------------|-------------------------------------|----------------------------------------|
| ✿ / ICJS / ICJS Dashboard /                          | dashboard                                                          |                                              | 🗈 🕢 🔤 QMenu                         | 0 0 0 0 0 0                            |
|                                                      |                                                                    | Dashboard                                    |                                     |                                        |
|                                                      |                                                                    | From Date: 01-06-2024 To Date: 04-06-2024 Go |                                     |                                        |
|                                                      |                                                                    | E-Charge Sheet                               |                                     |                                        |
| Consumed                                             |                                                                    |                                              | D To Be Verified                    | L                                      |
|                                                      |                                                                    | E-FIR                                        |                                     |                                        |
| Consumed                                             | Q<br>Verified                                                      |                                              | 0<br>To Be Verifier                 | i                                      |
|                                                      |                                                                    |                                              |                                     |                                        |
| >><br>Designed & Developed by National Informatics O | Centre                                                             | Version:- NC4.0                              |                                     |                                        |

## Pretrial Dashboard

Under the Pretrial Dashboard tab, the user can access an overview of the complete details, such as pending bail and pending applications.

| eCourtIS DISTRICT                     | DISTRICT AND SESSIONS COURT AURANGABAD<br>VIBHA P. INGLE (MH01718)<br>card / Dashboard | E New eFiltd Cases (19)          | Existing eFiled Cases(252 | 0 = qMeru                   | supuser Logout B NC4.0<br>04-06-2024 ■ |
|---------------------------------------|----------------------------------------------------------------------------------------|----------------------------------|---------------------------|-----------------------------|----------------------------------------|
| Dashboard Remand                      | Bail Applications                                                                      |                                  |                           |                             |                                        |
| <b>1</b>                              | Accused in Police Remand                                                               | Accused in Jail                  | Toda<br><sub>Remand</sub> | y's Case List<br>Bail Appl  | cations<br>O                           |
| Ī                                     | Pending Bail                                                                           | Pending Applications<br><u>0</u> | Dispo<br>Bail<br><u>O</u> | osal In Month<br>Applicatio | ins                                    |
| >>                                    |                                                                                        |                                  |                           |                             |                                        |
| Designed & Developed by National Infr | ormatics Centre                                                                        | Version:- NC4.0                  |                           |                             |                                        |

## Virtual Court Dashboard

The virtual court tab details cases consumed, verified, rejected, or yet to be verified. Moreover, the user can filter the data based on the dates selected through the calendar.

| COURTUS DISTRICT AND SESSIONS COURT AURANGABAD<br>VIBHA P. NOLE (MH01218)<br>(A / Plead Guilty / Virtual Court Dashboard / I dishboard / Virtual Court Dashboard / Virtual Court Da | (III New eFiled Cases (89)                   | Existing eFiled Cases(2625) | ाटते<br>स्टि        | supuser | Logout 🖲 NC4.0<br>04-06-2024 📑 |
|----------------------------------------------------------------------------------------------------|----------------------------------------------|-----------------------------|---------------------|---------|--------------------------------|
|                                                                                                    | Vitual Court Dashboard                       |                             |                     |         |                                |
|                                                                                                    | From Date: 01-06-2024 To Date: 04-06-2024 Go |                             |                     |         |                                |
|                                                                                                    | Virtual Court Cases                          |                             |                     |         |                                |
| Consumed Verifie                                                                                                    | d Q Rejected                                 |                             | D<br>To be Verified |         |                                |
|                                                                                                    |                                              |                             |                     |         |                                |
|                                                                                                    |                                              |                             |                     |         |                                |
|                                                                                                    |                                              |                             |                     |         |                                |
|                                                                                                    |                                              |                             |                     |         |                                |
| »                                                                                                    |                                              |                             |                     |         |                                |
| Designed & Developed by National Informatics Centre                                                                                                    | Version:- NC4.0                              |                             |                     |         |                                |

# 3. ORDERS AND JUDGMENTS

The user can access the Orders and Judgments section from the sidebar available on the left side of the screen. Under the head Order and Judgement, the user has access to the following:

- Order and Judgement Template
- Order Judgement Uploading
- Judgment/ Final Order not uploaded report
- Uploaded and not uploaded count
- Bulk order uploading
- Bulk Templates

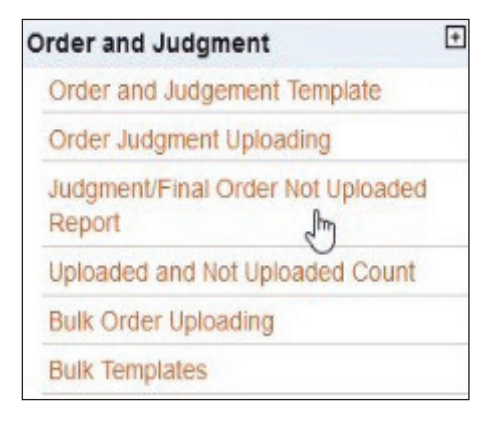

## 3.1 Order and Judgement Template

The order and judgment template is a time-saving tool for drafting. The cause title, Advocates of the parties, date of filing, duration, and the judge's name with designation can all be auto-generated through this template for a particular case in an editable format. The editable template generated can be customised by adding the necessary information, and the final order/judgement can be drafted. This should not be mistaken for authorised forms of orders. It is only a skeleton form which must be edited and filled out according to the individual cases. Let us see the key templates.

Follow the steps to access the order and Judgement template:

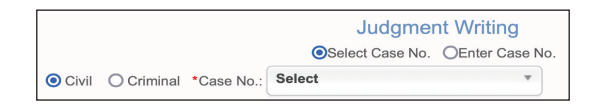

- Step 1: Choose any of the options between selecting a case number or entering a case number.
- Step 2: Choose between civil or criminal and enter or select the case number to get the desired results
- Step 3: The user must choose the template name from the available options. Under the Template Name, a variety of Templates are available, including an exparte Judgement

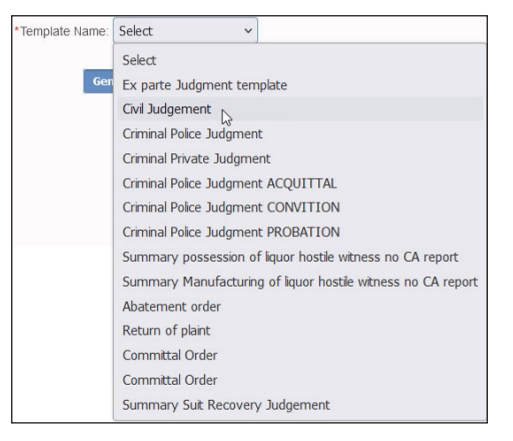

template, civil Judgement, Criminal Police Judgment, Abatement order, return of complaint, and committal order. A screenshot captures a few of them.

Step 4: After selecting the template name from the options available, the user must click the 'Generate template' button.

|                                        | Judgmen                                                    | it Writing                                                                              |
|----------------------------------------|------------------------------------------------------------|-----------------------------------------------------------------------------------------|
|                                        | Select Case No.                                            | OEnter Case No.                                                                         |
| O Civil ○ Criminal *Case No.           | Civil Suit/23/2022                                         | <b>v</b>                                                                                |
| POONAM SINGH Vs NARAYAN                | SINGH AND OTHERS                                           |                                                                                         |
| Case Status: Disposed                  |                                                            |                                                                                         |
|                                        |                                                            |                                                                                         |
| T*                                     | emplate Name: Ex parte Jud                                 | lgment te 🗸                                                                             |
|                                        | Generate Templat                                           | te                                                                                      |
|                                        | Ex Parte Judgment Te                                       | emplate                                                                                 |
| Disclaimer: Templates are given only t | o provide assistance in judicia<br>modifications, before g | al business. It is necessary to verify the contents and mak<br>lenerating final output. |

Step 5: The model-generated template is shown in the screenshot for ready reference.

| RJSR010005982024                                                                                                    | Presented on : 22.45-2024<br>Registered on : 28.05-2024<br>Decided on : 03-12-2024<br>Duration: 0 years, 6 months, 12 days<br>THE COURT OF<br>ssions. Judge AT Siroho,Siroho<br>a Siroho,Siroho,Sir |
|----------------------------------------------------------------------------------------------------|----------------------------------------------------------------------------------------------------|
| <u>Civ</u>                                                                                                    | <u>/il Suit/XX/2024</u>                                                                                                    |
|                                                                                                    | Exhibit No.:                                                                                                    |
| Plaintiff: CXXXX<br>Age: 53<br>Occupation :<br>Address: SIROHI<br>Defendant: NXXXXXXX<br>Age: 34<br>Occupation :<br>Address: SIROHI | VERSUS                                                                                                    |
| Advocate for Plaintiff: DXXXX<br>Advocate for Defendant: appea<br>for respectively.                                                 | XXXX<br>ring for NXXXXXXX: Advocate appearing                                                                                                    |
| (Deliv                                                                                                    | JUDGMENT<br>vered on 03-12-2024)                                                                                                    |
| ORDER<br>Date : 03-12-2024                                                                                                    | (SXXXXXXXXXXXX)<br>District and Sessions Judge, Sirohi                                                                                                    |
| Dictated on :<br>Transcribed on :<br>checked on :<br>Signed on :                                                                    |                                                                                                    |
|                                                                                                    | (SXXXXXXXXXXXXXXXXXXXXXXXXXXXXXXXXXXXX                                                                                                    |
| Visit <b>ecourts.gov.in</b> for updates or do                                                                                       | wnload mobile app "eCourts Services" from Android or iOS                                                                                                    |

How to get the Civil Judgement Template

Go to navigation pane  $\rightarrow$  Choose Order and Judgement option  $\rightarrow$  Click Order $\rightarrow \rightarrow$  Judgment template > Select the case number  $\rightarrow$  choose the template name "Civil Judgment" from the drop box (this option will appear in the drop box only if added through state master) >click Generate template option, click Civil Judgement shown in green $\rightarrow$  colour It generates the order >it can be further edited and customised

## 3.2 Order Judgement Uploading

For order Judgement uploading, the following steps need to be followed:

Step 1: Select between civil or criminal and enter the case number.

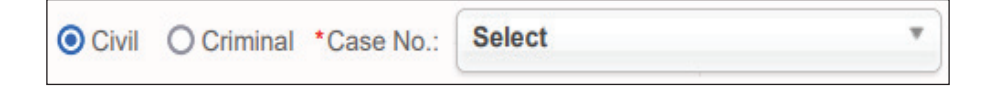

Step 2: The user must upload the documents by clicking the browse button. The user also has the option to preview the document uploaded.

\*Upload: Browse... RJSR03000020202140(signed).pdf Preview

Step 3: The user then needs to select the order date and the order type.

| *Order Date:    | 26-07-2024     |
|-----------------|----------------|
| *Type of Order: | Judgement-18 ~ |

Step 4: Before uploading, the user needs to click the tab and verify that the order/Judgement uploaded above is verified and correct. The same can be published on the website.

| * | The order/judgment uploaded above are verified and correct. The same can be published of | on the | website |
|---|------------------------------------------------------------------------------------------|--------|---------|
|   | Upload                                                                                   |        |         |

Step 5: Finally, the user can click the 'Upload' button to upload the document.

|                               | Civil/Criminal Order                                                                                 |
|-------------------------------|----------------------------------------------------------------------------------------------------|
| O Civil ○ Criminal *Case No.: | Civil Suit/23/2022 *                                                                                 |
| Old IA:                       | 0                                                                                                    |
| Plaintiff                     | POONAM SINGH                                                                                         |
| Defendant                     | NARAYAN SINGH AND OTHERS                                                                             |
| *Upload:                      | Browse RJSR03000020202140(signed).pdf Preview                                                        |
|                               | 0%                                                                                                   |
| *Order Date:                  | 26-07-2024                                                                                           |
| *Type of Order:               | Judgement-18 V                                                                                       |
| Order in Local Language:      |                                                                                                    |
| *                             | The order/judgment uploaded above are verified and correct. The same can be published on the website |
|                               | Upload                                                                                               |

## 3.3 Judgement/ Final Order not uploaded report

To get the Judgement/ final order not uploaded report, the user needs to follow the belowmentioned steps:

Step 1: The user must select between an order that has not been uploaded and an order that has been uploaded.

| Order Not Uploaded | Order Uploaded |
|--------------------|----------------|
|--------------------|----------------|

#### Step 2: Select the Court Number

\*Court No.: 1-Rupa Gupta v

- Step 3: Then select the 'from date' and 'to date'
- Step 4: Click the 'Go' button to get the desired result.

| *Fr                                                | rom Date:          | 01-06-2024     | To Da                              | ate: <b>26-07-20</b> | 24 🔲 Go              |  |  |
|----------------------------------------------------|--------------------|----------------|------------------------------------|----------------------|----------------------|--|--|
|                                                    |                    |                |                                    |                      |                      |  |  |
|                                                    |                    | Judgment<br>Oo | /Final Order Not Uploaded OOrder   | oaded Report         |                      |  |  |
| *Court No.: 1-Rupa Gupta v                         |                    |                |                                    |                      |                      |  |  |
| *From Date: 01-06-2024 🔲 *To Date: 26-07-2024 🕮 Go |                    |                |                                    |                      |                      |  |  |
|                                                    |                    |                | DJ ADJ-Sirohi District             | HQ                   |                      |  |  |
|                                                    |                    | Dis            | trict and Sessions J<br>Runa Gunta | udge                 |                      |  |  |
|                                                    |                    | From Date:     | 01-06-2024 To Date                 | : 26-07-2024         |                      |  |  |
|                                                    |                    |                | Order Not Uploade                  | d                    |                      |  |  |
| Sea                                                | rch:               |                |                                    |                      | I pdf I Excel I CSV  |  |  |
| S.No.                                              | Case No.           | A P            | etitioner Name                     | Respondent Name      | 🗄 Date of Decision 🚔 |  |  |
| 1                                                  | Civil Suit/22/2018 | JE:            | SHARAM                             | GANESH KUMAR         | 13-07-2024           |  |  |
| 2                                                  | Cr. Misc. Cases/3  | 818/2024 NIF   | KHIL PATEL                         | State                | 01-06-2024           |  |  |
| 3                                                  | Cr. Misc. Cases/   | 919/2024 PR    | AKASH KUMAR                        | State                | 01-06-2024           |  |  |

### 3.4 Uploaded and Not Uploaded count

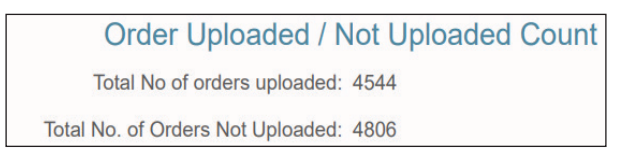

The user can access the Uploaded and Not Uploaded count by clicking on the 'Case Proceedings' tab in the CIS's sidebar. Under the Case Proceedings tab, the user clicks on the Uploaded and Not Uploaded count to access that data.

## 3.5 Bulk order uploading

Step 1: Under the court proceedings tab, the user can access the bulk order uploading option by choosing between civil or criminal cases.

Bulk order uploading Ocivil Ocriminal

Step-2: The user must select the check-box for confirmation - "The order/judgment uploaded above is verified and correct. The same can be published on the website"

The order/judgment uploaded above are verified and correct. The same can be published on the website

|            |                                                                                                    | Bulk                                                  | order uploading |                               |                                          |  |  |  |
|------------|----------------------------------------------------------------------------------------------------|-------------------------------------------------------|-----------------|-------------------------------|------------------------------------------|--|--|--|
|            |                                                                                                    |                                                       |                 |                               |                                          |  |  |  |
|            | The order/judgment uploaded above are verified and correct. The same can be published on the website |                                                       |                 |                               |                                          |  |  |  |
|            | 1 2 3 No                                                                                             | ext                                                   |                 |                               |                                          |  |  |  |
| Sr.<br>No. | Case No.                                                                                             | Party Name                                            | * Type of Order | Todays /<br>Order<br>Uploaded | Upload                                   |  |  |  |
| 1          | Civil Misc. Non<br>connected<br>(38)/5/2017(Main case)                                               | SANKADIKSARAN <b>Vs</b> MAHANT<br>SIYAVLLABH DAS      | Order-69 ~      | No<br>Records                 | Browse No file selected. 1. Upload<br>0% |  |  |  |
| 2          | <pre>Execution/19/2018(Main case)</pre>                                                              | Adarsh Coprative Bank Ltd. Vs<br>BHANWAR SINGH        | Select ~        | No<br>Records                 | Browse No file selected. 1. Upload       |  |  |  |
| 3          | Civil Suit/6/2019(Main case)                                                                         | HIMMTRAM Vs Chairman of<br>Municiplity (Nagar Palika) | Select ~        | No<br>Records                 | Browse No file selected. 1 Upload        |  |  |  |
| 4          | Civil Suit/16/2019(Main case)                                                                        | RANJEET SINGH Vs BABU SINGH                           | Select ~        | No<br>Records                 | Browse No file selected. 1 Upload        |  |  |  |
| 5          | Civil Misc. Non<br>connected<br>(38)/43/2019(Main case)                                              | DINESH KUMAR <b>Vs</b> BHART KUMAR                    | Select ~        | <u>No</u><br><u>Records</u>   | Browse No file selected. 1 Upload        |  |  |  |

Furthermore, the user can access the Judgement / Final Order not uploaded report under the court proceedings tab. The user must also choose the court number and the dates to access the Judgement.

| Judgment/Final Order Not Uploaded Report |                         |  |  |  |  |  |  |  |
|------------------------------------------|-------------------------|--|--|--|--|--|--|--|
| Order Not Uploaded     Order Uploaded    |                         |  |  |  |  |  |  |  |
|                                          |                         |  |  |  |  |  |  |  |
| *Court No.: Selec                        | t 🗸                     |  |  |  |  |  |  |  |
| *From Date: 04-06-2024                   | *To Date: 04-06-2024 Go |  |  |  |  |  |  |  |

The user also has the option to access the deposits and payments for fines or penalties.

| Order for Deposit                        |        |   |  |  |  |  |
|------------------------------------------|--------|---|--|--|--|--|
| Deposit Type: 💿 Deposit 🔿 Fine 🔿 Penalty |        |   |  |  |  |  |
| Civil O Criminal *Case No.:              | Select | Ŧ |  |  |  |  |

# 3.6 Bulk Templates

To access the bulk templates, the user has to follow the steps:

Step 1: Choose between civil or criminal options.

| Bulk Templates   |  |
|------------------|--|
| OCivil OCriminal |  |

Step 2: The next step is to select the Judgment name.

| Sr. No. | Case No.                 | Party Name                                              | * Type of Order                                                                                 |
|---------|--------------------------|---------------------------------------------------------|-------------------------------------------------------------------------------------------------|
| 1       | CRO/1159/2015(Main case) | VAGTARAM GHANCHI VS POSARAM                             | Select                                                                                          |
| 2       | CRO/1007/2014(Main case) | STATE Vs MIYAN JAAN                                     | Select<br>Ex parte Judgment template                                                            |
| 3       | ✓Fr/3/2011(Main case)    | BALVANT SINGH Vs JO KOI HO                              | Civil Judgement<br>Criminal Police Judgment                                                     |
| 4       | CRO/1552/2014(Main case) | State Vs PRABHARAM                                      | Criminal Private Judgment                                                                       |
| 5       | CRO/1781/2014(Main case) | Adarsh Coprative Bank Ltd. <b>Vs</b> ramesh kumar bhati | Criminal Police Judgment CONVITION                                                              |
| 6       | CRO/2017/2014(Main case) | STATE Vs FEEROJ KHAN                                    | Criminal Police Judgment PROBATION<br>Summary possession of liquor hostile witness no CA report |
| 7       | CRO/2281/2014(Main case) | ROOPCHAND Vs RANSHOD RAM                                | Summary Manufacturing of liquor hostile witness no CA report<br>Abatement order                 |
| 8       | CRO/2429/2014(Main case) | State Vs GANESHNATH                                     | Return of plaint<br>Committal Order                                                             |
| 9       | CRO/111/2015(Main case)  | KUNDAN SINGH <b>Vs</b> PRAKASH KUMAR                    | Committal Order                                                                                 |
| 10      |                          |                                                         | Summary Suit Recovery Judgement                                                                 |

Step 3: To get the desired results, the user must click the 'generate template' tab.

## 4. PROCESS

In the district judiciary, the issuance of the process is an essential and critical stage in every case. Hence, this option gains more significance. By optimum utilisation of this option, one can minimise the delay involved in the issuance of the process. Various options are made available in connection with the issuance of the process.

## 4.1 **Process Generation**

The first option is how to generate the process through CIS.

Step 1: From the sidebar on the left side of the screen, click on the 'Case Proceedings' option. Then, click the 'Civil-Criminal Process' option and select 'Process Generation'.

> Case Proceedings → Civil-Criminal Process → Process Generation

| Case Proceedings            | ~ |
|-----------------------------|---|
| Select Court                |   |
| Select Date                 |   |
| Daily Proceedings           | + |
| Order and Judgment          | + |
| IA on Filing For Court User |   |
| Civil-Criminal Process      | + |
| Process Generation          |   |

Step 2: Select the type of process that needs to be generated: civil, criminal, or plead guilty.

|              |         | Civil - Criminal Process |                 |             |            |   |   |  |  |  |  |
|--------------|---------|--------------------------|-----------------|-------------|------------|---|---|--|--|--|--|
|              | O Civil | Criminal                 | O Plead Guilty  | *Case No.:  | Select     |   | • |  |  |  |  |
| Step 3: Fill | in the  | case Num                 | ber. *Case No.: | Session Cas | se/22/2017 | * |   |  |  |  |  |

Step 5: Select the type of process from the available options.

| * Process: | Select v 🖓                                                                                           |  |  |  |  |  |  |  |
|------------|----------------------------------------------------------------------------------------------------|--|--|--|--|--|--|--|
| SIROHI     | Select                                                                                               |  |  |  |  |  |  |  |
|            | Summons to an accused person [Sec. 61] -200001                                                       |  |  |  |  |  |  |  |
|            | Warrant of arrest [Sec. 70] -200002                                                                  |  |  |  |  |  |  |  |
|            | Proclamation requiring the apperance of a person accused [Sec. 82] -200003                           |  |  |  |  |  |  |  |
|            | Proclamation requiring the attendance of a witness [Sec. 82, 87, 90] -200004                         |  |  |  |  |  |  |  |
|            | Order of attachment to compel the attendance of a witness [Sec. 83] -200005                          |  |  |  |  |  |  |  |
|            | Order of attachment to compel the appearance of a person accused [धारा . 83] -200006                 |  |  |  |  |  |  |  |
|            | Order authorising an attachment by the district magistrate or collector [Sec. 83] -200007            |  |  |  |  |  |  |  |
|            | Warrant in the first instance to bring up a witness [Sec. 87] -200008                                |  |  |  |  |  |  |  |
|            | Warrant to search after information of a particular offence [Sec. 93] -200009                        |  |  |  |  |  |  |  |
|            | Warrant to search suspected place of deposit [Sec. 94] -2000010                                      |  |  |  |  |  |  |  |
|            | Summons on the information of a probable breach of peace [Sec. 113] -2000011                         |  |  |  |  |  |  |  |
|            | Warrant of commitment on failure to find security to keep the peace [Sec. 122] -2000012              |  |  |  |  |  |  |  |
|            | Warrant of commitment on failure to find security for good behavior [Sec. 122] -2000013              |  |  |  |  |  |  |  |
|            | Warrant to discharge a person imprisoned on failure to give security [Sec. 122 and 123] -2000014     |  |  |  |  |  |  |  |
|            | Warrant of imprisonment on failure to pay maintenance [Sec. 125] -2000015                            |  |  |  |  |  |  |  |
|            | Warrant to enforce the payment of maintenance by attachment and sale [Sec. 125] -2000016             |  |  |  |  |  |  |  |
|            | Magistrate's notice and peremptory order [Sec. 141] -2000017                                         |  |  |  |  |  |  |  |
|            | Warrant of attachment in the case of a dispute as to the possession of land etc. [Sec. 146] -2000018 |  |  |  |  |  |  |  |

Step 6: Under the Select Addressee tab, click on the fee type, whether paid/free on court motion.

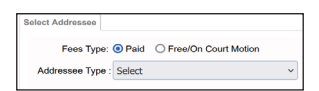

Step 7: Choose the Addressee type and click on Save.

| ~ | * Addressee Name : |                                                                          |
|---|--------------------|--------------------------------------------------------------------------|
|   |                    | Select<br>1-Indian Penal Code<br>2-Special Act<br>3-Special Act with IPC |
|   | Nature:            |                                                                          |
|   |                    |                                                                          |
|   |                    |                                                                          |
|   | Save               |                                                                          |
|   | v                  |                                                                          |

Step 8: Next, go to the Addressee Details tab, fill in the Email ID and remarks, and click the save button.

| Select Addressee Ad | dressee Details                           |              |           |
|---------------------|-------------------------------------------|--------------|-----------|
| Addressee Name :    | Officer Incharge of Police Station/Police | / 1 Out of 1 | Update    |
| Police Station :    | MANDAR v                                  | * Addrosov   | PS Mandar |
| State :             | RAJASTHAN                                 | / Address.   |           |
| District :          | SIROHI                                    | / Taluka     | Reodar ~  |
| Pin code:           | Mobile No.: 8764524512                    | Dementer     |           |
| Email:              | shomandar@gmail.com                       | Remarks:     |           |
|                     |                                           | Save         |           |

Step 9: Under the party concerned tab, select the party type and provide the party name. Under the 'Party Type', it can be chosen if it is a witness or a victim. Then, click on 'Save'.

| Select Addressee Det | alls Party Concerned |    |      | * Party Name : |                     |
|----------------------|----------------------|----|------|----------------|---------------------|
| Party Type :         | Select               |    | ~    | Tarty Name .   |                     |
|                      | Select               |    | Jave |                | 🗹 5 - OMPRAKASH(PW) |
|                      | Witness              | L3 |      |                | 7 - KISHANLAL(PW)   |
|                      | Victim               |    |      |                | 9 - KISHORILAL (PŴ) |

Step 10: Under the 'Selected Party Details', the user needs to fill in the following details and click on save:

| Party Name                         |                  |           |           |         |          |        |               |                      |                                         |            |   |
|------------------------------------|------------------|-----------|-----------|---------|----------|--------|---------------|----------------------|-----------------------------------------|------------|---|
| Address                            | Select Addressee | Addressee | e Details | s Party | Concerne | d Sele | ected Party I | Details              |                                         |            |   |
| 11001055                           | * Party Name :   | OMPRAKA   | ASH       |         |          | ~      | 0             | Out of 1 l           | Jpdate                                  |            |   |
| <ul><li>District</li></ul>         | Relation :       | Fath v F  | R/O :     |         | AM       | ress   |               | * Address:           | BAGAWAS THANA BH<br>JILA JALOR HAL HEAI | INMAL<br>D |   |
| Ward                               | State :          | RAJASTH   | AN        | 07440   |          | ~      |               | District :           | SIROHI                                  |            | • |
|                                    | Town :           | Select    |           |         |          | ~      |               | Ward :               | Select                                  |            |   |
| <ul> <li>Village</li> </ul>        | Taluka :         | Select    |           |         |          | ~      |               | Village :            | Select                                  | ```        |   |
| U                                  | Police Station:  | Select    |           |         | ~        |        |               |                      |                                         |            |   |
| Town                               | Pin code:        |           | Mobil     | e No.:  |          |        |               | Remarks <sup>.</sup> |                                         |            |   |
|                                    | Email:           |           |           |         |          |        |               | rtomanto.            |                                         |            |   |
| <ul> <li>Police Station</li> </ul> |                  |           |           |         |          |        | Save          |                      |                                         |            |   |
| Taluka                             |                  |           |           |         |          |        |               |                      |                                         |            |   |

Step 11: Under the 'Act Section' tab, the user needs to provide the Act Name and the relevant provisions. The user then needs to click on the save option.

| Select Addressee | Addressee Details  | Party Concerned    | Selected Party Details | Act Section   | Extra Label | Generate Draft |  |  |
|------------------|--------------------|--------------------|------------------------|---------------|-------------|----------------|--|--|
| Act Details      |                    |                    |                        |               |             |                |  |  |
| *Act1:           | Narcotic Drugs and | d Psychotropic Sub | stanc * Act Secti      | ion1: 8,15,25 | 5,29        |                |  |  |
| More Acts        |                    |                    |                        |               |             |                |  |  |
| Save Next        |                    |                    |                        |               |             |                |  |  |

Step 12: Under the 'Extra Label' Tab, the following details are required to be filled:

- Common name of offence, viz. Theft, Robbery, murder, etc.
- Own personal bond
- A security of Rs
- Attached required documents

| Common name of offence viz Theft                  |  |
|---------------------------------------------------|--|
| Robbery, murder etc. : Own personal bond : 500    |  |
| a security of Rs. : Attached required documents : |  |
| Save Next                                         |  |

| Select Addressee | Addressee Details       | Party Concerned   | Selected Party Details | Act Section    | Generate Draft                           |                            |  |  |  |
|------------------|-------------------------|-------------------|------------------------|----------------|------------------------------------------|----------------------------|--|--|--|
|                  |                         |                   | Process ID :S          | Summons to w   | ritness [Sec. 61 and 244] -2             | 000020                     |  |  |  |
|                  |                         | Footnote :        |                        |                |                                          | Nature                     |  |  |  |
|                  | F                       | ees Type: Free/On | Court Motion           |                | Process Fee:                             |                            |  |  |  |
|                  |                         |                   | Addressee Name :       | Officer Inchar | ge of Police Station/Police              | Station Officer            |  |  |  |
|                  | Add                     | ress Type : Main. |                        |                | Address: PS Kotwali Sirohi               |                            |  |  |  |
|                  |                         | State : RAJAST    | HAN                    |                | District: SIROHI                         |                            |  |  |  |
|                  |                         | Town :            |                        |                |                                          | Ward:                      |  |  |  |
|                  |                         | Taluka : Sirohi   |                        |                | Village:                                 |                            |  |  |  |
|                  | Police Station : SIROHI |                   |                        |                |                                          | Remarks :                  |  |  |  |
|                  | Pin code :              |                   |                        |                |                                          | Mobile No.: 8764524506     |  |  |  |
|                  |                         | Email : shokotw   | ali@gmail.com          |                |                                          | R/O:                       |  |  |  |
|                  |                         |                   |                        | Party Nam      | ne : Mehul Kumar                         |                            |  |  |  |
|                  | Add                     | ress Type : Main. |                        |                | Address: Takariya, Near old Bus Stand, S |                            |  |  |  |
|                  |                         | State : RAJAST    | HAN                    |                |                                          | District: SIROHI           |  |  |  |
|                  |                         | Town :            |                        |                |                                          | Ward:                      |  |  |  |
|                  |                         | Taluka : Sirohi   |                        |                |                                          | Village:                   |  |  |  |
|                  | Polic                   | e Station :       |                        |                |                                          | Remarks :                  |  |  |  |
|                  |                         | Pin code : 307001 |                        |                |                                          | Mobile No.: 9694990664     |  |  |  |
|                  | Email :                 |                   |                        |                |                                          | R/O: Jayanti Lal Rawal     |  |  |  |
|                  |                         | Act 1 : INDIAN    | PENAL CODE             |                | 2                                        | Act Section 1: 341,323,427 |  |  |  |
|                  |                         |                   |                        | _              |                                          |                            |  |  |  |

Step 13: Under the 'Generate Draft' Tab, click the 'Generate Draft' button at the end.

## 4.2 Publish Process

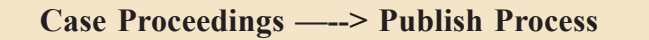

Step 1: To publish the process, the user must click on Case Proceedings and then Publish Process.

| Publish Process     O Civil O Criminal |            |                     |   |  |  |  |
|----------------------------------------|------------|---------------------|---|--|--|--|
| *From Date                             | 01-12-2024 | *To Date 02-12-2024 | ю |  |  |  |

- Step 1: Select from civil or criminal case options.
- Step 2: Select the 'From Date' and 'To Date' and then click the 'Go' button.

Step 3: After checking the details, the user can click the 'Publish' button.

| Show 10   | <ul> <li>✓ entries</li> </ul> |                         |                            |                                                                     |                                                                    | Previous                | 1 Next    |
|-----------|-------------------------------|-------------------------|----------------------------|---------------------------------------------------------------------|--------------------------------------------------------------------|-------------------------|-----------|
| Search    |                               |                         |                            |                                                                     |                                                                    |                         |           |
| Sr. No. 🔺 | Date                          | Case No. 🔶              | Main Party 🌲               | Summons 🍦                                                           | Addressee Name                                                     | 🔷 Draft 🍦               | Publish 🍦 |
| 1         | 03-12-2024                    | Session Case/7/2018     | STATE V.S<br>PRAKASH CHAND | Warrant in the first<br>instance to bring up a<br>witness [Sec. 87] | 1. PRAKASH CHAND                                                   | Show/<br>Delete         | Publish   |
| 2         | 02-12-2024                    | Session<br>Case/22/2017 | State V.S SHAMBHU<br>LAL   | Bailable Warrant of<br>witness [Sec. 87]                            | 1. Officer Incharge of<br>Police Station/Police<br>Station Officer | <u>Show</u> /<br>Delete | Publish   |
|           | Showing 1 to                  | o 2 of 2 entries        |                            |                                                                     |                                                                    | Previous                | 1 Next    |

Step 4: A dialogue box will appear, mentioning that the Process will be generated. Do you want to continue?' The user can then click on the 'OK' button to continue.

| Show 10 | <ul> <li>✓ entries</li> </ul> |                         |                                                                   |                                  |                                       |                                                                  | Previou     | s 1 Next  |
|---------|-------------------------------|-------------------------|-------------------------------------------------------------------|----------------------------------|---------------------------------------|------------------------------------------------------------------|-------------|-----------|
| Search  |                               |                         |                                                                   |                                  |                                       |                                                                  |             |           |
| Sr. No. | <ul> <li>Date</li> </ul>      | Case No.                | Main Party                                                        | Summor                           | 15 🔶                                  | Addressee Name                                                   | Draft       | Publish 🌐 |
| 1       | 03-12-2024                    | Session Case/7/201      | 8 STATE V.S PRAKASH<br>CHAND                                      | Warrant in<br>to bring up<br>871 | the first instance<br>a witness [Sec. | 1. PRAKASH CHAND                                                 | Show/Delete | Publish   |
| 2       | 02-12-2024                    | Session Case/22/20      | 172.18.243.61 Process will be generated. Do you want to continue? |                                  | arrant of witness                     | 1. Officer Incharge of Police Station/<br>Police Station Officer | Show/Delete | Publish   |
|         | Show                          | ing 1 to 2 of 2 entries | ок                                                                | Cancel                           |                                       |                                                                  | Previou     | s 1 Next  |

## 4.3 Process Acknowledgement/ Print

#### Case Proceedings —--> Process Acknowledgement/ Print

To view the process acknowledgement, the user needs to follow the steps below:

- Step 1: The user can access the process acknowledgement/ print option by clicking the 'Case Proceedings' option from the sidebar and then clicking on 'Process Acknowledgement/Print'.
- Step 2: The user needs to choose between civil/criminal cases.

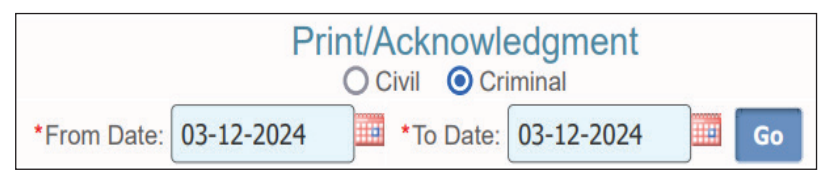

Step 3: The user must choose the 'From Date' and 'To Date' and then click the 'Go' button.

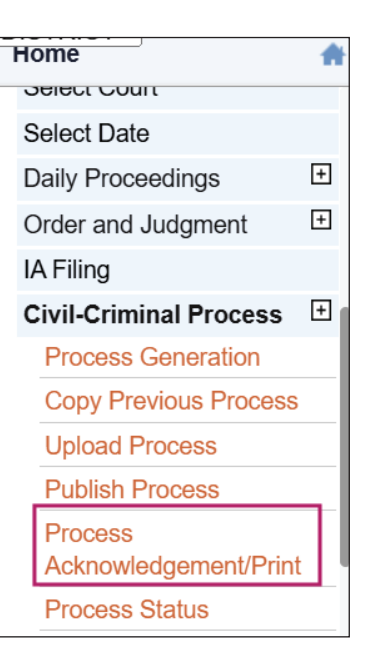

Step 4: To get the desired results, the user can click the 'Print' or 'View' buttons.

| Date       | Process ID            | Summons                                                           | Party Name                                                   | Print        | Check | View        |
|------------|-----------------------|-------------------------------------------------------------------|--------------------------------------------------------------|--------------|-------|-------------|
|            | Ca                    | se No.: Session Case                                              | /7/2018 Main Party: STATE Vs PRAKASH CHAND                   |              |       |             |
| 03-12-2024 | PRJSR010000872018_7_1 | Warrant in the first<br>instance to bring up<br>witness [Sec. 87] | a PRAKASH CHAND, VADHA, P.S. SEDWA, DIST-<br>a BARMER (RAJ.) | <u>Print</u> | V     | <u>View</u> |

## 5. **REGISTRATION**

If there are no objections, the case must be registered. On registration, further details are entered. At this stage, a registration number is generated. The registration number is nothing but the case number. During registration, their data can be copied using copy, previous case data, and returned cases when represented. It is a real time-saver tool for data entry staff.

Once the courts receive the files, the important step starts: scrutinising the case records to determine if they can be taken on file. Hence, under case scrutiny, the concerned court staff finds out if there are any objections in the file received and then recommends registration.

#### 5.1. Case Scrutiny

Now, let us see the case scrutiny option first.

Step 1: Open the left navigation and click on 'Registration Section' and then the 'case objection' option provided under the 'Case Scrutiny' tab.

Registration Section —---> Case Scrutiny —--> Case Objection

Step 2: Click on the individual or list cases under the 'Case Objection' tab.

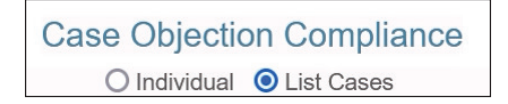

- Step 3: If the List of cases is selected, the filing number and the date of scrutiny must be filled in.
- Step 4: If there are objections, click on the yes button. A few more options will pop up for the user to fill in, such as the Objection Compliance date, the Communication on date, etc.

|                              | O Individual O List Cases |                      |                   |
|------------------------------|---------------------------|----------------------|-------------------|
| *Filing No.:                 | Cr. Reg. Case/618/2024    | ~                    |                   |
| Prosecution:                 | State                     | Accused:             | Hitesh Kumar Rana |
| Petitioner Advocate:         | PUBLIC PROSECUTOR(PP)     | Respondent Advocate: |                   |
| Court Fee:                   | 0                         | Valuation: 0         | No. of IAs        |
| Objections:                  | <b>●</b> Yes ○No          |                      |                   |
| * Date of Scrutiny:          | 13-07-2024                |                      |                   |
| Objection Type               | Compliance<br>Required    | Remarks              |                   |
| Other Objection:             |                           | अन्य आपत्तिः         | h                 |
| Communication on Date:       | 13-07-2024                |                      |                   |
| * Objection Compliance Date: |                           | Doc. Receipt Date:   |                   |
|                              |                           |                      |                   |

Step 5: In case there are no objections, click on the 'no' button and then click on the submit button to generate the 'Check Slip'

| Ca                   | se Objection Compliance          | e                    |                   |
|----------------------|----------------------------------|----------------------|-------------------|
|                      | O Individual 🧿 List Cases        |                      |                   |
| *Filing No.:         | Cr. Reg. Case/618/2024           | ~                    |                   |
| Prosecution:         | State                            | Accused:             | Hitesh Kumar Rana |
| Petitioner Advocate: | PUBLIC PROSECUTOR(PP)            | Respondent Advocate: |                   |
| Court Fee:           | 0                                | Valuation: 0         | No. of IAs: 0     |
| Objections:          | OYes ONo                         |                      |                   |
| * Date of Scrutiny:  | 13-07-2024                       |                      |                   |
|                      | Submit                           |                      |                   |
|                      | Case Objection<br>Modification s | Compliance           |                   |
|                      | Check                            | Slin                 |                   |

Step 5: To generate it, the user must click the 'Check Slip' option.

|            |                                                  | DJ ADJ-Sirohi District     | но                        |
|------------|--------------------------------------------------|----------------------------|---------------------------|
|            | F                                                | ling No. : Session Case/11 | 86/2024                   |
| omplaint : | State                                            | Accused :                  | JETA RAM                  |
|            | Court Fee : 0                                    | Valuation: 0               | <b>No. of IAs</b> : 0     |
|            |                                                  | Check Slip                 |                           |
|            |                                                  | All Objections are Com     | plied                     |
|            | Other Objection :<br>Objection Compliance Date : |                            |                           |
|            | Date of Scrutiny :                               | 02-12-2024                 |                           |
|            |                                                  |                            | Superintendent            |
|            |                                                  |                            | DJ ADJ-Sirohi District HQ |
|            |                                                  | Print                      |                           |

Check Slip Generated

## 5.2. Case Registration

Once the Case is scrutinised and all the objections are complied with, the case becomes ripe for registration. Registration of the case is an essential step under CIS because it is where the primary data regarding the case is captured. The staff handling the registration or the court staff making data entry should ensure that all the particulars regarding the case are entered in the respective tabs. Don't leave the tabs blank. All the data tabs are gold mines used for data analysis, which can generate the correct and accurate reports from the CIS.

Case registration is a step-by-step process that begins with filling in the petitioner's details.

## Petitioner

Step 1: Open the left navigation and click on 'Registration Section' and then the 'Case Registration' option.

**Registration Section —--->Case Registration** 

Step 2: The user must fill in the filing number.

|             | 0 · 0 ///00/0004       |   |
|-------------|------------------------|---|
| Filing No.: | Session Case/1186/2024 | ~ |

- Step 2: Further, the user is required to fill in the following details under the head of Petitioner:
  - Address
  - Email ID.
  - State
  - District
  - Town
  - Taluka
  - Village
  - Police Station Code

| eCourtIS DISTRICI~                             | DISTRICT AND SESSIONS COURT AURANGABAD<br>VIBHA P. INGLE (MH01718) | Rew oFiled Cases (89)                                                    | 교 Existing eFiled Cases(2625) मराती sup | user 04-06-2024                       |
|------------------------------------------------|--------------------------------------------------------------------|--------------------------------------------------------------------------|-----------------------------------------|---------------------------------------|
| 1 Registration Section / Case Registration     | stration / registration                                            |                                                                          | C () EQMenu                             | $\circ \bullet \bullet \bullet \circ$ |
| *Filing No.: Select                            | Copy Previous Case Data:                                           | ation _ NUC Future Dantu unlos Auto_ Conce Dutelle _ Concerb Coursel _ F | tonistration                            | •                                     |
| Peddoner Respondent Extra into                 | mation Subordinate Court Actisection Police                        | autori myo Extra Party Party wise Acts Case Details Search Cavear P      | legistration                            |                                       |
| Organisation Details:                          |                                                                    |                                                                          | Select ¥                                |                                       |
| *Complainant:                                  | Selec ¥                                                            | *Gend                                                                    | er:  Male OFemale OTransgender          |                                       |
| Relation:                                      | Select 🗸                                                           | Narr                                                                     | e:                                      |                                       |
| *Age:                                          | Differently Abled:                                                 | Date of Bin                                                              | h:                                      |                                       |
| Caste:                                         | Select V In Person:                                                | Extra Petitioner Cou                                                     | nt:                                     |                                       |
| Name of Advocate:                              | Select Advocate                                                    | Reset     Bar Regn. N                                                    | D.:                                     |                                       |
| Email:                                         |                                                                    | Mobile N                                                                 | D.:                                     |                                       |
| *Address:                                      |                                                                    | Pin Coo                                                                  | e:                                      |                                       |
| State:                                         | MAHARASHTRA-27                                                     | Distri                                                                   | ct: Aurangabad-19 🗸                     |                                       |
| Town:                                          | Select 🗸                                                           | War                                                                      | d: Select 🗸                             |                                       |
| Taluka:                                        | Aurangabad-5                                                       | Villag                                                                   | e: Select 🗸                             |                                       |
| Police Station Code:                           | Select 🗸                                                           |                                                                          |                                         |                                       |
|                                                |                                                                    | मराठी                                                                    |                                         |                                       |
| *फिर्यादी:                                     |                                                                    | वडील/आर्इ <b>/</b> पती चे न                                              | a:                                      |                                       |
| >>                                             |                                                                    | वकीलांचे न                                                               | a:                                      |                                       |
| Designed & Developed by National Informatics C | entre                                                              | Version:- NC4.0                                                          |                                         |                                       |

## Respondent

The next step after filing the petitioner's details is to fill in the respondent's details, including the following:

- Judgment Debtor's name
- Email,
- Address,
- Name of advocate
- Mobile Number
- Town
- Taluka
- District
- Village
- Police Station Code

| aCourtIS                                       | DISTRICT AND SESSIONS COURT AURANGABAD                 | 💷 New eFiled Cases (89)                                 | 🖵 Existing eFiled  | l Cases(2625) मराही  | supuser | Logout 🖻 NC4.0 |
|------------------------------------------------|--------------------------------------------------------|---------------------------------------------------------|--------------------|----------------------|---------|----------------|
| ecourus Districiv                              | VIBHA P. INGLE (MH01718)                               |                                                         |                    |                      | oupuoor | 04-06-2024     |
| ▲ / Registration Section / Case Registration   | stration / registration 7                              |                                                         |                    |                      | 00      |                |
|                                                |                                                        |                                                         |                    |                      |         |                |
|                                                |                                                        | Login Year not matching with Current Year               |                    |                      |         |                |
| *Filing No.: Select                            | ✓ Copy Previous Case Data: □                           |                                                         |                    |                      |         |                |
| Petitioner Respondent Extra Info               | rmation Subordinate Court Act-Section Police Station M | C Extra Party Party wise Acts Case Details Registration |                    |                      |         |                |
| Organisation Details:                          | Select Organisation Details                            | *Organi                                                 | nisation Name: Sel | ect 🗸                |         |                |
| *Judgment Debtor:                              |                                                        | Extra Respo                                             | ondent Count:      | Proforma Respondent: |         |                |
| Name of Advocate:                              | ▼ Select an Option ▼ R                                 | eset B                                                  | Bar Regn. No.:     |                      |         |                |
| Email:                                         |                                                        |                                                         | Mobile No.:        |                      |         |                |
| *Address:                                      |                                                        |                                                         | Pin Code:          |                      |         |                |
| State:                                         | ~                                                      |                                                         | District: Sel      | ect                  | •       |                |
| Town:                                          | Select 🗸                                               |                                                         | Ward: Sel          | ect                  | •       |                |
| Taluka:                                        | Select 🗸                                               |                                                         | Village: Sel       | ect ·                | •       |                |
| Police Station Code:                           | Select 🗸                                               |                                                         |                    |                      |         |                |
|                                                |                                                        | मराठी                                                   |                    |                      |         |                |
| *ऋणको:                                         |                                                        |                                                         |                    |                      |         |                |
| •पत्ताः                                        |                                                        |                                                         | वकीलांचे नांव :    |                      |         |                |
|                                                |                                                        | Save                                                    |                    |                      |         |                |
| >>                                             |                                                        |                                                         |                    |                      |         |                |
| Designed & Developed by National Informatics C | entre                                                  | Version:- NC4.0                                         |                    |                      |         |                |

## **Extra Information**

After the petition and respondent details have been completed, some extra information must be filled out. These include fax number, country, occupation, etc. After the extra information has been filled out, the user must click the 'Next' button to move forward.

| eCourtIS DIST                  | DISTRI<br>RIC1 VIBHA  | CT AND SESSIONS COURT AUF<br>P. INGLE (MH01718) | ANGABAD        | (                          | Thew eFiled Cases (89)         | Existing eFiled Cases( | 2625) ਸਹਨੀ | supuser | Logout 04-06-202 | 3 NC4.0  |
|--------------------------------|-----------------------|-------------------------------------------------|----------------|----------------------------|--------------------------------|------------------------|------------|---------|------------------|----------|
| ▲ / Registration Section       | / Case Registration / | registration                                    | Y              |                            |                                | 0                      | ② ≡ QMenu  | 000     | • • •            |          |
| *Filing No.: Select            | ~                     | Copy Previous Case Data:                        | ]              | Login Year not mat         | ching with Current Year        |                        |            |         |                  | <u>^</u> |
| Petitioner Responder           | t Extra Information   | Subordinate Court Act-Section                   | Police Station | MVC Extra Party Party wise | Acts Case Details Registration |                        |            |         |                  |          |
| Petitioner Extra               | Information           |                                                 |                |                            |                                |                        |            |         |                  |          |
| Fax No.:                       |                       |                                                 |                |                            |                                |                        |            |         |                  |          |
| Country:                       | - I                   |                                                 |                | Nationality:               |                                |                        | Phone No.: |         |                  |          |
| Occupation:                    |                       |                                                 |                | Alternate Address:         |                                |                        |            |         |                  |          |
| State:                         |                       | ~                                               |                | District:                  | Select                         | *                      |            |         |                  |          |
| Town:                          | Select                | ~                                               |                | Ward:                      | Select                         | ~                      |            |         |                  |          |
| Taluka:                        | Select                | ~                                               |                | Village:                   | Select                         | ~                      |            |         |                  |          |
| व्यवसाय:                       |                       |                                                 |                | पर्यायी पत्ताः             |                                |                        |            |         |                  |          |
| Respondent Ex                  | tra Information       |                                                 |                |                            |                                |                        |            |         |                  |          |
| Fax No.:                       |                       |                                                 |                |                            |                                |                        |            |         |                  |          |
| Country:                       |                       |                                                 |                | Nationality:               |                                |                        | Phone No.: |         |                  |          |
| Occupation:                    |                       |                                                 |                | Alternate Address:         |                                | 10                     |            |         |                  |          |
| State:                         |                       | ~                                               |                | District:                  | Select                         | ~                      |            |         |                  |          |
| Town:                          | Select                | ~                                               |                | Ward:                      | Select                         | ~                      |            |         |                  |          |
| Taluka                         | Solort                | v                                               |                | //illono:                  | Solort                         | ~                      |            |         |                  | -        |
| Designed & Developed by Nation | al Informatics Centre |                                                 |                | Ver                        | sion:- NC4.0                   |                        |            |         |                  |          |

#### **Subordinate Court**

The next step is to fill out the details of the subordinate court, including the state, district, and subordinate court name.

| eCourtIS                             | DISTRICT AND SESSIONS COURT AURANG              | ABAD                                | 💷 New eFiled Cases (89)             | 😄 Existing eFiled Cases(2625) | मराठी     | supuser | Logout E NC4.0 |
|--------------------------------------|-------------------------------------------------|-------------------------------------|-------------------------------------|-------------------------------|-----------|---------|----------------|
| COULDISTRIC                          | VIBHA P. INGLE (MH01718)                        | <b>X</b>                            |                                     | 0                             |           |         | 04-06-2024     |
| A / Registration Section / C         | ase Registration / registration                 | Ŷ                                   |                                     | o                             | C = QMenu | 000     | • • •          |
|                                      |                                                 | Login Year no                       | t matching with Current Year        |                               |           |         |                |
| *Filing No.: Select                  | <ul> <li>Copy Previous Case Data:</li> </ul>    |                                     |                                     |                               |           |         |                |
| Petitioner Respondent I              | Extra Information Subordinate Court Act-Section | olice Station MVC Extra Party Party | vise Acts Case Details Registration |                               |           |         |                |
|                                      | Subordinate Court                               |                                     |                                     |                               |           |         |                |
| State:                               | MAHARASHTRA-27 🗸                                |                                     |                                     |                               |           |         |                |
| District:                            | ~                                               |                                     |                                     |                               |           |         |                |
| Subordinate Court Name:              | Select 🗸                                        |                                     |                                     |                               |           |         |                |
|                                      | Case No.      Filing No.                        |                                     |                                     |                               |           |         |                |
| Case Type:                           | ~                                               |                                     |                                     |                               |           |         |                |
| Case No.:                            | Year: Search                                    |                                     |                                     |                               |           |         |                |
| CNR Number:                          |                                                 |                                     |                                     |                               |           |         |                |
| Judge Name:                          |                                                 |                                     |                                     |                               |           |         |                |
| Date of Decision:                    |                                                 |                                     |                                     |                               |           |         |                |
| CC Applied Date:                     | CC Ready Date:                                  |                                     |                                     |                               |           |         |                |
|                                      | Save Next                                       |                                     |                                     |                               |           |         |                |
|                                      |                                                 |                                     |                                     |                               |           |         |                |
|                                      |                                                 |                                     |                                     |                               |           |         |                |
|                                      |                                                 |                                     |                                     |                               |           |         |                |
| Designed & Developed by National Int | ormatics Centre                                 |                                     | Version:- NC4.0                     |                               |           |         |                |

## **Case Registration - Act Section**

The user must then fill in the details of the applicable act and the relevant section and click the 'Save' button.

| e | Court        |                | DISTR<br>IC1 VIBH/ | RICT AND SESSIONS C<br>A P. INGLE (MH01718) | OURT AURAN  | IGABAD         |     |             | L Nev             | v eFiled Cases | (89)         | 96 | xisting eFiled Cases(2625) | मराठी    | supuser | Logout 🖻 NC4.0<br>04-06-2024 🛄 |
|---|--------------|----------------|--------------------|---------------------------------------------|-------------|----------------|-----|-------------|-------------------|----------------|--------------|----|----------------------------|----------|---------|--------------------------------|
| f | t / Registra | tion Section / | Case Registration  | / registratio                               | m           | Y              |     |             |                   |                |              |    | O                          | ② ≡QMenu | 000     | • • •                          |
|   |              |                |                    |                                             |             |                |     | Login       | Year not matching | with Current Y | 'ear         |    |                            |          |         |                                |
|   | Filing No.:  | Select         | ~                  | Copy Previous Ca                            | se Data: 🗌  |                |     |             |                   |                |              |    |                            |          |         |                                |
|   | Petitioner   | Respondent     | Extra Information  | Subordinate Court                           | Act-Section | Police Station | MVC | Extra Party | Party wise Acts   | Case Details   | Registration |    |                            |          |         |                                |
|   | Act De       | tails          |                    |                                             |             |                |     |             |                   |                |              |    |                            |          |         |                                |
|   |              | *Act           | 1:                 |                                             |             |                |     |             | * Act Section1:   |                |              |    |                            |          |         |                                |
|   |              | More Acts.     |                    |                                             |             |                |     |             |                   |                |              |    |                            |          |         |                                |
|   |              |                |                    |                                             |             |                | s   | ave         |                   |                |              |    |                            |          |         |                                |

## **Police Station**

The next step is to fill in the details of the police station, including the following:

- District
- Date of Offence
- FIR Type
- Investigating agency, etc.

Finally, the user is required to click on the 'Next' Button.

|                                                     | RICT AND SESSIONS COURT AURAN<br>HA P. INGLE (MH01718) | GABAD                  | 🖵 New eFiled                    | ases (89)           | Existing eFiled Cases(2625) | मराठी    | supuser | Logout 🖻 NC4.0<br>04-06-2024 🛅 |
|-----------------------------------------------------|--------------------------------------------------------|------------------------|---------------------------------|---------------------|-----------------------------|----------|---------|--------------------------------|
| 1 Registration Section / Case Registration          | n / registration                                       | 7                      |                                 |                     | Ο                           | ② ■QMenu | 000     |                                |
| *Filing No.: Select                                 | Copy Previous Case Data:                               |                        | Login Year not matching with Co | rent Year           |                             |          |         |                                |
| Petitioner Respondent Extra Information             | Subordinate Court Act-Section                          | Police Station MVC Ext | ra Party Party wise Acts Case D | tails Registration  |                             |          |         |                                |
| Police Challan or Private Complaint:                | ~                                                      |                        | s                               | te : MAHARASHTRA-27 | · •                         |          |         |                                |
| District :                                          | Aurangabad-19 🗸                                        |                        | Police Station C                | de:                 | ~                           |          |         |                                |
| Date of Offence:                                    | Search                                                 |                        | Date of Filing Charge SI        | et:                 |                             |          |         |                                |
| FIR Type:                                           | ~                                                      |                        | FIR                             | lo.: Year:          | Search                      |          |         |                                |
| Investigation Agency                                | Select:                                                |                        | FIR Filing E                    | te:                 |                             |          |         |                                |
| Investigating Officer:                              |                                                        |                        | Bel                             | no:                 |                             |          |         |                                |
| Investigating Officer 1:                            |                                                        |                        | Belt                            | 1:                  |                             |          |         |                                |
| Trials:                                             | ~                                                      |                        | Offence Ren                     | rk:                 |                             |          |         |                                |
|                                                     |                                                        | मराठी                  | t                               |                     |                             |          |         |                                |
| तपास अधिकारी:                                       |                                                        |                        | अपराध                           | रि:                 |                             |          |         |                                |
| तपास अधिकारी 1:                                     |                                                        |                        |                                 |                     | 10                          |          |         |                                |
|                                                     |                                                        | Save                   |                                 |                     |                             |          |         |                                |
| >>                                                  |                                                        |                        |                                 |                     |                             |          |         |                                |
| Designed & Developed by National Informatics Centre |                                                        |                        | Version:- NC4.0                 |                     |                             |          |         |                                |

# MVC

The next tab is for MVC and requires filling out the details, including the district, police station, CR No., year, etc.

|                                                | A P. INGLE (MH01718)                          | La New eFiled Case                              | s (89)           | I Cases(2625) | मराडी supuser Logout 04-06-202 | 5 NC4.<br>24 🛄 |
|------------------------------------------------|-----------------------------------------------|-------------------------------------------------|------------------|---------------|--------------------------------|----------------|
| / Registration Section / Case Registration     | / registration Y                              |                                                 |                  | 00            |                                | >              |
| Filing No.: Select                             | Copy Previous Case Data:                      | Login Year not matching with Current            | Year             |               |                                |                |
| Petitioner Respondent Extra Information        | n Subordinate Court Act-Section Police Statio | on MVC Extra Party Party wise Acts Case Details | Registration     |               |                                |                |
| *Item No.:                                     | 1 Other Police Station:                       | *State:                                         | MAHARASHTRA-27 🗸 |               |                                |                |
| *District:                                     | Aurangabad-19 🗸                               | *Taluka:                                        | Aurangabad-5 🗸   |               |                                |                |
| *Police Station:                               | Select ~                                      | FIR Type:                                       | Select 🗸         |               |                                |                |
| *CR No.:                                       | *Year:                                        | *Date of Accident:                              |                  |               |                                |                |
| Time of Accident:                              | HH:MM:SS                                      | *Place of Accident:                             |                  |               |                                |                |
| Type of Injury:                                | Osimple Oserious Obeath  Other                | Name:                                           |                  |               |                                |                |
| Compensation Claimed:                          |                                               | Insurance Company:                              |                  |               |                                |                |
| Vehicle Type:                                  |                                               | Vehicle Regn. No.:                              |                  |               |                                |                |
| Driving License:                               |                                               | Issuing Authority:                              |                  |               |                                |                |
|                                                |                                               | मराठी                                           |                  |               |                                |                |
| नांव:                                          |                                               | *अपघाताचे ठिकाण:                                |                  |               |                                |                |
| परवाना जारी करणारे अधिकारी:                    |                                               |                                                 |                  |               |                                |                |
|                                                | Save                                          | Next                                            |                  |               |                                |                |
|                                                |                                               |                                                 |                  |               |                                |                |
|                                                |                                               |                                                 |                  |               |                                |                |
| ned & Developed by National Informatics Centre |                                               | Version:- NC4.0                                 |                  |               |                                |                |

## **Extra Party**

Step 1: The user must first select whether it is for prosecution or an accused.

Step 2: The user then needs to select and fill in the following information:

- Gender
- Decree holder/ Judgement debtor, etc.
- Prosecution Accused
- Address
- Pin Code
- State
- District
- Taluka
- Village
- Age

Step 3: Finally, the user must click the 'Save' button to proceed.

| eCourtIS DISTRICI~                             | DISTRICT AND SESSIONS COURT AU<br>VIBHA P. INGLE (MH01718) | RANGABAD                          | Rew eFiled Cases (89)                     | Existing eFiled Cases(2625) | मराठी    | supuser Logout S NC<br>04-06-2024           | 4.0 |
|------------------------------------------------|------------------------------------------------------------|-----------------------------------|-------------------------------------------|-----------------------------|----------|---------------------------------------------|-----|
| 1 Registration Section / Case Registration     | stration / registration                                    | <b>Y</b>                          |                                           | 0                           | ② ■QMenu | $\circ \circ \circ \circ \circ \circ \circ$ |     |
| *Filing No.: Select                            | Copy Previous Case Data:                                   | Login \                           | ear not matching with Current Year        |                             |          |                                             | Î   |
| Petitioner Respondent Extra Info               | rmation Subordinate Court Act-Secti                        | on Police Station MVC Extra Party | Party wise Acts Case Details Registration |                             |          |                                             | .   |
| *Type:<br>Organisation Details:                | ODecree Holder OJudgment Debtor                            |                                   |                                           |                             |          |                                             |     |
| *Decree Holder/Judgment Debtor:                | Selec ¥                                                    |                                   | *Gende                                    | er: Male Female OTrans      | sgender  |                                             |     |
| Relation:                                      | Select 🗸                                                   |                                   | Nam                                       | e:                          |          |                                             |     |
| Caste:                                         | Select V In Person:                                        |                                   | Ag                                        | e: Differently Abled:       |          |                                             |     |
| Name of Advocate:                              | Select Advocate                                            | Reset                             | Bar Regn. No                              | o.:                         |          |                                             |     |
| Email:                                         |                                                            |                                   | Mobile No                                 | p.:                         |          |                                             |     |
| Occupation:                                    |                                                            |                                   |                                           |                             |          |                                             |     |
| *Address:                                      |                                                            |                                   | Pin Cod                                   | e:                          |          |                                             |     |
| State:                                         | MAHARASHTRA-27                                             | ~                                 | Distric                                   | ct: Aurangabad-19           | ~        |                                             |     |
| Town:                                          | Select                                                     | ~                                 | War                                       | d: Select                   | ~        |                                             |     |
| Taluka:                                        | Aurangabad-5                                               | ~                                 | Villag                                    | e: Select                   | ~        |                                             |     |
| Police Station Code:                           | Select                                                     | ~                                 |                                           |                             |          |                                             | 11  |
| Other Information:                             |                                                            | -                                 | गती                                       |                             |          |                                             |     |
| *धनको/ऋणको:                                    |                                                            | -                                 | वडील/आंइ/पती चे नां                       | a:                          |          |                                             |     |
| Designed & Developed by National Information C | natro                                                      |                                   | Marcian: NC4.0                            |                             | `        |                                             |     |

## **Party-wise Acts**

The next label for party-wise acts requires filling in the acts of the petitioner or respondent.

| eCour       |                  | DISTR<br>VIBHA      | ICT AND SESS | IONS COURT AURA!<br>01718) | NGABAD         |       |            | 🖵 Ne             | w eFiled Cases | (89)         | 🖵 Existing eFi | ed Cases(2625) | मराठी | supuser | Logo<br>04-06 | ut 🖻 NC4.0<br>-2024 🛄 |
|-------------|------------------|---------------------|--------------|----------------------------|----------------|-------|------------|------------------|----------------|--------------|----------------|----------------|-------|---------|---------------|-----------------------|
| 🟦 / Regist  | ration Section / | Case Registration   | / rec        | listration                 | Y              |       |            |                  |                |              |                | 0              | Q     | 00      | • • •         | 0                     |
|             |                  |                     |              |                            |                |       | Login      | Year not matchin | g with Current | Year         |                |                |       |         |               |                       |
| *Filing No. | Select           | ~                   | Copy Previ   | ous Case Data: 🗆           |                |       |            |                  |                |              |                |                |       |         |               |                       |
| Petitioner  | Respondent       | Extra Information   | Subordinate  | Court Act-Section          | Police Station | MVC E | xtra Party | Party wise Acts  | Case Details   | Registration |                |                |       |         |               |                       |
| Party       | wise Acts        |                     |              |                            |                |       |            |                  |                |              |                |                |       |         |               |                       |
|             | * Sele           | ct Petitioner/Respo | ndent Name:  | Select                     |                | ~     |            |                  |                |              |                |                |       |         |               |                       |
|             |                  |                     | *Act1:       |                            |                |       |            | *Ac              | t Section1:    |              |                |                |       |         |               |                       |
|             |                  |                     |              |                            |                | N     | More Acts  | ļ                |                |              |                |                |       |         |               |                       |
|             |                  |                     |              |                            |                | Save  | Next       |                  |                |              |                |                |       |         |               |                       |

## **Case Details**

The next step involves filling in the essential case details and valuation, and mentioning the state, district, and taluka where the dispute has arisen. The user must then click on the 'Next' button to proceed with the registration.

|                                                                                                    | New eFiled Cases (89)          | ixisting eFiled Cases(2625) | मराठी    | supuser | Logout E NC4.0<br>04-06-2024 |
|----------------------------------------------------------------------------------------------------|--------------------------------|-----------------------------|----------|---------|------------------------------|
| ▲ / Registration Section / Case Registration / registration                                                    |                                | 0                           | ② ≡QMenu | 000     | • • •                        |
| Login Year not n                                                                                               | atching with Current Year      |                             |          |         |                              |
| *Filing No.: Select  Copy Previous Case Data:                                                                  |                                |                             |          |         |                              |
| Petitioner Respondent Extra Information Subordinate Court Act-Section Police Station MVC Extra Party Party wis | Acts Case Details Registration |                             |          |         |                              |
| Case Details                                                                                                   |                                |                             |          |         |                              |
| Important Information or Subject or Reason :                                                                   |                                |                             |          |         |                              |
| Valuation: Calculate                                                                                           |                                |                             |          |         |                              |
| Hide Parties:                                                                                                  | Date of Filing:                |                             |          |         |                              |
| Plaint in Local Language:                                                                                      | Time of Filing:                | 15:10:36                    |          |         |                              |
| Dispute Arising Out Of                                                                                         |                                | · · · · · ·                 |          |         |                              |
| State: MAHARASHTRA-27 V                                                                                        | District:                      | Aurangabad-19 🗸             |          |         |                              |
| Taluka: Aurangabad-5                                                                                           | Village:                       | ~                           |          |         |                              |
|                                                                                                    | मराठी                          |                             |          |         |                              |
| महत्याची माहिती किंवा विषय किंवा कारण:                                                                         |                                |                             |          |         |                              |
| Save                                                                                                    |                                |                             |          |         |                              |
|                                                                                                    |                                |                             |          |         |                              |
|                                                                                                    |                                |                             |          |         |                              |
|                                                                                                    |                                |                             |          |         |                              |
| >>                                                                                                    |                                |                             |          |         |                              |
| Designed & Developed by National Informatics Centre                                                            | rsion:- NC4.0                  |                             |          |         |                              |

## Registration

The next step is registration, which involves selecting the purpose and sub-purpose of listing, among other things.

|               |                 |             |          |               |                 | C           | Addition such<br>ase No.:-Session C | cessful<br>ase/138/ | 2024                                    |                                           |   |   |   |
|---------------|-----------------|-------------|----------|---------------|-----------------|-------------|-------------------------------------|---------------------|-----------------------------------------|-------------------------------------------|---|---|---|
| Filing No.:   | Select          |             | ~        | Copy Prev     | ious Case Data: |             |                                     |                     |                                         |                                           |   |   |   |
| Petitioner    | Respondent      | Extra Info  | ormation | Act-Section   | Police Station  | Extra Party | Party wise Acts                     | Case D              | etails                                  | Registration                              |   |   |   |
|               | C               | Case Type:  | Select   |               |                 | ~           |                                     | Nature:             | Select<br>1-India<br>2-Speci<br>3-Speci | n Penal Code<br>al Act<br>al Act with IPC |   |   |   |
| Chan          | ige Registratio | n Date: 🗌   | Date o   | Registration: | 02-12-2024      |             |                                     |                     |                                         |                                           |   |   |   |
|               | Date of         | of Hearing: |          |               |                 |             |                                     |                     |                                         |                                           |   |   |   |
|               | Purpose         | of Listing: | Select   |               |                 | ~           | Sub P                               | urpose:             | Select                                  |                                           | ~ |   |   |
| Petitione     | er              |             |          |               |                 |             |                                     |                     |                                         |                                           |   |   | ٢ |
| Respond       | dent            |             |          |               |                 |             |                                     |                     |                                         |                                           |   |   | ٢ |
| Extra Inf     | ormation        |             |          |               |                 |             |                                     |                     |                                         |                                           |   |   | ۲ |
| Act-Sect      | tion            |             |          |               |                 |             |                                     |                     |                                         |                                           |   |   | ٢ |
| Act<br>Act 1: |                 |             |          | Under         | Section 1:      |             |                                     |                     |                                         |                                           |   |   |   |
| Police S      | tation          |             |          |               |                 |             |                                     |                     |                                         |                                           |   |   | ٢ |
| Extra Pa      | rty             |             |          |               |                 |             |                                     |                     |                                         |                                           |   | _ | ٢ |

#### **Pending Registration List Report**

Once the user has registered the case, the pending registration status can be seen by choosing the From Date and the To Date. Once the dates are selected, the user must click the 'Go' Button to view the list.

| eCourtIS DISTRICT VIBHA P. INGLE (MH01718) | OURT AURANGABAD        | Piled Cases (89)                  | Existing eFiled Cases(2625) | मतती      | supuser | Logout 🖻 NC4.0<br>04-06-2024 🛅 |
|--------------------------------------------|------------------------|-----------------------------------|-----------------------------|-----------|---------|--------------------------------|
|                                            | Registra               |                                   | D                           | ② ≡ QMenu | 000     | • • •                          |
|                                            | Pending (              | Case Registration List as on Date | _                           |           |         |                                |
|                                            | *From Date: 04-06-2024 | *To Date: 04-06-2024              | Go                          |           |         |                                |

A screenshot of the pending registration List is shown below:

|       | DISTRICT AND SESSIONS COURT AURANGABAD - 2<br>From Date 01-04-2024 To Date 16-04-2025 |               |                   |                                                           |                                   |  |  |  |  |  |  |  |  |
|-------|---------------------------------------------------------------------------------------|---------------|-------------------|-----------------------------------------------------------|-----------------------------------|--|--|--|--|--|--|--|--|
| S.No. | Case Type                                                                             | Filing<br>No. | Date of<br>Filing | Party Name                                                | Name of Advocate                  |  |  |  |  |  |  |  |  |
| 1     | Civil Suit                                                                            | 1/2024        | 12-06-2024        | Bank of<br>Maharashtra Vs<br>Ranjit                       | Shinde<br>Sandeshkumar D.         |  |  |  |  |  |  |  |  |
| 2     | Arbitration<br>Case                                                                   | 3/2024        | 22-07-2024        | Suresh Rambhau<br>Kale Vs Deepak<br>Maroti<br>Suryawanshi | HUMANE<br>MORESHWAR<br>BALKRISHNA |  |  |  |  |  |  |  |  |

#### 5.3. Caveat Section - Caveat Registration

The user must fill in the details under the caveat/ caveatee details tab to register the caveat. The details to be filled include the caveator's name, address, relation, name of advocate, etc. Finally, the user needs to click on the 'Save button' to move forward with the next tab of 'Extra Information'

|                                                 | ISTRICT AND SESSIONS COURT AURANG<br>IBHA P. INGLE (MH01718) | SABAD                  | L New eFiled Cases (89)     | Existing eFiled Cases(2625) | Hod         Logout         € NC4.0           94-06-2024         III |
|-------------------------------------------------|--------------------------------------------------------------|------------------------|-----------------------------|-----------------------------|---------------------------------------------------------------------|
| I Caveat Section / Caveat Registration          | / Add registratio                                            | Y                      |                             | 0 / 🖡 🛛 🔍 🕬                 | ○ <b>○ ● ● ●</b> ● ●                                                |
| Filing No.:                                     | Select                                                       | •                      |                             |                             | ľ                                                                   |
| Caveator/Caveatee Details Extra Inform          | ation Subordinate Court Extra Party C                        | Caveat Register Caveat |                             |                             |                                                                     |
| Caveator Details                                |                                                              |                        |                             |                             |                                                                     |
| Organisation Details:                           |                                                              |                        |                             | Select ¥                    |                                                                     |
| *Caveator Name: Selec •                         |                                                              |                        | *Address:                   |                             |                                                                     |
| Relation: Select                                | ~                                                            |                        | Father/Mother/Husband Name: |                             |                                                                     |
| Name of Advocate: 🗸 Se                          | lect Advocate                                                | Reset                  | Bar Regn. No.:              |                             |                                                                     |
| Caveatee Details                                |                                                              |                        |                             |                             |                                                                     |
| Organisation Details:                           |                                                              |                        |                             | Select 🗸                    |                                                                     |
| *Caveatee Name: Selec •                         |                                                              |                        | *Address:                   |                             |                                                                     |
| Relation: Select                                | *                                                            |                        | Father/Mother/Husband Name: |                             |                                                                     |
| In Person:                                      | lect Advocate                                                | T                      | Par Dam. No :               |                             |                                                                     |
| Name of Auvocate.                               |                                                              | Reser                  | Dai Negit No.               |                             |                                                                     |
|                                                 |                                                              |                        | मराठी                       |                             |                                                                     |
| *कॅव्हेटरचे नाव:                                |                                                              |                        | *कॅव्हेटीचे नाव:            |                             |                                                                     |
| वडील/आर्इ/मती चे नांव:                          |                                                              |                        | वडील/आर्इ/पती चे नांव:      |                             |                                                                     |
| *पत्ताः                                         |                                                              |                        | *पत्ताः                     |                             |                                                                     |
| वकीलांचे नांव:                                  |                                                              |                        | वकीलांचे नांव:              |                             |                                                                     |
|                                                 |                                                              |                        | Save                        |                             |                                                                     |
| nned & Developed by National Informatics Centre |                                                              |                        | Version: NC4.0              |                             |                                                                     |

## **Extra Information**

Under the 'Extra Information' Tab, the user is required to fill in the following details of the Caveator:

Mobile Number

| Email      |                                                     | RICT AND SESSIONS COURT AURANG<br>IA P. INGLE (MH01718) | ABAD                 | Piled Cases (89) | Existing eFiled Cases(2625) | मरुरी | supuser | Logout 🗟 N<br>04-05-2024 |
|------------|-----------------------------------------------------|---------------------------------------------------------|----------------------|------------------|-----------------------------|-------|---------|--------------------------|
|            | 1 Caveat Section / Caveat Registration /            | Add registratio                                         | ] <b>Ÿ</b>           |                  | O 🦯 🐂                       | QMenu | 000     | • • •                    |
| Occupation | Filing No.: Si                                      | Hect •                                                  |                      |                  |                             |       |         |                          |
| ovenpunon  | CaveatoriCaveatee Details Extra Informati           | on Subordinate Court Extra Party C                      | weat Register Caveat |                  |                             |       |         |                          |
|            | Caveator Extra Information<br>Caveator Name :       |                                                         |                      |                  |                             |       |         |                          |
| Pin Code   | Mobile No. :                                        |                                                         |                      | Email:           |                             |       |         |                          |
|            | Occupation :                                        |                                                         |                      | Pin Code:        |                             |       |         |                          |
|            | State:                                              | MAHARASHTRA-27                                          | *                    | District:        | Aurangabad-19               | *     |         |                          |
| State      | Town:                                               | Select                                                  | *                    | Ward:            | Select                      | *     |         |                          |
|            | Taluka:                                             | Aurangabad-5                                            | *                    | Village:         | Select                      | •     |         |                          |
| District   | Caveatee Extra Information                          |                                                         |                      |                  |                             |       |         |                          |
| District   | Mobile No. :                                        |                                                         |                      | Email:           |                             |       |         |                          |
|            | Occupation :                                        |                                                         |                      | Pin Code:        |                             |       |         |                          |
| Town       | State:                                              | MAHARASHTRA-27                                          | *                    | District:        | Aurangabad-19               | *     |         |                          |
| 10 WII     | Town:                                               | Select                                                  | *                    | Ward:            | Select                      | •     |         |                          |
|            | Taluka:                                             | Aurangabad-5                                            | *                    | Village:         | Select                      | •     |         |                          |
| Ward       |                                                     |                                                         |                      | Save Next        |                             |       |         |                          |
|            |                                                     |                                                         |                      |                  |                             |       |         |                          |
| Tal.1.     | -                                                   |                                                         |                      |                  |                             |       |         |                          |
| тапика     | <u>~</u>                                            |                                                         |                      |                  |                             |       |         |                          |
|            | Designed & Developed by National Informatics Centre |                                                         |                      | Version:- NC4.0  |                             |       |         |                          |

Village

Similar information is to be filled for the Caveatee.

### **Subordinate Court**

The next step is to fill in the details of the subordinate court, including more information such as the District Subordinate Court Name, Case Type, Case Number, etc.

| eCourtIS DISTRICT                              | DISTRICT AND SESSIONS COURT AURANGABAD     VIBHA P. INGLE (MH01718) |
|------------------------------------------------|---------------------------------------------------------------------|
| 1 Caveat Section / Caveat                      | Registration / Add registratio                                      |
| Caveator/Caveatee Details                      | Filing No: Select                                                   |
| State:<br>District:<br>Subordinate Court Name: | First Appellate Court<br>MAHARASHTRA-27 V<br>Case No. O Filing No.  |
| *Case Type:                                    | Select 🗸                                                            |
| Case No.:                                      | Year:                                                               |
| CNR Number:                                    |                                                                     |
| Judge Name:                                    |                                                                     |
| Date of Decision:                              |                                                                     |
| CC Applied Date:                               | CC Ready Date:                                                      |
|                                                | Save Next                                                           |

#### **Extra Party Caveat**

The next step is to fill in the details under the label subordinate court, including more information such as the District Subordinate Court Name, Case Type, Case Number, etc.

|                                | DISTRICT AND SESSIONS COURT AURANGABAD<br>VIBHA P. INGLE (MH01718) | A New eFiled Cases (69)     | existing eFiled Cases(2625) |
|--------------------------------|--------------------------------------------------------------------|-----------------------------|-----------------------------|
| t / Caveat Section / Caveat Re | gistration / Add registratio Y                                     |                             | O 🗸 🕵 🛛 🔍                   |
| Fil                            | ing No.: Select 🗸                                                  |                             |                             |
| Caveator/Caveatee Details Ex   | tra Information Subordinate Court Extra Party Caveat Reg           | ster Caveat                 |                             |
| Extra Party                    |                                                                    |                             |                             |
| *Type:                         | Caveator Caveatee                                                  | *Party ID:                  | 2                           |
| *Caveator:                     | Selec V                                                            | *Address:                   |                             |
| Relation:                      | Select 🗸                                                           | Father/Mother/Husband Name: |                             |
| Name of Advocate:              | ▼ Select Advocate ▼                                                | Reset Bar Regn. No.:        |                             |
| Mobile No.:                    |                                                                    | Email:                      |                             |
| State:                         | MAHARASHTRA-27                                                     | District:                   | Aurangabad-19               |
| Town:                          | Select ~                                                           | Ward:                       | Select                      |
| Taluka:                        | Aurangabad-5                                                       | Village:                    | Select                      |
|                                |                                                                    | मराठी                       |                             |
| कॅव्हेटरचे नाव:                |                                                                    | वडील/आंइ/पती चे नांव:       |                             |
| पत्ता:                         |                                                                    |                             |                             |
|                                |                                                                    | Save Next                   |                             |

#### **Register Caveat**

Once the information under the tabs, such as Caveator/ Cavatee details, extra information, subordinate court, and extra party caveat, is filled in, the caveat can be registered under the Register Caveat tab. The user must fill in the Caveat No, Year, and Date of Registration to successfully register the caveat.

|                                                                   | ND SESSIONS COURT AURANGABAD<br>GLE (MH01718)      | E New eFiled Cases (89) | Existing eFiled Cases(2625) मरत्वी |
|-------------------------------------------------------------------|----------------------------------------------------|-------------------------|------------------------------------|
| 1 Caveat Section / Caveat Registration / Add                      | registratio                                        |                         | 🖯 🧨 🙀 🔞 💻 QMenu                    |
| Filing No.: Select Caveator/Caveatee Details Extra Information Su | bordinate Court Extra Party Caveat Register Caveat |                         |                                    |
| * Caveat No                                                       | *Year: 2024                                        |                         |                                    |
| Date of Filing                                                    | i:                                                 | Time of Filing          | :                                  |
| Change Registration Date                                          | s:                                                 |                         |                                    |
| *Date of Registration                                             | n: 04-06-2024                                      | Time of Registration    | : 16:31:17                         |
| Subjec                                                            | t                                                  | विषय                    | :                                  |
|                                                                   |                                                    | REGISTER CAVEAT         |                                    |

## 6. **PROCEEDINGS**

Entering Proceedings under CIS is the spine activity of every court in India because these proceedings are updated from each court and are reflected in all the citizen-centric platforms like the e-Courts website and mobile application, where crores of advocates and litigants get the case status directly from the courts on a real-time basis, that too free of cost, all the court staff making entries in the proceedings under CIS must be doubly vigilant and enter correct, complete, and accurate data.

## 6.1. Date selection

To start the entry of the proceedings, the user needs to select the date from the top right corner of the dashboard.

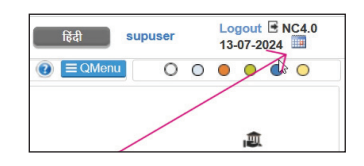

Once the date is selected from the calendar, the user must click the 'Go' button.

|        | Se    | lect   | Dat | e    |     |    |    |
|--------|-------|--------|-----|------|-----|----|----|
| *Date: | 13-07 | 7-2024 | 4   |      | Go  |    |    |
|        | 0     | Jul    |     | ~ 20 | )24 | ~  | 0  |
|        | Su    | Мо     | Tu  | We   | Th  | Fr | Sa |
|        | 30    | 1      | 2   | 3    | 4   | 5  | 6  |
|        | 7     | 8      | 9   | 10   | 11  | 12 | 13 |
|        | 14    | 15     | 16  | 17   | 18  | 19 | 20 |
|        | 21    | 22     | 23  | 24   | 25  | 26 | 27 |
|        | 28    | 29     | 30  | 31   | 1   | 2  | 3  |

#### 6.2. Case Type/Case Number Selection

Step 1: Next, the user must select the 'Case Proceedings' option under 'Daily Proceedings' under the 'Case Proceedings' tab. These options are available in the navigation tab on the left side.

```
Case Proceedings ----> Case Proceedings ----> Daily Proceedings
```

The user must then select the case number and click any available options: civil, criminal, or both.

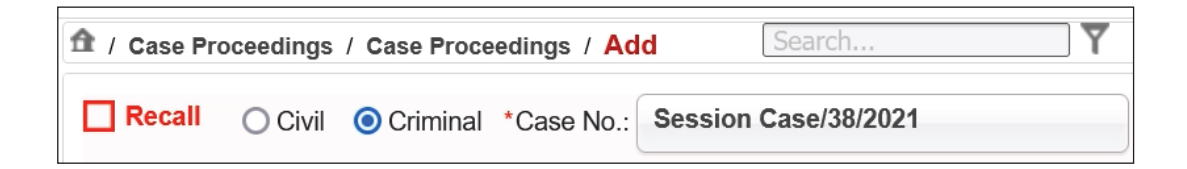

*Proceedings:* Under the daily proceeding, there are two important tabs that the data entry staff must complete without fail.

Step 2: Under this, the user can see the delay and for the delay, the acts involved in a particular case, such as IPC, POCSO, etc., by clicking on the options available on the right side of the screen.

| 1 / Case Proceedings / Case Proceedings / Add                                                                                   | Search Y                                       |                                             |
|----------------------------------------------------------------------------------------------------|------------------------------------------------|---------------------------------------------|
| Recall O Civil O Criminal *Case No.: Session C                                                                                  | ase/38/2021                                    | Hearing Status: Select                      |
| State Vs LALARAM GRASIYA AND OTHERS         Today's Date:       Final arguments (1)       []         Proceedings       Presence | 0                                              | <u>Delay Reason (1)</u> <u>Act (2)</u><br>X |
| Business / No Business 🗋 📘 On VC                                                                                                | Sr.No. Delay Reason                            | Since<br>Date                               |
|                                                                                                    | 1 One or more accused absconding/not appearing |                                             |

Order Passed

2-Issue Summons

3-Parties to main ain status-quo 4-Ex-party injunction granted

Select 1-Issue Notice

- Step 3: **Order Passed:** The user must select the order type passed under the' Order Passed' tab. Some of the orders passed include issue notice, issue summons, parties to maintain status quo, ex-parte injunction granted, etc.
- Step 4: **Business/ No Business:** The user must then move to the proceedings tab and fill in the details under the Business/ No Business Head. For Example, if summons are to be issued, the user must write 'Issue Summons' under Business/ No Business.
- Step 5: Court Event: The user has to select the court event, which means recording the court proceeding on a particular date. The user has to choose events such as Charge Framed, Witness Examined, Examination of Accused 313 Crpc, Change Advocate, etc.
- Step 6: Next Date: Before moving to the next tab, the user must select the hearing's Next Date from the calendar.

5-Other side to say on Exh.\_\_\_\_\_

| Court      | Multiple Next Date |
|------------|--------------------|
| Event :    | Charge Framed      |
| Adjournmen | Witness Examined   |
|            | Examination of     |
| *Next Date | Accused 313 CRPC   |
|            | 🗖 Legal Heir       |
|            | Delay Reason       |
|            | Change Advocate    |

| *Next Date: | Check |                |    |    |    |    |    | Purposewise view: |       |    |    |    |    |     |                |    |    |    |    |    |    |
|-------------|-------|----------------|----|----|----|----|----|-------------------|-------|----|----|----|----|-----|----------------|----|----|----|----|----|----|
|             | 0     | O Jul → 2024 → |    |    |    |    |    | August 2024       |       |    |    |    |    |     | September 2024 |    |    |    |    |    |    |
|             | Su    | Мо             | Tu | We | Th | Fr | Sa | Su                | Мо    | Tu | We | Th | Fr | Sa  | Su             | Мо | Tu | We | Th | Fr | Sa |
|             | 30    | 1              | 2  | 3  | 4  | 5  | 6  | 28                | 29    | 30 | 31 | 1  | 2  | 3   | 1              | 2  | 3  | 4  | 5  | 6  | 7  |
|             | 7     | 8              | 9  | 10 | 11 | 12 | 13 | 4                 | 5     | 6  | 7  | 8  | 9  | 10  | 8              | 9  | 10 | 11 | 12 | 13 | 14 |
|             | 14    | 15             | 16 | 17 | 18 | 19 | 20 | 11                | 12    | 13 | 14 | 15 | 16 | 17  | 15             | 16 | 17 | 18 | 19 | 20 | 21 |
|             | 21    | 22             | 23 | 24 | 25 | 26 | 27 | 18                | 19    | 20 | 21 | 22 | 23 | 24  | 22             | 23 | 24 | 25 | 26 | 27 | 28 |
|             |       |                |    |    |    |    |    |                   | - 0.0 | 07 |    |    | 00 | 0.1 | - 00           | 00 |    |    |    |    | -  |

- Step 7: The user must then click on the 'Next Button' at the bottom of the page to proceed to the 'Multiple Next Dates' Tab.
- Step 8: **Multiple Next Dates Tab:** If there are multiple following dates, the user needs to click the 'Multiple Next Dates' tab. Click the' Add More' button to fill in the second or third date. Then, the user needs to select the purpose for each of the following dates. Finally, the user can successfully click the 'Submit' button to add the following dates. Click the 'Next' tab to move to the 'Presence' tab.

| Proceedings Multiple Next Date Presence                  |                          |        |
|----------------------------------------------------------|--------------------------|--------|
| 1*Next Date: 18-07-2024 * Purpose: Final arguments-562 · | Sub<br>Purpose: Select ~ | Remark |
| 2*Next Date: 25-07-2024 * Purpose: Orders-553 *          | Sub<br>Purpose: Select ~ | Remark |
| Add More Remove                                          | Submit                   |        |
|                                                          | Next                     |        |

Step 9: **Presence Tab:** Under the Presence Tab, kindly select prosecution, accused, accused other parties or select all and then click on the 'Submit' button. Once the submit button is clicked, a dialogue box will appear stating 'Case Proceedings successful'.

| Proceedings Multiple Next Date | Presence                      |                                                                                                    |                         |  |
|--------------------------------|-------------------------------|----------------------------------------------------------------------------------------------------|-------------------------|--|
|                                | Select All                    |                                                                                                    |                         |  |
|                                | Prosecution                   |                                                                                                    |                         |  |
|                                | State                         |                                                                                                    |                         |  |
|                                | Accused                       |                                                                                                    |                         |  |
|                                | LALARAM GRASIYA AND<br>OTHERS | ✓                                                                                                    |                         |  |
|                                | Accused Extra Parties         |                                                                                                    |                         |  |
|                                | 2 ) laduram                   | ✓                                                                                                    | DINESH KUMAR<br>AGRAWAL |  |
|                                | 3 ) sakmaram                  | <ul> <li>Image: A start of the start of the start of</li></ul> | DINESH KUMAR            |  |

## 6.4. Mediation Proceedings

## **Mediation** —-> **Mediation Proceedings**

The option for Mediation Proceedings is available under the Mediation tab on the left side of the navigation. The user then needs to fill in the details such as Case Type, Case No., Next Date, etc., to get the desired results.

|             |                          | Mediation Proceeding |
|-------------|--------------------------|----------------------|
|             | Recall                   |                      |
| *Case Type: | Select 🗸                 |                      |
| *Case No.:  | *Year: Go                |                      |
|             | Return to original court |                      |
| •Next Date: |                          |                      |
|             |                          | Submit               |

## 6.5. Plead Guilty Proceedings

#### **Plead Guilty -> Plead Guilty Proceedings**

The 'Plead Guilty Proceedings' option is available under the heading 'Plead Guilty', on the left side of the CIS navigation. The user must fill in the Case No to get the desired results.

| eCourtIS DISTRICT AND SESSIONS COURT AURANGABAD<br>VIBHA R. INGLE (MH01718) |                          |   | मत्त्री | supuser | Logout 🖻 NC4.0<br>04-06-2024 🛅 |
|-----------------------------------------------------------------------------|--------------------------|---|---------|---------|--------------------------------|
| A / Plead Guilty / Plead Guilty Proceedings / proceeding     Y              |                          | 0 | Q       | 000     | 0 0 0                          |
|                                                                             | Plead Guilty Proceedings |   |         |         |                                |
| *Case No.: Select *                                                         |                          |   |         |         |                                |

## 6.6. Bulk Plead Guilty Proceedings

### **Plead Guilty -> Bulk Plead Guilty Proceedings.**

The option for 'Bulk Plead Guilty Proceedings' is available under the heading 'Plead Guilty' in the left-hand navigation of the CIS. To get the desired results, the user must fill in the details under the headings Business/ No Business, Adjournment, and Time Slot.

|                                      | DISTRICT AND SE<br>VIBHA P. INGLE (M | SSIONS COURT AURAN<br>MH01718) | IGABAD                 | Rew eFiled Cases (89)   | 🖵 Existing eFile | ed Cases(2625)         | मराती supuse | r Logout 	 NC4.0<br>04-06-2024 	 ■ |
|--------------------------------------|--------------------------------------|--------------------------------|------------------------|-------------------------|------------------|------------------------|--------------|------------------------------------|
| 1 Plead Guilty / Bulk Plead Guilty P | roceedings /                         | proceeding                     | Y                      |                         |                  | G 🛛 🔁                  |              | ) 🛛 🗶 🖉 🔍                          |
|                                      |                                      |                                | Bulk                   | Plead Guilty Proceeding |                  |                        |              |                                    |
| 1                                    |                                      |                                |                        | Apply Date to all Cases |                  |                        |              |                                    |
|                                      | S.No.                                | Case No.                       | Main Party             | Purpose of Listing      | Adjournment      | Next Date(dd-mm<br>yy) | •            |                                    |
|                                      |                                      |                                |                        |                         |                  |                        |              |                                    |
|                                      |                                      |                                | Business / No Business | ĥ                       |                  |                        |              |                                    |
|                                      |                                      |                                | Adjournment: S         | Select 🗸                |                  |                        |              |                                    |
|                                      |                                      |                                | Time Slot: S           | Select 🗸                |                  |                        |              |                                    |
|                                      |                                      |                                |                        | मराठी                   |                  |                        |              |                                    |
|                                      |                                      |                                | কামকাঅ                 |                         |                  |                        |              |                                    |

### 6.7. Proceeding Correction

## **Proceeding Correction -> Proceeding Correction**

The 'Proceeding Correction' option is available under the heading 'Proceeding Correction' in the left-hand navigation of the CIS. To get the desired results, the user must fill in the Case No, Case Type, and Year.

|            | Proceeding C | orrection |
|------------|--------------|-----------|
| Case Type: | Select       | *         |
| *Case No.: | •Year:       | Go        |

## 6.8. Bulk Proceedings

Case Proceedings ----> Daily Proceedings ----> Bulk Proceedings

The user can reach the 'Bulk Proceedings' option under the 'Daily Proceedings' option provided under the 'Case Proceedings' Tab. The user then needs to choose between civil or criminal, depending on the type of case. The user can apply a date to all cases by clicking on the box beside it.

This option is helpful when the user wishes to simultaneously apply business or no business to the cases. If the user wishes to allocate business to the cases in bulk, a remark for the business has to be marked, such as 'On hearing'.

| Bulk Daily Proceedings O Civil  Criminal   |            |  |  |  |  |  |  |
|--------------------------------------------|------------|--|--|--|--|--|--|
| Apply Date to all Cases 🗹 25-07-2024 🔟 Set |            |  |  |  |  |  |  |
| Business O No Business                     |            |  |  |  |  |  |  |
| Business:                                  | On Hearing |  |  |  |  |  |  |

Suppose no business is available on the selected date for the scheduled cases. In that case, no company can be chosen, and a proper reason for the adjournment should be provided, such as the accused not being present, the accused not being produced by the jail authority, adjournment by consent, etc.

Further, the user can select the next date for various cases and click the 'Submit' button. Once the 'Submit' button is selected, a dialogue box will appear stating that the case is proceeding successfully.

| Bulk Daily Proceedings                                |
|-------------------------------------------------------|
| 🔘 Civil 💿 Criminal                                    |
| Apply Date to all Cases 🗹 25-07-2024 🔲 Set            |
| O Business      No Business                           |
| Select ~                                              |
| Accused not present-532                               |
| Accused not produced by Jail Authority-559            |
| Additional / Supplementary charge-sheet not filed-528 |
| Adjourned due to Covid-19-565                         |
| Adjournment by consent-522                            |
| Adjournment request by accused/ advocate-533          |
| Adjournment request by Defedant/Respondent/ Adv511    |
| Adjournment request by Plaintiff/Appellant/ Adv501    |
| Adjournment request by Prosecutor/ Compl. Adv525      |

## 6.9. Filing Proceedings

Case Proceedings —--> Daily Proceedings —--> Filing Proceedings

The user can reach the Filing Proceedings section by moving to the left-side navigation and clicking on the Case Proceedings tab. The user then has to select the Daily Proceedings tab, which is available under the drop-down from Case Proceedings. Finally, the user can get the option of Filing Proceedings under the tab of Daily Proceedings. The user must then choose between civil and criminal options and fill in the filing Number, Next date, etc.

| DISTRICT AND SESSIONS COURT AURANGABAD                   |                |             | force     | eupueor | Logout 🖻 NC4.0 |
|----------------------------------------------------------|----------------|-------------|-----------|---------|----------------|
| VIBHA P. INGLE (MH01718)                                 |                |             | 11001     | supuser | 04-06-2024     |
| ☆ / Court Proceedings / Filing Proceedings / proceedings |                | •           | ② ≡ QMenu | 000     | • • •          |
| Civil O Criminal "Filing No.: Select                     |                |             |           |         |                |
| Business / No Business                                   |                |             |           |         |                |
|                                                          |                |             |           |         |                |
| Dispose the Case                                         |                |             |           |         |                |
| : Select 🗸                                               | Sub Purp       | ose: Select | ~         |         |                |
| *Next Date:                                              |                |             |           |         |                |
|                                                          | मराठी          |             |           |         |                |
| কাশকাতা                                                  |                |             |           |         |                |
|                                                          |                |             |           |         |                |
|                                                          |                |             |           |         |                |
|                                                          |                |             |           |         |                |
|                                                          |                |             |           |         |                |
|                                                          |                |             |           |         |                |
|                                                          | Submit         |             |           |         |                |
|                                                          |                |             |           |         |                |
|                                                          |                |             |           |         |                |
|                                                          |                |             |           |         |                |
| »»                                                       |                |             |           |         |                |
| Designed & Deseloned by National Informatics Centra      | Version: NC4.0 |             |           |         |                |

# 7. FILING

## 7.1. E-Filing Dashboard

E-filing V 3.0 —--> e-Filing Dashboard

The e-filing dashboard is an important monitoring tool for the staff concerned with e-filing, which can very well show u at a glance the number of e-filed cases consumed, verified, rejected and the cases that are yet to be verified. Using this, the administrative staff can access the pending workload and make plans for effectively handling all the e-filed cases.

To access the filing details, the user must go to the navigation bar on the left side of the screen. The user must select the E-filing V 3.0 tab and click 'e-Filing Dashboard' from the drop-down

```
E-filing V 3.0

e-Filing Dashboard

Consume Data

Verify New e-Filed Cases

Verify Existing e-Filed
Cases

View E-filing
Convert Document to
Case/IA
```

menu. The user has the option to filter the data shown based on a given timeline and know the data and status under the following heads:

- Consumed
- Verified
- Rejected
- To be verified

| eCourtIS DISTRICT~                      | DISTRICT AND SESSIONS CO<br>VIBHA P. INGLE (MH01718) | URT AURANGABAD | (                     | ⊒ New eFiled Cases (89) | Existing eFiled Cases(262 | 5) मराठी                   | supuser | Logout<br>04-06-2 | B NC4.0 |
|-----------------------------------------|------------------------------------------------------|----------------|-----------------------|-------------------------|---------------------------|----------------------------|---------|-------------------|---------|
| ▲ / E-filing V 3.0 / e-Filing Dashboard | i / filing                                           | Y              |                       |                         | D                         | QMenu                      | 00      | 0                 | 0       |
|                                         |                                                      |                | Dash                  | nboard                  |                           |                            |         |                   | i       |
|                                         |                                                      |                | From Date: 01-06-2024 | To Date: 04-06-2024     | Go                        |                            |         |                   |         |
|                                         |                                                      |                | E-F                   | Filing                  |                           |                            |         |                   |         |
|                                         |                                                      | Verified       |                       |                         |                           | D<br><u>To Be Verified</u> |         |                   |         |
|                                         |                                                      |                | E-Fil                 | ing IA                  |                           |                            |         |                   |         |
|                                         |                                                      |                |                       | <b>O</b><br>Rejected    |                           | D<br>To Be Verified        |         |                   |         |
|                                         |                                                      |                | E-Doo                 | cument                  |                           |                            |         |                   |         |
| Consumed                                |                                                      | Q<br>Verified  |                       | 0<br>Rejected           |                           | D<br>To Be Verified        |         |                   |         |

## 7.2. View E-filing

E-Filing V 3.0 —--> View E-filing

Another effective monitoring tool for e-filing is the View e-filing option. One can search the e-filed cases under various options: Individual, listed, and efiling. To view the e-filing, the user must go to the left side. Next, the user must select the 'View

| View E-Filing |                        |                         |                                          |  |  |  |  |  |
|---------------|------------------------|-------------------------|------------------------------------------|--|--|--|--|--|
| Individual    | Used Cases             | O E-Filing No.          | Old E-Filing 1.0 Document                |  |  |  |  |  |
| Registere     | d Cases 🔾 Unre         | gistered Cases          |                                          |  |  |  |  |  |
| *Case Type    | Select                 |                         | ~                                        |  |  |  |  |  |
| *Case No.     | :                      | *Year:                  | Go                                       |  |  |  |  |  |
| Reconsume     | e Data (First Select c | ase and then click on r | econsume link, for missing eFiling data) |  |  |  |  |  |

E-filing' tab under the 'E-filing V 3.0' heading. The user is then required to fill in the details of the E-file, such as choosing between registered or unregistered cases, case type, case number, etc., to get the desired results.

**Reconsume Data:** If e-filing data is missing, the user needs first to select the case and then click on the resume link.

## 7.4. Daily Filing Allocation Report

Case Allocation —--> Pending Allocation Reports —-> Daily Filing Allocation Report

To access the daily filing allocation report, the user must move to the left-side navigation and first click on Case Allocation. Next, the user must click 'Pending Allocation Reports,' after which the dropdown will open. Finally, the user can click on 'Daily Filing Allocation Report.' The user must then choose between civil or criminal cases and filter the results based on the calendar.

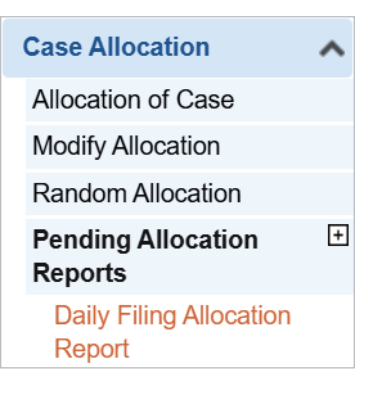

|   | CourtIS DISTRICT VIBHA P. INGLE                          | SESSIONS COURT AURANGAB<br>(MH01718) | AD                  | 💷 New eFiled Cases (89)        | ( <b>2</b> 8 | dsting eFiled Cases(2625) | ৰকট   | supuser | Logout 🖻 NC4.0<br>04-06-2024 🛅 |
|---|----------------------------------------------------------|--------------------------------------|---------------------|--------------------------------|--------------|---------------------------|-------|---------|--------------------------------|
| [ | ✿ / Case Allocation / Daily Filing Allocation Report / F | Report filing                        | Y                   |                                |              |                           | QMenu | 00      | • • • •                        |
|   |                                                          |                                      |                     | Baily Filing Allocation Report |              |                           |       |         |                                |
|   |                                                          |                                      | *From Date: 04-06-2 | •To Date: 04-06-2024           | 🗰 Go         |                           |       |         |                                |

## 7.5. Filing Checklist

Filing Counter ---> Reports ---> Filing Check List

To access the filing checklist, the user must first go to the left side navigation and click on the tab 'Filing Counter'. Then, the user must select Reports, after which a drop-down will appear. Finally, the user can click on the 'Filing Check List' tab. The user is then required to choose between civil or criminal cases and can filter the results based on the chosen category.

| Filing Counter         | ^ |
|------------------------|---|
| Case and Caveat Filing |   |
| Reports                | + |
| Filing Check List      |   |

|                                      | DISTRICT AND SESSIONS COURT AURANGAB<br>VIBHA P. INGLE (MH01718) | AD          | 6                     | New eFiled Ca | ses (89)     | Existing eFiled Cases[26 | 125) <del>प</del> रुरी | supuser | Logout E NC4.0<br>04-06-2024 |
|--------------------------------------|------------------------------------------------------------------|-------------|-----------------------|---------------|--------------|--------------------------|------------------------|---------|------------------------------|
| 1 Filing Counter / Filing Check List | / Report filing                                                  | Y           |                       |               |              |                          | Q ≡ QMenu              | 000     | • • •                        |
|                                      |                                                                  |             | Filing Check List (Ka | iccha Regis   | ter) of Date |                          |                        |         |                              |
|                                      |                                                                  |             | Civil                 | O Criminal    |              |                          |                        |         |                              |
|                                      |                                                                  | *From Date: | 04-06-2024            | •To Date:     | 04-06-2024   | Go                       |                        |         |                              |
# 7.6. Case & Caveat Filing

### Filing Counter —--> Case and Caveat Filing

To access the case and caveat filing, the user must select the 'Filing Counter' option from the sidebar navigation and click the 'Case and Caveat Filing' option. The user must then choose between civil, criminal or caveat filing. Further, the user is required to fill in the case type.

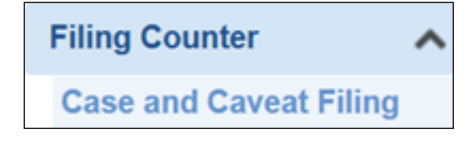

| eCourtIS DI ADJ-S       | ir 🗸 | DJ ADJ-Sirohi District HQ<br>Rupa Gupta (RJ00163)        |     | िहिंदी डा | puser | Logout [<br>13-07-20 | ∃ NC4.0<br>24 🛄 |
|-------------------------|------|----------------------------------------------------------|-----|-----------|-------|----------------------|-----------------|
| Home                    |      | ▲ / Filing Counter / Case and Caveat Filing / Add Search | O 🧷 | QMenu     | 0 0   | • •                  | • •             |
| Configure Establishment | ~    |                                                          |     |           |       |                      |                 |
| Master                  | ~    | O Civil   Caveat Filing                                  |     |           |       |                      |                 |
| User Menu               | ~    | *Case Type: Cr. Reg. Case-533 v                          |     |           |       |                      |                 |
| Unification             | ~    | Copy Previous case data:                                 |     |           |       |                      |                 |

Under the Party details, the user must fill out the Organisation Details, Organisation Name, prosecution, advocate, accused, mobile Number, and email. Finally, the user must click the 'Next' button to move to the Case Details tab.

| CourtIS DISTRICI~                  | DISTRICT A<br>VIBHA P. IN | ND SESSIONS CO<br>GLE (MH01718) | OURT AURANGA     | BAD    |   | <b>e</b>   | lew eFiled Cases ( | B9)                   | 1 Existing | eFiled Ca | ses(2625) |           | मराठी | supuser | Logo<br>04-06 | 6-2024 |
|------------------------------------|---------------------------|---------------------------------|------------------|--------|---|------------|--------------------|-----------------------|------------|-----------|-----------|-----------|-------|---------|---------------|--------|
| / Filing Counter / Case and Caveat | Filing / Add              | Filing                          |                  | 7      |   |            |                    |                       |            | 0 🧷       |           | ② ■QMe    | nu    | 00      |               | • •    |
|                                    |                           |                                 |                  |        |   | O Criminal | O Caveat Filing    |                       |            |           |           |           |       |         |               |        |
|                                    |                           |                                 | *Case Tur        | Select | 0 | ~          |                    |                       |            |           |           |           |       |         |               |        |
|                                    |                           | Carry Draw                      | inun anna data   |        |   |            |                    |                       |            |           |           |           |       |         |               |        |
|                                    |                           | Copy Prev                       | vious case data. |        |   |            |                    |                       |            |           |           |           |       |         |               |        |
| arty Details Case Details          |                           |                                 |                  |        |   |            |                    |                       |            |           |           |           |       |         |               |        |
| Main Matter Details                |                           |                                 |                  |        |   |            |                    |                       |            |           |           |           |       |         |               |        |
|                                    |                           |                                 |                  |        |   |            |                    |                       |            |           |           |           |       |         |               |        |
|                                    |                           |                                 |                  |        |   |            |                    |                       |            |           |           |           |       |         |               |        |
| Organisation Details:              |                           |                                 |                  |        |   |            |                    |                       |            |           |           |           |       |         |               |        |
| *Plaintiff:                        | Selec 🗸                   |                                 |                  |        |   |            |                    | Extra Petitioner Coun | :          |           |           |           |       |         |               |        |
| Mobile No. :                       |                           |                                 |                  |        |   |            |                    | Ema                   | i:         |           |           |           |       |         |               |        |
| *Age:                              | In F                      | Person: 🗌 🛛 Hide                | e Party Name 🗌   |        |   |            |                    | Gende                 | :  Mal     | e O Fer   | nale O Ti | ansgender |       |         |               |        |
| *Name of Advocate:                 | Re v Sele                 | ect Advocate                    |                  |        | • | Reset      |                    | Bar Regn. No          |            |           |           |           |       |         |               |        |
|                                    |                           |                                 |                  |        |   |            |                    |                       |            |           |           |           |       |         |               |        |
|                                    |                           |                                 |                  |        |   |            |                    |                       |            |           |           |           |       |         |               |        |
| Organisation Details:              |                           |                                 |                  |        |   |            |                    |                       |            |           |           |           |       |         |               |        |
| Defendant:                         | Selec ¥                   |                                 |                  |        |   |            |                    | Extra Respondent Coun | t          |           |           |           |       |         |               |        |
| Age:                               | Hid                       | e Party Name 🗌                  |                  |        |   |            |                    | Gende                 | : O Mal    | le O Fer  | nale O Ti | ansgender |       |         |               |        |
| Mobile No. :                       |                           |                                 |                  |        |   |            |                    | Ema                   | E          |           |           |           |       |         |               |        |
|                                    |                           |                                 |                  |        |   |            |                    |                       |            |           |           |           |       |         |               |        |

Under the Case Details Tab, the user needs to fill in the police station code, FIR No., Year, name of the Act, and section number. The user can then click on the 'More Acts' option to proceed and click on the 'Submit' button.

Once submitted, a confirmation regarding 'Addition Successful' appears at the top of the screen. Further, a print acknowledgement can be received by clicking on the option below 'Add Successful'.

| Configure Establishment | ~ |                                      |                                                                                                    |                              |                    |
|-------------------------|---|--------------------------------------|----------------------------------------------------------------------------------------------------|------------------------------|--------------------|
| Master                  | ~ |                                      | ○ Civil                                                                                                    |                              |                    |
| Jser Menu               | ~ |                                      | *Case Type: Cr. Reg. Case-533                                                                                   | *                            |                    |
| nification              | ~ |                                      | Copy Previous case data:                                                                                        |                              |                    |
| dmin Menu               | ~ | Party Details Case Details           |                                                                                                    |                              |                    |
| iling Counter           | ^ | State :                              | Rajasthan-8 v                                                                                                   | District :                   | Sirohi-19 v        |
| Case and Caveat Filing  |   | Police Challan or Private Complaint: | Select ~                                                                                                    | Police Station Code:         | Sirohi Kotwali-1 v |
| Reports                 | Ŧ | CID T-                               | Coloration of the second second second second second second second second second second second second second se | FID Mr.                      | 22 Yest 2024       |
| Case Data Entry         |   | FIR Type:                            | Select V                                                                                                    | FIR NO.:                     | 22 Year: 2024      |
| oppeal Filing           | ~ | Date of Offence:                     |                                                                                                    | Date of Filing Charge Sheet: |                    |
| aveat Section           | ~ | Hide Party Name:                     |                                                                                                    |                              |                    |
| ees                     | ~ | Valuation:                           | Calculate                                                                                                    | Court Fee Amount:            |                    |
| Court Fees              | ~ | Court Fee Paid:                      |                                                                                                    | Mode of Payment:             | Select             |
| Registration Section    | ~ | *Date of Filing:                     | 13-07-2024                                                                                                    | Time of Filing:              | 11:46:52           |
| ase Allocation          | ~ | Change Filing Date:                  | Urgent                                                                                                    |                              |                    |
| ase Proceedings         | ~ |                                      |                                                                                                    |                              |                    |
| Proceeding Correction   | ~ | Prayer:                              | Select v ->>                                                                                                    | Offence Remark:              |                    |
| Proceedings Reports     | ~ |                                      |                                                                                                    |                              |                    |
| itigant Updations       | ~ |                                      |                                                                                                    |                              |                    |
| ceeals Information      | ~ | Act1:                                | Code of Criminal Procedure, 1973-231                                                                            | Act Section1:                | 223,               |
| Plead Guilty            | ~ |                                      | More Act.                                                                                                    |                              |                    |
|                         |   |                                      |                                                                                                    |                              |                    |

# 7.7. IA Filing

### **Registration Section —--> IA Filing**

To access the IA filing, the user must first go to the left side of the navigation. Next, the user must select the 'IA Filing' tab under the "Registration Section' tab. The user is then required to choose between civil or criminal type cases. Then, the user must select whether the IA is filed in a registered/unregistered case. The user can file the IA after selecting the Case Type, Case Number and Year.

| Registration Section | ^ |
|----------------------|---|
| Case Scrutiny        | + |
| Case Registration    |   |
| Case Extra Info      |   |
| IA Filing            |   |

|                                      | DISTRICT AND SESSI<br>VIBHA P. INGLE (MH0 | DNS COURT AURANG<br>1718) | ABAD           |              |              | Rew eFiled Cases (89) | Existing eFiled Cases(2625) | मत्रदी   | supuser | Logout R NC4.0<br>04-06-2024 |
|--------------------------------------|-------------------------------------------|---------------------------|----------------|--------------|--------------|-----------------------|-----------------------------|----------|---------|------------------------------|
| 1 Registration Section J IA Filing J | Add filing                                | 7                         |                |              |              |                       | 0 /                         | Q EQMenu | 000     |                              |
| Interlocutory Application Filing     |                                           |                           |                |              |              |                       |                             |          |         |                              |
|                                      |                                           | Туре: (                   |                | nal          |              |                       |                             |          |         |                              |
|                                      |                                           | IA Filing on in:          | Registered Cas | ses O Unregi | stered Cases |                       |                             |          |         |                              |
|                                      |                                           | *Case Type:               | Select         |              | ~            |                       |                             |          |         |                              |
|                                      |                                           | *Case No.:                | •              | Year:        | Go           |                       |                             |          |         |                              |

### 7.8. Filing Board

# **Registration Section —> Filing Allocation —> Filing Board**

To access the Filing Board, the user must go to the left side navigation and select the 'Registration Section' Tab. Then, the user needs to select the 'Filing Allocation' tab, after which a drop-down will appear, and the user can finally select the Filing Board option. Further, the user must provide the court number and select the hearing date to get the desired results.

| _ |                      |   |
|---|----------------------|---|
|   | Registration Section | ^ |
|   | Case Scrutiny        | ÷ |
|   | Case Registration    |   |
|   | Case Extra Info      |   |
|   | IA Filing            |   |
|   | Urgent Case          |   |
|   | FIR Search           |   |
|   | Filing Allocation    | + |
|   | Filing Allocation    |   |
| _ |                      |   |

| e | CourtIS DISTRICIY                     | DISTRICT AND SE<br>VIBHA P. INGLE (I | ESSIONS COURT AURANGABAD<br>MH01718) |              | Piled Cases (8      | 9) Existing eFiled Case | s(2625) | मराठी    | supuser | Logout<br>04-06-2 | NC4.0 |
|---|---------------------------------------|--------------------------------------|--------------------------------------|--------------|---------------------|-------------------------|---------|----------|---------|-------------------|-------|
|   | 1 Registration Section / Filing Board | / Report                             | filing                               |              |                     |                         | Ľ       | ② ≡QMenu | 00      | • •               | 0     |
|   |                                       |                                      |                                      |              | Filing Board        |                         |         |          |         |                   |       |
|   |                                       |                                      |                                      | *Court       | No.: Select 🗸       |                         |         |          |         |                   |       |
|   |                                       |                                      |                                      | *Date of Hea | ring: 04-06-2024 Go |                         |         |          |         |                   |       |
|   |                                       |                                      |                                      |              |                     |                         |         |          |         |                   |       |

# 7.9. Filing Allocation

**Registration Section —--> Filing Allocation —-> Filing Allocation** 

To access the Filing Allocation tab, the user must go to the left side of the navigation and select the 'Registration Section' tab. Then, the user needs to select the 'Filing Allocation' Tab. Next, the user needs to select the 'Filing Allocation' tab available under the "Filing Allocation' tab. Further, the user must provide the filing number, court number, and the hearing date to get the desired results.

| Registration Section | ^ |
|----------------------|---|
| Case Scrutiny        | ÷ |
| Case Registration    |   |
| Case Extra Info      |   |
| IA Filing            |   |
| Urgent Case          |   |
| FIR Search           |   |
| Filing Allocation    | ÷ |
| Filing Allocation    |   |
|                      |   |

|                   | Filing Allocation |   |
|-------------------|-------------------|---|
| *Filing No.:      | Select            | ~ |
| *Court No.:       | Select            | ~ |
| *Date of Hearing: |                   |   |
|                   | Submit            |   |

# 8. APPEAL FILING

# 8.1. Appellate Case Info

### Appeals Information ---> Appellate Case Info

To view the appeal case info, the user must go to the left-side navigation and click the 'Appeals Information' Tab. Next, the user must select the 'Appellate Case Info' tab under the

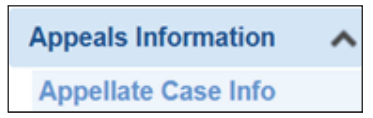

'Appeals Information' tab. Further, the user must provide the date of receipt, serial number, case type, case number, year, etc., to get the appellate case information.

| eCourtIS DISTRICT VIBHA P. INGLE (M                 | SSIONS COURT AURANGABAD<br>H01718) | · (6                | New eFiled Cases (89) | Existing eFiled Cases(2625) | मरतडी     | supuser Logout 🗟 NC4.0<br>04-06-2024 💷 |  |  |  |  |
|-----------------------------------------------------|------------------------------------|---------------------|-----------------------|-----------------------------|-----------|----------------------------------------|--|--|--|--|
| ✿ / Appeals Information / Appellate Case Info / Add | appe                               | <b>₽</b>            |                       | O 🥖 🐾                       | ② ≡ QMenu | 0 0 0 0 0 0                            |  |  |  |  |
|                                                     |                                    | Appellate           | Information           |                             |           |                                        |  |  |  |  |
|                                                     | *Date of Receipt:                  | 04-06-2024          | *Serial Number: 1     |                             |           |                                        |  |  |  |  |
|                                                     | *Case Type:                        | Select ¥            | *Case No.:            | *Year: Go                   |           |                                        |  |  |  |  |
|                                                     |                                    | Subordinat          | e Court Details       |                             |           |                                        |  |  |  |  |
|                                                     | Case Type :                        | Select 🗸            | Case No.:             | Year:                       | _         |                                        |  |  |  |  |
|                                                     | Appellate Information              |                     |                       |                             |           |                                        |  |  |  |  |
|                                                     | *Appellate Court:                  | О sc 🖲 нс О дс О от | Case Type 🗸 Case No.  | Case Year                   |           |                                        |  |  |  |  |
|                                                     | Appellate Case No.:                |                     |                       |                             |           |                                        |  |  |  |  |
|                                                     | * Appellate Case Parties:          |                     | Vs                    |                             |           |                                        |  |  |  |  |
|                                                     | Appeal Filed By:                   | Select 🗸            |                       |                             |           |                                        |  |  |  |  |
|                                                     | Appellate Date of Dispatch:        | Appellate Outwa     | rd No. :              |                             |           |                                        |  |  |  |  |
|                                                     | *Order Date:                       | Wri                 | t Type: Select        | *                           |           |                                        |  |  |  |  |
|                                                     | Stayed:                            |                     |                       |                             |           |                                        |  |  |  |  |
|                                                     | Record Called For:                 |                     | Compliance by Date:   |                             | _         |                                        |  |  |  |  |
|                                                     | अपील प्रकरणातील पक्षकार:           |                     | नराठी<br>वि.          |                             |           |                                        |  |  |  |  |
|                                                     |                                    | s                   | ubmit                 |                             |           |                                        |  |  |  |  |
| >>                                                  |                                    |                     |                       |                             |           |                                        |  |  |  |  |
| Designed & Developed by National Informatics Centre |                                    | Versi               | on:- NC4.0            |                             |           |                                        |  |  |  |  |

## 8.2. Appellate Cases Report

#### Appeals Information —--> Appellate Cases Report

To view the appeal case info, the user must go to the left-side navigation and click the 'Appeals Information' Tab. Next, the user must select the 'Appellate Cases Report' tab under the 'Appeals Information' tab. Further, the user must choose the appellate court and the timeline to get the report for the desired

Appeals Information Appellate Case Info Appellate Cases Report

appellate court and the timeline to get the report for the desired period.

| eCourtIS 🛛        |                      | DISTRICT AND SESS<br>VIBHA P. INGLE (MH | SIONS COURT AUF<br>01718) | ANGABAD                                                           | <b>E</b>                                                | lew eFiled Cases (89)                                                                       | 🖵 Existing eF                                     | iled Cases(2625)        | मराठी                                        | supuser                       | Logout  |
|-------------------|----------------------|-----------------------------------------|---------------------------|-------------------------------------------------------------------|---------------------------------------------------------|---------------------------------------------------------------------------------------------|---------------------------------------------------|-------------------------|----------------------------------------------|-------------------------------|---------|
| 1 Appeals Informa | tion / Appellate Cas | ses Report /                            | appe                      | Y                                                                 |                                                         |                                                                                             |                                                   | D                       | ② ≡ QMenu                                    | 00                            | • • • • |
|                   |                      |                                         |                           | *From Date                                                        | Appellate Infor<br>Appellate Court: OS<br>e: 04-06-2024 | mation Report<br>юс Онс Орс ®от<br>•To Date: 04-06-2024                                     | Go                                                |                         |                                              |                               |         |
| S.No.             | Date of Receipt      | Writ No. and date                       | Party<br>Name             | District Court and<br>Sessions Court<br>Proceeding No.(If<br>any) | Trial Court's<br>Proceeding No.                         | Nature of Writ .i.e.<br>Bail Writ,Final<br>writ,Writ calling<br>for R. & P. or stay<br>writ | Name of the Court<br>which sent for<br>compliance | Date and mod compliance | No. & D<br>le of writis c<br>with dis<br>No. | ate when<br>ertified<br>patch | Remarks |

### 8.3. Appeal Filing

Appeal Filing —--> Appeal Filing

To view the appeal filing, the user must first go to the left-side navigation on the screen. Next, the user needs to click on the Appeal Filing Tab, Which Is available under the tab 'Appeal Filing'. Further, the user must choose the

| Appeal Filing | ^ |
|---------------|---|
| Appeal Filing |   |

case status and provide the CNR or Case number to file the appeal.

The user can get the results if CNR is selected by directly providing the CNR Number. However, if Case Number is selected, the user can get the results by entering the district name, establishment name, case type, case number, and year to move forward with filing the appeal.

| eCourtIS DISTRICI~                  | DISTRICT AND SESSIONS COURT AURANGABAD<br>VIBHA P. INGLE (MH01718) | Piled Cases (89)     | Existing eFiled Cases(2625) | मराठी     | supuser | Logout 🖻 NC4.0<br>04-06-2024 🧰 |
|-------------------------------------|--------------------------------------------------------------------|----------------------|-----------------------------|-----------|---------|--------------------------------|
| ✿ / Appeal Filing / Appeal Filing / | filing                                                             |                      | 0                           | ② ≡ QMenu | 000     | • • •                          |
|                                     |                                                                    | Appeal Filing        |                             |           |         |                                |
| *Status                             | : Disposed O Pending                                               | *Search by : 🖲 CNR 🔾 | Case No.                    |           |         |                                |
| *CNR                                | Go                                                                 |                      |                             |           |         |                                |
|                                     |                                                                    |                      |                             |           |         |                                |

The user then needs to fill in the parties' names on behalf of the petitioners and respondents and provide the names of the respective advocates. Further, the user must select the case type and click the 'Submit' button.

Once the submit button is clicked, a text message confirms the addition as successful.

|   | Party Name                                        | Advocate                                   | Main<br>Party      |
|---|---------------------------------------------------|--------------------------------------------|--------------------|
| ✓ | 1 AMIT KUMARMR                                    | ASHOK PUROHIT                              | ۲                  |
|   | Responder                                         | nt Details                                 |                    |
|   | t Main Party Name (App<br>Party Name              | plying)<br>Advocate                        | Main               |
|   | t Main Party Name (App<br>Party Name<br>1 StateMP | Plying)<br>Advocate<br>PUBLIC PROSECUTOR(P | Main<br>Party<br>© |

# 9. PRE-TRIAL

Pre-trial is a stage in criminal cases when the chargesheet has not been filed. Pretrial stages include remand and bail. If an accused is remanded, the details can be added in the pre-trial module. Through the Pre-Trial Module, one can get the remand date, days in police custody, and judicial custody.

Under the pretrial option, four primary tabs are covered: Dashboard, remand, bail, and other applications filed during the pre-trial stage. Each tab loads useful details for the pre-trial stage, which are explained in detail under separate heads.

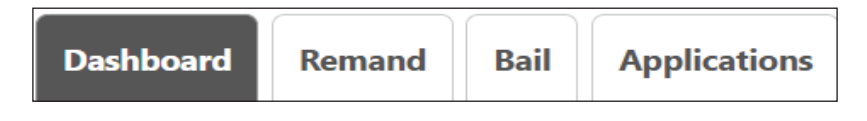

### 9.1. Dashboard

#### Pretrail —--> Pretrail Dashboard

The user can access the dashboard by following the steps below:

- Step 1: Open the sidebar from the bottom left option given on the screen.
- Step 2: The user needs to select the Pretrial Dashboard option under the 'Pretrial' tab to access various details related to the trial, as listed below.
  - Accused in Police Remand
  - Accused in Jail
  - Today's Case List
  - Pending Bail
  - Pending Applications
  - Disposal in a Month.

| eCourtIS                 | * * |
|--------------------------|-----|
| Query Builder            | ~   |
| Management Reports       | ~   |
| Pretrial                 | ^   |
| Pretrial Dashboard       |     |
| FIR Details              |     |
| Remand                   |     |
| Bail                     |     |
| Release                  |     |
| Applications             | _   |
| Pretrial Templates       | _   |
| Pretrial Order Uploading | _   |
| Chargesheet/Summary      | - 1 |
| Legacy Data              | ~   |
| 1000                     | ~   |
| Leave                    | ~   |

| come ft / Pretrial Dabboard / Conclus   tead Guilty   tead Guilty   tead Store   tead Store <th>eCourtIS DI AD</th> <th>0-Sir v</th> <th></th> <th colspan="7">DJ ADJ-Sirohi District HQ<br/>Rupa Gupta (RJ00163)</th> <th></th> <th>िस्ति</th> <th>upuser</th> <th>Log<br/>14-0</th> <th>out 2</th> <th>3 NC4.0</th>                                                                                                    | eCourtIS DI AD     | 0-Sir v |                   | DJ ADJ-Sirohi District HQ<br>Rupa Gupta (RJ00163) |               |              |    |   |                 |                   |          | िस्ति        | upuser   | Log<br>14-0 | out 2 | 3 NC4.0 |
|----------------------------------------------------------------------------------------------------|--------------------|---------|-------------------|---------------------------------------------------|---------------|--------------|----|---|-----------------|-------------------|----------|--------------|----------|-------------|-------|---------|
| tead Guilly   tead Guilly   tead duilly   tead duilly </th <th>Home</th> <th></th> <th>✿ / Pretrial / Pr</th> <th>retrial Dashbo</th> <th>ard /</th> <th>Search</th> <th></th> <th>7</th> <th></th> <th></th> <th>6</th> <th>② ■QMenu</th> <th>0</th> <th>0 •</th> <th>•</th> <th>• •</th>                                                                                                    | Home               |         | ✿ / Pretrial / Pr | retrial Dashbo                                    | ard /         | Search       |    | 7 |                 |                   | 6        | ② ■QMenu     | 0        | 0 •         | •     | • •     |
| tedation                                                                                                    | Plead Guilty       | ~       | Dashboard         | Remand                                            | Bail          | Applications |    |   |                 |                   |          |              |          |             |       |         |
| ok Adalat <ul> <li></li></ul>                                                                                                    | Mediation          | ~       |                   |                                                   |               |              |    |   |                 |                   |          |              |          |             |       |         |
| Accused in Police Remand     Today's Case List       New State     0       Accused in Police Remand     0       0     0       Pending Bail     Applications       0     0       Disposal In Month       Bail     Applications       0     0                                                                                                    | Lok Adalat         | ~       |                   |                                                   |               |              |    |   |                 |                   |          |              |          |             |       |         |
| Accused in Police Remand     Accused in Jail     Remand     Bail     Applications       Pretrial Databaged<br>Register of FIR     O     O     O       Remand     Bail     Applications     O     O       Pending Bail     O     O     O       Reesso     O     O     O                                                                                                    | Query Builder      | ~       |                   |                                                   |               |              |    |   |                 | Today's Case List |          |              |          |             |       |         |
| Prediat     O     O     O       Prediat babaged<br>Register of FIR<br>Remarkd<br>Bail     Pending Bail     Pending Applications     Disposal In Month<br>Bail     Applications       Remarkd<br>Bail     O     O     O     O                                                                                                    | DJPMC              | ~       |                   | Accuse                                            | d in I        | Police Rema  | nd | л | Accused in Jail | Remand            | Bail     | 1            | Applicat | ions        | 1     |         |
| Predute Databased<br>FIR Databased<br>Subject of FIR<br>Researce 0  Pending Bail Pending Applications Pending Applications Disposal In Month Bail Applications 0 0 0 0 0 0 0 0 0 0 0 0 0 0 0 0 0 0 0                                                                                                    | Pretrial           | ^       |                   | 0                                                 | <b>      </b> |              |    |   |                 | 0                 | 0        |              | 0        |             |       |         |
| IR Owass<br>A point of IR Owass<br>Reconstruction Remarks<br>Bail<br>Pending Bail<br>Pending Applications<br>Disposal In Month<br>Bail Applications<br>O O O                                                                                                    | Pretrial Dashboard |         |                   | _                                                 |               |              |    |   | _               |                   | <u>U</u> | <u>U</u>     |          | <u>U</u>    |       |         |
| Revensed of FIR Revensed Revensed Revensed Revensed Revensed Revensed Revensed Revensed Revensed Revensed Revensed Revensed Revense Revense Re | FIR Details        |         |                   |                                                   |               |              |    |   |                 |                   |          |              |          |             |       |         |
| Remark Constraints Constraints | Register of FIR    |         |                   |                                                   |               |              |    |   |                 |                   | D        | isposal In I | /lonth   | 1           |       |         |
|                                                                                                    | Remand             |         | - 0               | Pendin                                            | g Bai         | I            |    | 0 | Pending Applica | ations            | Bail     |              | Appl     | ications    |       |         |
|                                                                                                    | Bail               |         | - F               | $\cap$                                            |               |              |    | C |                 |                   |          |              |          |             |       |         |
| <b>v</b>                                                                                                    | Release            |         | -                 | $\underline{\circ}$                               |               |              |    |   | <u>v</u>        |                   | 0        |              |          | 0           |       |         |
| Bail Order — — —                                                                                                    | Bail Order         |         |                   |                                                   |               |              |    |   |                 |                   | <u> </u> |              |          | <u> </u>    |       |         |

### 9.2. Remand

The Remand tab is one of the essential tabs under pretrial, which is very useful for criminal courts. It can give all the remand details, like which police station the remand is connected with, which FIR, the duration of the remand, the option to view the eFIR, and whether the accused is produced physically or through VC.

|                       |                  | Remand Details         |          |
|-----------------------|------------------|------------------------|----------|
|                       |                  | Police Station 		Cause | List     |
| * Police Station :    | Sirohi Kotwali-1 | FIR Type :             | Select ~ |
| * FIR No. :           | 128              | * Year :               | 2023 Go  |
| Date of Application : | 14-07-2024       |                        |          |

| eCourtIS DJ ADJ-S        | ir 🗸 | C                       | U ADJ-Sirol<br>Lupa Gupta ( | ni District HQ<br>(RJ00163) |                   |                  |                  |        |          |   | हिंदी ड   | upuser |
|--------------------------|------|-------------------------|-----------------------------|-----------------------------|-------------------|------------------|------------------|--------|----------|---|-----------|--------|
| Home                     |      | 1 / Pretrial / Remand / | Se                          | arch                        | Y                 |                  |                  |        | C        | 1 | ② ≡ QMenu | 0 0    |
| Plead Guilty             | ~    | Dashboard Reman         | d Bail                      | Applications                |                   |                  |                  |        |          |   |           |        |
| Mediation                | ~    |                         |                             |                             |                   |                  |                  |        |          |   |           |        |
| Lok Adalat               | ~    |                         |                             |                             |                   | Re               | mand Details     | S      |          |   |           |        |
| Query Builder            | ~    |                         |                             |                             |                   | Polic            | e Station O Caus | e List |          |   |           |        |
| DJPMC                    | ~    |                         |                             | * Police Station            | Sirohi Kotwali-1  | Ŧ                | FIR Type :       | Select | ×        |   |           |        |
| Pretrial                 | ~    |                         |                             | * FIR No.                   | 128               |                  | * Year :         | 2023   | Go       |   | View eFIR |        |
| Pretrial Dashboard       |      |                         | Dat                         | te of Application :         | 14-07-2024        |                  |                  |        |          |   |           |        |
| FIR Details              |      |                         |                             |                             |                   |                  |                  |        |          |   |           |        |
| Register of FIR          |      |                         | Sr.<br>No.                  | Check                       | Accused           |                  |                  |        |          |   |           |        |
| Remand                   |      |                         | 1                           |                             | bheraram urf bher | u urf vishal     |                  |        |          |   |           |        |
| Bail                     |      |                         | 2                           |                             | mangilal          |                  |                  |        |          |   |           |        |
| Release                  |      |                         | 2                           | U                           | mangilar          |                  |                  |        |          |   |           |        |
| Bail Order               |      |                         | *Actio                      | n: Select                   | ~                 | Type of Order: S | elect            | ~      |          |   |           |        |
| Applications             |      |                         | From Dat                    | ·e·                         |                   | No. of Days:     |                  |        | To Date: |   | Over      | VC     |
| Application Order        |      |                         | TION DU                     |                             |                   | No. or Duys.     |                  |        | TO BUID. |   |           |        |
| Remand Order             |      | T                       | emplate Na                  | me: Select                  |                   | T                |                  |        |          |   |           |        |
| Pretrial Order Uploading |      |                         |                             |                             |                   |                  |                  |        |          |   |           |        |
| Chargesheet/Summary      |      |                         |                             |                             |                   |                  | Submit           |        |          |   |           |        |
| Summary Received Report  |      |                         |                             |                             |                   |                  |                  |        |          |   |           |        |

Step 1: The user can select the 'Remand' tab next to the dashboard.

- Step-2: Under the 'Remand' tab details, the user has the option to get the remand details according to the police station or according to the cause list. So, the user needs to choose from any of the given options.
- Step 3: If the Police Station option is chosen, the user needs to fill in the details below:
  - Police Station Name
  - FIR Type
  - FIR No.
  - Year
  - Date of Application
- Step 4: View eFIR option: The user also has the option to view eFIR through the green colour tab on the right side of the screen. Just after the user clicks the 'Go' button.

Step 5: The user gets the following dashboard once the view eFIR button is clicked.

| eCourtIS DI ADJ-         | Sir 🗸 |                | DJ<br>Ru | ADJ-Sirohi District HQ<br>pa Gupta (RJ00163) |                    |                             |                    | हिंदी supuser Logo<br>14-07 | ut 3 |
|--------------------------|-------|----------------|----------|----------------------------------------------|--------------------|-----------------------------|--------------------|-----------------------------|------|
| Home                     |       | 🏦 / Pretrial / | Remand / | Search                                       | Y                  |                             | •                  |                             | •    |
| Plead Guilty             | ~     | Dashboard      | Remand   | Bail Applications                            |                    |                             |                    |                             |      |
| Mediation                | ~     |                |          |                                              |                    |                             |                    |                             |      |
| Lok Adalat               | ~     |                |          |                                              |                    | Remand Details              |                    |                             |      |
| Query Builder            | ~     |                |          |                                              |                    | Police Station 		Cause List |                    |                             |      |
| DIPMC                    |       |                |          | * Police Station :                           | Sirohi Kotwali-1 * | FIR Type : Select           | ~                  |                             |      |
| Pretrial                 | ~     |                |          |                                              |                    | Fir Attachment List         |                    |                             | 8    |
| Pretrial Dashboard       |       |                | Sr. No.  | File Description                             | File Type          | File Sub Type               | Fir Upload Sr. No. | View Fir Attachment         |      |
| FIR Details              |       |                |          | -                                            |                    |                             |                    |                             |      |
| Register of FIR          |       |                | 1        | FIR                                          | FIR                |                             |                    | View                        |      |
| Remand                   |       |                | 2        | मूल तहरीर                                    | Written complaint  | Original Complaint          | 2756601123012801   | View                        |      |
| Bail                     |       |                |          |                                              |                    |                             |                    |                             |      |
| Release                  |       |                |          |                                              |                    |                             |                    |                             |      |
| Bail Order               |       |                |          |                                              |                    |                             |                    |                             |      |
| Applications             |       |                |          |                                              |                    |                             |                    |                             |      |
| Application Order        |       |                |          |                                              |                    | •                           |                    |                             |      |
| Remand Order             |       |                |          |                                              |                    |                             |                    |                             |      |
| Pretrial Order Uploading |       |                |          |                                              |                    |                             |                    |                             |      |
| Chargesheet/Summary      |       |                |          |                                              |                    | Submit                      |                    |                             |      |
| Summary Received Report  |       |                |          |                                              |                    | Submit                      |                    |                             |      |

- Step 6: The following details are also to be filled in before clicking on the 'Submit' button to get the remand details:
  - 1. Action: The user has to choose the particular type of action, PCR, MCR, or rejected.

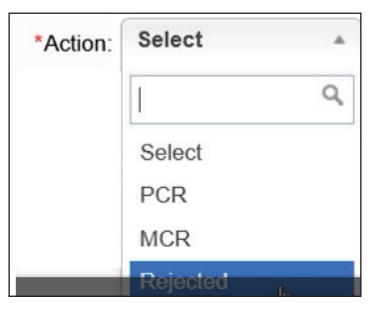

2. **Prison Tab:** The user then has to choose the Prison.

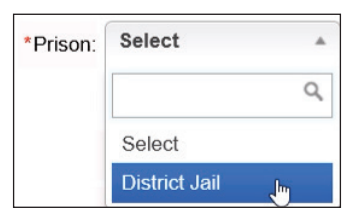

3. **Type of Order:** The user can choose the Type of Order from the available options, such as MCR being extended for the next 14 days, the Police requesting MCR to be granted, etc.

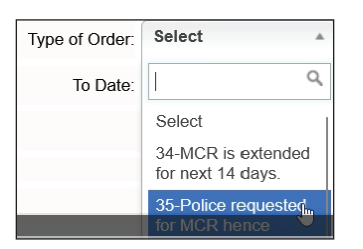

- 4. **Template Name:** The user can select the type of Template Name from the available options, such as PCR, extension of PCR, Rejection of extension of PCR, remand MCR bailable, etc.
- Step-7: Once the submit button is clicked, the user is shown a dialogue box regarding the template, such as the 'Remand MCR bailable'. The user can access the template by clicking on the hyperlink.

| Sr.<br>No.   | Check        | Accused          |                        |        |                |                 |         |
|--------------|--------------|------------------|------------------------|--------|----------------|-----------------|---------|
| 1            |              | bheraram urf bhe | eru urf vishal         |        |                |                 |         |
| 2            |              | mangilal         |                        |        |                |                 |         |
| *Action:     | MCR          | •                | *Prison: District Jail | •      | Type of Order: | 35-Police reque |         |
| From Date:   | 14-07-2024   | N                | lo. of Days: 7         |        | To Date:       | 21-07-2024      | Over VC |
| Template Nar | ne: Remand M | ICR bailable     | T                      |        |                |                 |         |
|              |              |                  |                        | Submit |                |                 |         |

# 9.2.1. Remand through VC

Indian courts are at the top in VC hearings, and videoconferencing is crucial for remand. The under-trial prisoners and the accused are now produced before the courts across the country through VC, which is beneficial in terms of fuel savings, security, and travel time. Now, the latest CIS 4.0 allows capturing the remand through VC.

### 9.3. Bail

Pretrial —--> Bail

The Bail tab is next to the Remand Tab.

To get the bail details, the following is to be done:

Step 1: The user can get the bail details through the police station or the cause list.

- Step 2: In case the police station is selected, the following details are to be filled in to get the desired results:
  - Police Station

| FIR Type                 |                                     | Bail Details                   |           |
|--------------------------|-------------------------------------|--------------------------------|-----------|
| FID No                   |                                     | Police Station      Cause List |           |
| - FIK NO.                | *Police Station: Sirohi Kotwali-1 ~ | FIR Type: Select ~             |           |
| <ul> <li>Year</li> </ul> | * FIR No.: 128                      | *Year: 2023 Go                 | View eFIR |
| View E-FIR               |                                     |                                |           |

- Step 3: The user can click the 'Go' button to proceed.
- Step 4: Next, the user needs to fill in the following details:
  - First, select any of the following options: Next Date or Dispose
  - If the "Dispose" option is selected, the following details are to be filled:

- 1. Action- whether granted or rejected.
- 2. **Order Passed**—Various options are available for the type of order passed, such as the offence being bailable, the accused being released on bail on PR and SB of Rs 5000, or the offence being petty, the accused being released on PR Bond, etc.
- 3. **Surety Requirement**—The user can select the surety requirement, such as cash security, an immovable property document to meet the amount, a Personal Recognisance Bond, etc.

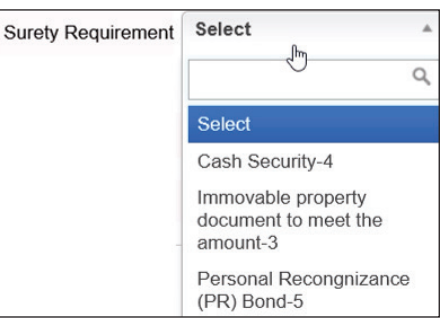

- 4. **Date of Bail:** The user must select the bail date or the decision date from the calendar.
- 5. **Template Name:** The user can choose the Template Name, Return of Property.
- Finally, the user must click the submit button to get the bail details.

### 9.4. Applications

The Applications tab is next to the 'Bail' tab. The following details are to be filled in to get the desired results:

- Step 1: The user must select between the police station and the caselist.
- Step 2: In case the police station option is chosen, the following details are required to be filled:
  - Police Station

| FIR Type  |                   |                    |           | Application                 |             |
|-----------|-------------------|--------------------|-----------|-----------------------------|-------------|
| FIR No    |                   |                    | () F      | Police Station O Cause List |             |
| - TIK NO. | * Police Station: | Sirohi Kotwali-1 🔹 | FIR Type: | Select ~                    |             |
| Year      | * FIR No.:        | 128                | *Year:    | 2023 Go                     | View eFIR 🖹 |

- Step 3: Finally, the user must click the 'GO' button.
- Step 4: Once the Go button is clicked, the user then needs to fill in the following details:
  - Action
  - Decision Date
  - Surety Requirement

- Template Name: Return of Property
- Step 5: Finally, the user must click the 'Submit' button to get the desired results.
- Step 6: Once the 'Submit' button is clicked, the user gets a dialogue box that mentions 'Return of Property'. By clicking on 'Return of Property,' the user can download the application template.

| Sr. No.   | Sr. No. Accused Accused No.       |                 | Pending Applications    | Application Type     | Prison               | Date of Application |
|-----------|-----------------------------------|-----------------|-------------------------|----------------------|----------------------|---------------------|
| 1         | 1 D bheraram urf bheru urf vishal |                 |                         | Select ~             |                      |                     |
| 2         |                                   | mangilal        |                         | Select *             | District Jail []     | 14-07-2024          |
| O Next Da | ate 💿 Dispo                       | ese *Actio      | n Granted v             | Decision Date 14-07- | 2024 Surety Requirem | ent Cash Security * |
|           | Order                             | Passed Select * | Over VC                 |                      |                      |                     |
|           |                                   |                 | Template Name: Return o | f Property v         |                      |                     |
|           |                                   |                 |                         | Submit               |                      |                     |

### 9.5. Register of FIR

### Pretrial —--> Register of FIR

To reach the register of FIR, the user needs to move to the sidebar and click on Pretrial. Then, under pretrial, the user needs to select the tab for 'Register of FIR'

To get the register of FIR details, one needs to follow the steps below:

Step 1: Kindly fill in the 'Police Station' Name.

Step 2: Fill in the 'From Date' and 'To Date'.

Step 3: Click the 'Go' option for the desired results.

| eCourtIS DI ADJ-S  | ir 🗸 |                | DJ ADJ-Sirohi I<br>Rupa Gupta (R | District HQ<br>J00163) |     |              |                  |                  |             |              | हिंदी sup  | ouser    | Logou<br>14-07- | t 🖻 NC4.0<br>2024 🥅 |  |
|--------------------|------|----------------|----------------------------------|------------------------|-----|--------------|------------------|------------------|-------------|--------------|------------|----------|-----------------|---------------------|--|
| Home               | -    | 1 / Pretrial / | Register of FIR / Report         | Search                 |     | Ţ            |                  |                  |             | Ē (          | ② ≡ QMenu  | 0 0      | • •             | • •                 |  |
| Plead Guilty       | ~    |                |                                  |                        |     |              | Regist           | er of FIR        |             |              |            |          |                 |                     |  |
| Mediation          | ~    |                |                                  |                        |     |              | *Police Station: | Sirohi Kotwali-1 | ~           |              |            |          |                 |                     |  |
| Lok Adalat         | ~    |                |                                  |                        | *   | rom Date: 14 | -07-2024         | *To Date:        | 14-07-2024  | Go           |            |          |                 |                     |  |
| Query Builder      | ~    |                |                                  |                        |     |              |                  |                  |             |              |            |          |                 |                     |  |
| DJPMC              | ~    |                |                                  |                        |     |              |                  |                  |             |              |            |          |                 | _                   |  |
| Pretrial           | ^    | Show 10        | <ul> <li>✓ entries</li> </ul>    |                        |     |              |                  |                  |             | Hide Column  | s 🖉 PDF    | Exce     | el              | 🕅 CSV               |  |
| Pretrial Dashboard |      | 0.11-          | DTN No.                          | Police                 | FIR | FIR .        | 5 510            | Filing           |             | Main         | FIR        | 04-4     |                 | Dette               |  |
| FIR Details        |      | 5.NO           | PINNO                            | Station                | No. | Year         | E-FIR            | Date             | U/Section = | Accused      | Date       | Status   |                 | Date                |  |
| Register of FIR    |      |                |                                  |                        |     |              |                  |                  |             | bheraram urf |            |          |                 |                     |  |
| Remand             |      |                |                                  | o:                     |     |              |                  |                  |             | vishal       |            |          |                 |                     |  |
| Bail               |      | 1              | RJSR01P0000112024                | Kotwali                | 128 | 2023         | 27566011230128   | 07-07-2023       | CODE380454  | mangilal     | 14-07-2024 |          |                 |                     |  |
| Release            |      |                |                                  |                        |     |              |                  |                  |             |              |            |          |                 |                     |  |
| Bail Order         |      |                |                                  |                        |     |              |                  |                  |             |              |            |          |                 |                     |  |
| Applications       |      |                | Showing 1 t                      | o 1 of 1 entries       |     |              |                  |                  |             |              |            | Previous | 1               | Next                |  |
| Application Order  |      |                |                                  |                        |     |              |                  |                  |             |              |            |          |                 |                     |  |

| Template Name: | Select             | ~ |
|----------------|--------------------|---|
|                | Select             |   |
|                | Return of Property |   |

### 9.6. Release Details

#### Pretrial —--> Release

To get the release details, the following steps are to be followed:

| Step 1: | The user must first open the sidebar through the |
|---------|--------------------------------------------------|
|         | button on the bottom left of the screen.         |

- Step 2: The user must click the 'release' option under the Pretrial option.
- Step 3: Under the Release tab, the user must select between police station or pending release.

| Step | 4: | In case | the | police | station | is | selected, | the | following | details | are to | be | fille | d: |
|------|----|---------|-----|--------|---------|----|-----------|-----|-----------|---------|--------|----|-------|----|
|      |    |         |     |        |         |    |           |     |           |         |        |    |       |    |

- Police Station Name
- FIR Type
- FIR Number
- Year

Step 5: Finally, the user must click the 'Go' option to get the release details.

| Release Details  |                    |                |          |  |  |  |  |
|------------------|--------------------|----------------|----------|--|--|--|--|
|                  |                    | Police Station |          |  |  |  |  |
| *Police Station: | Sirohi Kotwali-1 🔹 | FIR Type:      | Select ~ |  |  |  |  |
| * FIR No.:       | 128                | *Year.         | 2023 Go  |  |  |  |  |

### 9.7. Bail Order

To reach the 'Bail Order' tab, the following steps need to be followed:

- Step 1: Click on the button at the bottom left to open the navigation.
- Step 2: Click on the bail order option under the Pretrial tab.

Step 3: Under the Bail Order tab, the user needs to fill in the following details:

- Police station
- FIR Type
- FIR Number
- Year

| Pretrial           | ^ |
|--------------------|---|
| Pretrial Dashboard |   |
| FIR Details        |   |
| Remand             |   |
| Bail               |   |
| Release            |   |

Step 4: Finally, the user must click the 'Go' option to get the desired results.

|                  |                      | Bail Order |          |
|------------------|----------------------|------------|----------|
| *Police Station: | Sirohi Kotwali-1 🛛 🗸 | FIR Type:  | Select v |
| * FIR No.:       | 128                  | *Year:     | 2023 Go  |

### 9.8. Pretrial Templates

#### **Pretrail** —--> **Pretrail Templates**

To access the pretrial templates, the user needs to follow the steps below:

- Step 1: First, the user must move to the screen's sidebar.
- Step 2: Next, the user needs to select the 'Pretrial Templates' option given under the 'Pretrial' tab.
- Step 3: The user can choose from a remand, bail, or application order and fill in the requisite details to get the pretrial templates.

| Pretrial           | ^ |
|--------------------|---|
| Pretrial Dashboard |   |
| FIR Details        |   |
| Remand             |   |
| Bail               |   |
| Release            |   |
| Applications       |   |
| Pretrial Templates |   |

| eCourtIS DISTRICI~                  | DISTRICT AND SE<br>VIBHA P. INGLE (1 | ESSIONS COURT AURA!<br>MH01718) | NGABAD       | □ New eFiled Cases (89)          | e         | Existing eFiled Cases(2625) | मराठी     | supuser | Logout 🖻 NC4.0<br>04-06-2024 🛄 |
|-------------------------------------|--------------------------------------|---------------------------------|--------------|----------------------------------|-----------|-----------------------------|-----------|---------|--------------------------------|
| ▲ / Pretrial / Pretrial Templates / | pret                                 | Y                               |              |                                  |           | 0                           | ② ≡ QMenu | 00      | • • •                          |
|                                     |                                      |                                 | Pre          | trial Templates                  |           |                             |           |         |                                |
|                                     |                                      |                                 | Remand Order | O Bail Order O Application Order |           |                             |           |         |                                |
|                                     | *Police Station: Se                  | elect 🗸                         |              |                                  | FIR Type: | Select 🗸                    |           |         |                                |
|                                     | * FIR No.:                           |                                 |              |                                  | *Year:    | Go                          |           |         |                                |
|                                     |                                      |                                 |              |                                  |           |                             |           |         |                                |

### 9.9. Pretrial Order Uploading

#### **Pretrial** —--> **Pretrial Order Uploading**

To upload the pretrial order, the user needs to follow the steps below:

- Step 1: First, the user must move to the screen's sidebar.
- Step 2: Next, the user needs to select the 'Pretrial Order Uploading' option given under the 'Pretrial' tab.
- Step 3: The user can fill in the requisite details, such as Police Station, FIR No., Order Date, Type of Order, Year, etc., to get the desired results.

| Pretrial                 | ^ |
|--------------------------|---|
| Pretrial Dashboard       |   |
| FIR Details              |   |
| Remand                   |   |
| Bail                     |   |
| Release                  |   |
| Applications             |   |
| Pretrial Templates       |   |
| Pretrial Order Uploading | J |

# **10. UNDER TRIAL**

# **10.1. Under Trial Prisoner Details**

/IBHA P. INGLE (MH01718)

pretrial

To get the under-trial prisoner details, the user needs to follow the steps below:

Pretrial Order Uploading

~

Upload

Station: Select

\*Order Date : 04-06-2024 ype of Order: select \*Upload: Choose file No file ch

\* FIR No.

- Step 1: Initially, the user must move to the sidebar option at the bottom left of the screen.
- Step 2: Next, the user needs to select the Case Proceedings' Tab option given under the 'Daily Proceedings' tab.
- Step 3: Under the proceedings tab, the user must select the court event as 'Under Trial' and fill in 'Under Trial' in the box below Business/ No Business.

| Proceedings                      | Court<br>Event : | Under Trial                                                                                                    |
|----------------------------------|------------------|----------------------------------------------------------------------------------------------------|
| Business / No Business 🗌 🚺 On VC |                  | <ul> <li>Witness Examined</li> <li>Examination of</li> <li>Accused 313 CRPC</li> <li>Legal Heir</li> <li>Delay Reason</li> <li>Change Advocate</li> <li>Under Trial</li> <li>Multiple Next Date</li> </ul> |

- Step 4: To proceed further, the user must click the 'Next' button.
- Step-5: Now, under the 'Under Trial' tab, the user needs to select the custody type and choose between 'Judicial' or 'Police'

| Under Trial                                                 |              | -              |
|-------------------------------------------------------------|--------------|----------------|
| Under Trial Prisoner Details                                |              |                |
| Police Station: Mandar                                      | FIR No.: 154 | FIR Year: 2010 |
| Petitioner/Respondent: DUDA RAM [Main Responden: ~          | View Act     |                |
| *Custody Type: <ul> <li>Judicial</li> <li>Police</li> </ul> |              |                |

| Daily Proceedings | + |
|-------------------|---|
| Case Proceedings  |   |

0 /

Go

~

Step 6: The user must select the Act, the Act Section, the period of imprisonment, and the Date of Arrest.

| *Act1:           | Narcotic Drugs and Psychotropic Substanc |  |  |  |  |  |  |
|------------------|------------------------------------------|--|--|--|--|--|--|
| Period Of        | Year: 0 Month: 2 Days: 5                 |  |  |  |  |  |  |
| *Date of Arrest: | 08-07-2024                               |  |  |  |  |  |  |

- Step 7: Finally, the user must click the 'Submit' button.
- Step 8: Next, under the 'Presence' tab, the user needs to select the accused, plaintiff, and advocate's names.
- Step 9: Finally, the user must click the Submit button to ensure the Case Proceedings are successful.

| Proceedings Under Trial Presence |             |                              |  |
|----------------------------------|-------------|------------------------------|--|
|                                  | Select All  |                              |  |
|                                  | Prosecution | Plaintiff Advocate           |  |
|                                  | State       | PP (DJ) LAXMAN<br>SINGH BALA |  |
|                                  | Accused     | Advocate of Accused          |  |
|                                  | DUDA RAM    | FIROJ SILAWAT                |  |
|                                  |             |                              |  |
|                                  |             | Submit                       |  |

### **10.2. Under Trial Prisoner**

- Step 1: The user first needs to open the sidebar available on the bottom left side of the screen.
- Step 2: The user must select the 'Court Proceedings' Tab. Under the 'Under Trial Information', the user needs to select 'Under Trial Prisoner'
- Step 3: The user then needs to fill in the Under Trial Prisoner Details as follows:
  - Case Type
  - Case No.
  - Year
- Step 4: The user then needs to click on the 'GO' button, after which a series of options are opened, such as Petitioner/Respondent Details, Prison Name, Custody

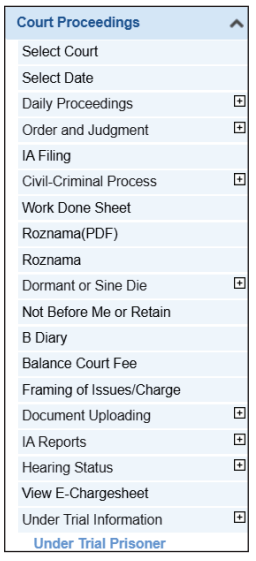

|                              | Under Trial F    | Prisoner Details |
|------------------------------|------------------|------------------|
| Under Trial Prisoner Details |                  |                  |
| *Case Type:                  | Session Case-527 | ~                |
| *Case No.:                   | 13               | *Year: 2021 Go   |

- Petitioner/Respondent Details
- Prison Name
- Custody Type
- Act
- Section

Step 4: Finally, the user must click the 'Submit' button to get the desired results.

| eCourtIS DJ ADJ-S                           | DJ ADJ-Sirohi District HQ     Rupa Gupta (RJ00163) |               |                 |              |                   |       | िहिंदी sup | ISer | Logout<br>11-07-2 | € NC4<br>024 | 4.0 |
|---------------------------------------------|----------------------------------------------------|---------------|-----------------|--------------|-------------------|-------|------------|------|-------------------|--------------|-----|
| Home 🖌                                      | 1 / Case Proceedings / Under Trial Prisoner        | Add           | und             | <b>Y</b>     |                   | 0 🦯 🖣 | ② ≡ QMenu  | 0    | 0 😐               | •            | 0   |
| Framing of Issues/Charge                    |                                                    |               | Unde            | r Trial Pris | soner Details     |       |            |      |                   |              |     |
| Document Uploading                          | Under Trial Prisoner Details                       |               |                 |              |                   |       |            |      |                   |              |     |
| IA Reports E                                |                                                    |               |                 |              |                   |       |            |      |                   |              |     |
| Hearing Status                              | *Case Type                                         | Session Cas   | se-527          | ~            |                   |       |            |      |                   |              |     |
| View E-filing                               | *Case No.                                          | 13            |                 |              | *Year: 20         | 21 Go |            |      |                   |              |     |
| View E-Chargesheet                          |                                                    |               |                 |              |                   |       |            |      |                   |              |     |
| Under Trial Information                     | Police Sta                                         | ion: Anadra   | FIR             | No.: 50      | FIR Year: 20      | 020   |            |      |                   |              |     |
| Under Trial Prisoner                        | Petitioner/Respondent                              | SHANTILAL     | [Main Responden | v View /     | Act               |       |            |      |                   |              |     |
| Under Trial Prisoner Query                  | toutetu Tree                                       |               | O Deline        |              |                   |       |            |      |                   |              |     |
| Update Release Date                         | Custody Type                                       | Judicial      | O Police        |              |                   |       |            |      |                   |              |     |
| Under Trial Prisoner Report                 | * Prison Name                                      | Select        |                 | ¥.           |                   |       |            |      |                   |              |     |
| Under Trial Prisoner<br>Release Report      | Maximum Imprisonment                               | 10 Year - 0-N | lonth - 0 Days  |              |                   |       |            |      |                   |              |     |
| Under Trial Prisoner Half<br>Release Report | *Act1                                              | INDIAN PEN    | AL CODE-1       |              | *Act Section1: 36 | 6A    |            |      |                   |              |     |
| Under Trial Prisoner<br>Released Report     | Period Of Imprisonment                             | Year: 10      | Month: 0        | Days:        | Life / Death:     |       |            |      |                   |              |     |
| Update Prisoner ID                          |                                                    |               |                 |              |                   |       |            |      |                   |              |     |
| Update first Hearing Date                   | *Date of Arrest                                    |               |                 | _            |                   |       |            |      |                   |              |     |
| Incharge or Judge on Leave<br>Proceedings   |                                                    |               |                 | Subr         | nit               |       |            |      |                   |              |     |

# **10.3. Update Release Date**

# Under Trial Information—--> Update Release Date

- Step 1: The update release date is in the left sidebar under the 'Under Trial Information'.
- Step 2: Under the update release tab, the user needs to select the 'From Date' and the 'To Date'.

| Under Trial Information | + |
|-------------------------|---|
| Under Trial Prisoner    |   |
| UT Prisoner Query       |   |
| Update Release Date     |   |

| No Record Present |          |                                             |                       |              |  |  |  |
|-------------------|----------|---------------------------------------------|-----------------------|--------------|--|--|--|
| Sr.<br>No.        | Case No. | Party Name                                  | Date of Bail<br>Order | Release Date |  |  |  |
|                   |          | *From Date: 02-05-2025 *To Date: 02-05-2025 | Go                    |              |  |  |  |
|                   |          | Update Release Date                         |                       |              |  |  |  |

Step 3: Finally, the user must click the 'Go' button to get the desired results.

# **10.4. Undertrial Prisoner Report**

# Under Trial Information—--> UT Prisoner Report

Step 1: The undertrial prisoner report can be reached by opening the sidebar from the button in the bottom left of the screen, clicking the 'Under Trial Information', and then the UT Prisoner Report Tab.

| Under Trial Information | + |
|-------------------------|---|
| Under Trial Prisoner    |   |
| UT Prisoner Query       |   |
| Update Release Date     |   |
| UT Prisoner Report      |   |

Step 2: The user can filter the report by clicking on the 'All' entries option.

| <i>eCourtIS</i> DJ ADJ-Sir v                |                   | DJ ADJ-Siroh<br>Rupa Gupta (F | I District HQ<br>RJ00163) |            |               |                     |                        |                   | हिंदी supuser     | Logout 🖻 NC4.<br>11-07-2024 🥅 |
|---------------------------------------------|-------------------|-------------------------------|---------------------------|------------|---------------|---------------------|------------------------|-------------------|-------------------|-------------------------------|
| Home 🛖                                      | 1 / Case Proceedi | ngs / Under Trial Pr          | isoner Report /           | und        |               | <u>Υ</u>            |                        |                   | ② ≡ QMenu ○ ○     | ) 🔴 🔴 🔴 🔘                     |
| Framing of Issues/Charge                    |                   |                               |                           |            | D.<br>Under 1 | J ADJ-Sirohi Distri | ct HQ<br>ils Till Date |                   |                   |                               |
| Document Uploading                          |                   |                               |                           |            | 011001        |                     |                        |                   |                   |                               |
| IA Reports                                  | Show All          | ✓ entries                     |                           |            |               |                     |                        | Hido Col          |                   |                               |
| Hearing Status                              |                   |                               |                           |            |               |                     |                        | The Col           |                   |                               |
| View E-filing                               | Search            | Case No.                      | Custody Typ               | Prison Nar | Prisoner I    |                     | Date of Arr            | Number of days in | Maximum Imprisonm | Half Complete                 |
| View E-Chargesheet                          | S.No.             | A Case No.                    | Custody                   | Prison     | Prisoner      | Accused             | Date of                | Number of days in | Maximum 💧         | Half                          |
| Under Trial Information                     |                   | Cassian                       | Туре                      | Name       | ID            | Name                | Arrest                 | prison            | Imprisonment      | Completed                     |
| Under Trial Prisoner                        | 1                 | Case/44/2024                  | Police                    |            |               | GANESHARAM          | 09-10-2023             | 280               |                   |                               |
| Under Trial Prisoner Query                  | 2                 | Session                       | Police                    |            |               | OM PRAKASH          | 27-03-2023             | 476               |                   |                               |
| Update Release Date                         | 2                 | Case/45/2024                  | 1 01100                   |            |               | BISHNOI             | 21-03-2023             | 470               |                   |                               |
| Under Trial Prisoner Report                 | 3                 | Session<br>Case/45/2024       | Police                    |            |               | MOHAMMAD<br>SAJID   | 31-01-2023             | 531               |                   |                               |
| Under Trial Prisoner Release<br>Report 🖑    | 4                 | Session<br>Case/47/2024       | Police                    |            |               | BHARAT<br>KUMAR     | 14-05-2024             | 62                |                   |                               |
| Under Trial Prisoner Half<br>Release Report | 5                 | Session<br>Case/47/2024       | Police                    |            |               | GANESHRAM           | 17-04-2024             | 89                |                   |                               |

# **10.5. Update Prisoner ID**

- Step 1: To access the Update Prisoner ID, the user needs to click on the sidebar and then 'Update Prisoner ID', available under the Trial Information.
- Step 2: The user can choose the type of prisoner, from undertrial to pretrial or convicted.

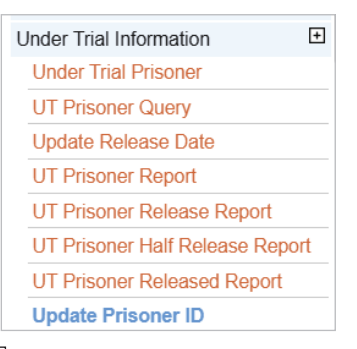

|  | Under Trial | Pre Trial | Convicted |
|--|-------------|-----------|-----------|
|--|-------------|-----------|-----------|

The user then needs to fill in the following information:

| Case Type |             |        |           |
|-----------|-------------|--------|-----------|
|           | *Case Type: | Select |           |
| Case No.  | *Case No.:  |        | *Year: Go |
| * *       |             |        |           |

Year

Step 3: Finally, the user must click the 'Go' button to update the Prisoner ID.

### 10.6. Under Trial Prisoner Release Report

Step 1: To access the Under Trial Prisoner Release Report, the user must go to the Court Proceedings from the left-hand navigation. Then, the user must click the Under Trial Prisoner Release Report, available under the 'Under Trial Information' Tab.

| Under Trial Information    |  |  |  |  |
|----------------------------|--|--|--|--|
| Under Trial Prisoner       |  |  |  |  |
| UT Prisoner Query          |  |  |  |  |
| Update Release Date        |  |  |  |  |
| UT Prisoner Report         |  |  |  |  |
| UT Prisoner Release Report |  |  |  |  |

- Step 2: To get the Release Report of the Under-Trial Prisoner, the user needs the Date of Bail, i.e., the from date and to date.
- Step 3: Finally, the user can click the 'Go' button to get the desired report.

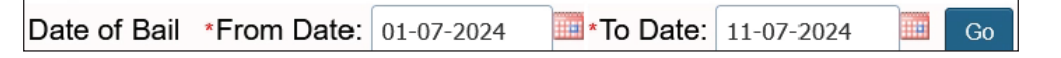

# **11. CONVICTED**

To know the convicted data, the user needs to follow the steps below:

- Step 1: Click on the button available in the bottom left to open the sidebar. Then, click on the Case Proceedings option. Under Case Proceedings, click the 'Case Proceedings' option below the 'Daily Proceedings' option.
- Step 2: Next, the user must select between the available civil or criminal options and fill in the case number.

Step 3: After the user has filled in the case number, the user has various options to choose from under 'Proceedings'

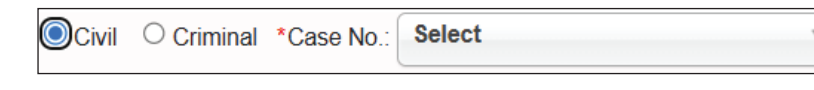

# 11.1. On VC

Under 'Today's Purpose', if the proceedings were undertaken through the Video Conferencing Mode, then the user has the option to select the tab for 'On VC'

| 1 Case Proceedings / Case Proceedings / Ad | d Search             | Y       |                 | 0000000 |
|--------------------------------------------|----------------------|---------|-----------------|---------|
| Recall O Civil O Criminal *Case No.:       | Session Case/76/2023 |         | Hearing Status: | v       |
| State Vs BADAL KUMAR@MADA R                | AM AND OTHERS        |         |                 |         |
| Today's Date: Awaiting Report (8)          | Month 29 Days]       | $\odot$ | <u>Act (2)</u>  |         |
| Proceedings Presence                       |                      |         |                 |         |
| Business / No Business 🗌 📘 On VC           | Order Passed         |         | Exhibits        | v       |

## 11.2. Dispose of the Case

Before an accused is convicted, the user must click on the 'Dismiss the Case' option to close it. The user can also select the 'Date of decision, ' provided below the option for 'Dispose of the Case. ' To add details of the convict of the accused, the user must also leave a remark for 'Convicted' before selecting the option to ' Dispose of the Case'.

### 11.3. Commit the Case

If the case needs to be committed to the Court of Sessions when the offence is exclusively triable, then the user can select to commit the case. The user can also choose if the case is contested or uncontested.

| Proceedings Presence           |    |
|--------------------------------|----|
| Business / No Business 🗌 📘 On  | vc |
| Convicted                      |    |
|                                |    |
|                                |    |
| Dispose the Case               |    |
| * Date of Decision: 10-07-2024 |    |

| Order Passed                     |  |  |  |  |  |
|----------------------------------|--|--|--|--|--|
| Select                           |  |  |  |  |  |
| 1-Issue Notice                   |  |  |  |  |  |
| 2-Issue Summons                  |  |  |  |  |  |
| 3-Parties to maintain status-quo |  |  |  |  |  |
| 4-Ex-party injunction granted    |  |  |  |  |  |
| 5-Other side to say on Exh.      |  |  |  |  |  |
| 6 N El Allowers                  |  |  |  |  |  |
| Commit the Case                  |  |  |  |  |  |
| O Contested O Uncontested        |  |  |  |  |  |

# 11.4. Convicted

|                       | Abaled-040                                           |  |  |  |  |  |
|-----------------------|------------------------------------------------------|--|--|--|--|--|
|                       | Acquittal by Compromise-581                          |  |  |  |  |  |
| ion                   | Acquitted-580                                        |  |  |  |  |  |
|                       | Allowed / Granted after Full Trial / Hearing-554     |  |  |  |  |  |
| Allowed otherwise-555 |                                                      |  |  |  |  |  |
| th 2                  | Appeal Allowed, Cross Objection Allowed-568          |  |  |  |  |  |
|                       | Appeal Allowed, Cross Objection Dismissed-566        |  |  |  |  |  |
|                       | Appeal dismissed, Cross Objection Allowed-565        |  |  |  |  |  |
| Or                    | Appeal dismissed, Cross Objection dismissed-567      |  |  |  |  |  |
| S                     | Bail Cancelled-574                                   |  |  |  |  |  |
| 1.                    | Bail Granted-572                                     |  |  |  |  |  |
| 3                     | Bail Refused-573                                     |  |  |  |  |  |
| 4                     | Committed to Sessions Court-579                      |  |  |  |  |  |
| a                     | Convicted and Released on Probation-583              |  |  |  |  |  |
| L                     | Convicted and Sentenced-582                          |  |  |  |  |  |
| ۲                     | Contested O Uncontested * Nature of Disposal: Select |  |  |  |  |  |

Step 1: To convict an accused, the user has to choose whether the case was contested.

Convicted

- Step 2: The user then has to select the box for 'Convicted', which is available above the tab for 'Nature of disposal of the case'
- Step 3: The user must select the nature of the case's disposal.
- Step 4: Finally, the user needs to select the 'Next' Button to proceed.
- Step 5: After clicking the Next button under the 'Proceedings' tab, the user will move to the 'Convicted' tab.
- Step 6: Then, the name of the Convicted Party will have to be selected.

| Proceedings | Convicted | Presence |              |            |                               |
|-------------|-----------|----------|--------------|------------|-------------------------------|
|             |           |          |              |            |                               |
|             |           |          | Convicted Pa | arty Name: | BADAL KUMAR@MADA RAM AND OT ~ |

Step 7: The user will then need to select the act under which the accused person is convicted, along with the relevant provisions under the act, the year, month, and days of imprisonment and fine (if any). Further, the user must select whether the imprisonment is on Probation, for life or death.

| Convicted | Act / Section                                     | Imprisonment<br>Year-Month-Days | Fine  | Probation | Life | Death |
|-----------|---------------------------------------------------|---------------------------------|-------|-----------|------|-------|
|           | Act: Protection of Children F * Act Section: 51,6 | <u>View</u> 24-07-10            | 20000 |           |      |       |

Step 8: Finally, the user must select the convicted person's prison and click the 'Submit' Button. After clicking on the 'Submit' Button, the user will be asked to confirm the term for which the person is convicted.

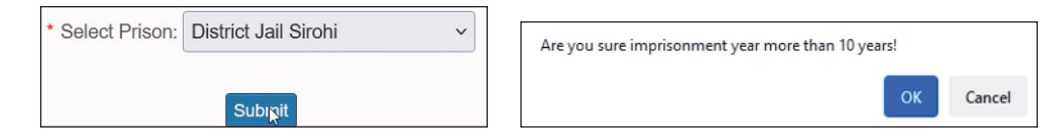

- Step 9: Under the 'Presence' tab, users can select All or individually from the prosecution, Accused, and Accused Extra Parties. Finally, the user must click the 'Submit' button to mark the parties' presence.
- Step 10: Once the 'Submit' button is clicked, the user is shown a dialogue box stating that the 'Case Disposed successfully'.

| eCourtIS POCSO-Si           | POCSO-Sirohi District HQ<br>✓ Anoop Kumar Pathak (RJ01024) ि दिवी supuser Logout                                                                                                    |
|-----------------------------|----------------------------------------------------------------------------------------------------|
| Home 🔺                      | Add Search     Search     Y     O ○ ● ● ● ● ●                                                                                                    |
| Case Proceedings            | Message- Invalid Input for Convicted Party Name 1                                                                                                    |
| Select Court                | Recall Octivity Company Compan |
| Select Date                 | Hearing Status: Select                                                                                                    |
| Daily Proceedings           |                                                                                                    |
| Case Proceedings            | Today's Date: Austing Report (8) 1 (10) Austing Parts (10) (10) (10) (10) (10) (10) (10) (10)                                                                                                    |
| Bulk Proceedings            |                                                                                                    |
| Bulk Disposal               | Proceedings Convicted Presence                                                                                                    |
| Convicted                   |                                                                                                    |
| Time Table Details          | Select All                                                                                                    |
| Units for Disposal          | Prosecution                                                                                                    |
| Filing Proceedings          | TOSCARO                                                                                                    |
| Court Commissioner          | State 🗹                                                                                                    |
| Court VC Details            | Accused                                                                                                    |
| Order and Judgment          |                                                                                                    |
| IA on Filing For Court User | AND OTHERS                                                                                                    |
| Civil-Criminal Process      |                                                                                                    |
| Work Done Sheet             |                                                                                                    |
| Roznamcha                   | 2) RAMESH KUMAR @ KAMA 🗹 NATHU SINGH DEORA 🗹                                                                                                    |
| Dormant or Sine Die         |                                                                                                    |
| Not Before Me or Retain     | Submit                                                                                                    |

# **12. ADMIN ESTABLISHMENT TRANSFER**

## 12.1. Admin Work Type

| Master —> | Periphery | Masters —> | Admin | Work |
|-----------|-----------|------------|-------|------|
|           | 1         | Туре       |       |      |

To know the Admin Work type, the user needs to follow the steps below:

| Master                   | ^ |
|--------------------------|---|
| National Masters         | + |
| State Masters            | + |
| Local Masters            | + |
| Periphery Masters        | + |
| Unit Type Classification |   |
| Admin Work Type          |   |

Step 1: The user must first move to the left-side navigation tab and click on the 'Master' Tab. Under the Master tab, the user will see the Periphery Masters option. Once the 'Periphery Masters' Tab is clicked, the user will see a dropdown and can click on the 'Admin Work Type' Tab.

|                            |    | Admin Work Type |
|----------------------------|----|-----------------|
| *Admin Work Type Code:     | 17 | ]               |
| *Admin Work Type Name:     |    |                 |
|                            |    |                 |
|                            |    | मराठी           |
| *प्रशासकीय काम प्रकार नाव: |    |                 |
|                            |    |                 |
|                            |    | Submit          |

Step 3: Finally, the user must fill out the details under Admin Work Type Code and Admin Work Type Name to access the 'Admin Work Type'.

# 12.2. Admin Units

```
Court Proceedings —> Admin Units
```

To get the Admin Units, the user needs to follow the steps below:

- Step 1: The user needs to open the left side navigation. Then, the user needs to select the 'Admin Units' option given under the 'Court Proceedings' tab.
- Step 2: Finally, the user needs to fill in the details such as Court Name, Admin Unit Sr. No., Type of Work, Units, etc., to get the desired results.

| eCourtIS DISTRICI~                | DISTRICT AND SESSIONS COURT AURANGABAD<br>VIBHA P. INGLE (MH01718) | Pied Cases (89)  | Existing eFiled Cases(2625)         मराठी         supuser         Logout 🗟 NC4.0<br>04-06-2024 |
|-----------------------------------|--------------------------------------------------------------------|------------------|------------------------------------------------------------------------------------------------|
| 1 Court Proceedings / Admin Units | s / Add adm Y                                                      |                  | G 🥖 👰 🗋 🕜 📃 🔿 🔿 💿 💿                                                                            |
|                                   |                                                                    | Admin Units      |                                                                                                |
|                                   | *Court Nam                                                         | Select V         |                                                                                                |
|                                   | *Admin Unit Sr. No                                                 |                  |                                                                                                |
|                                   | *From Dat                                                          | е <b>— — — —</b> |                                                                                                |
|                                   | *To Dat                                                            | :                |                                                                                                |
|                                   | *Type of Wo                                                        | c Select 🗸       |                                                                                                |
|                                   | •Uni                                                               |                  |                                                                                                |
|                                   |                                                                    | Submit           |                                                                                                |

# 12.3. Civil/Criminal Establishment Case Transfer

Transfer of Case—> Establishment Transfer

Step 1: The user must first open the sidebar from the bottom left of the screen and click on the Establishment Transfer option under the Transfer of Case option.

| Transfer of Case   | +    |
|--------------------|------|
| Individual Case    |      |
| Bulk Transfer      |      |
| Establishment Tran | sfer |

Step 2: Under the Civil/Criminal Establishment Case Transfer,

the user needs to fill in the following details:

- Case No.
- Case Type
- Year

Then, the user needs to click on the 'Go' button.

Step 3: Once the 'Go' button is clicked, the following details are to be filled:

- Petitioner Name
- Respondent Name
- Date of Decision
- Nature of Disposal
- State
- Transfer to Establishment

Finally, the user must click the 'Submit' button, and a dialogue box will appear indicating that the case has been transferred successfully.

| *Petitioner N     | lame: Mana Ram                                  | Responden<br>Name:     | t Hariesh Kur     | nar                           |     |
|-------------------|-------------------------------------------------|------------------------|-------------------|-------------------------------|-----|
| *Date of Dec      | ision: 16-07-2024                               | *Nature o<br>Disposal: | f Transferred     | -563 ~                        |     |
|                   | OContested OUncontested                         |                        |                   |                               |     |
| Next              | Date: 19-07-2024                                | Purpose o<br>Listing   | f<br>Hearing on A | dmission                      |     |
| From Cour         | t No.: 1-AJAY BISHNOI, Additional Chief Judicia | I Magistrate           |                   |                               |     |
|                   | State: Rajasthan-8                              | District:              | Sirohi-19         | ~                             |     |
| Tran<br>establish | ACJM JM Aburoad Taluka                          | ~                      |                   |                               |     |
|                   |                                                 | Submit                 |                   | Admin Menu                    | ^   |
|                   |                                                 |                        |                   | Refile Case                   |     |
|                   |                                                 | Restore Case           |                   |                               |     |
| 12.4. Re          | ceive from Establishment                        |                        |                   | Restore IA                    |     |
|                   |                                                 |                        |                   | Create Dashboard              |     |
|                   | Admin Menu —> Transfer                          | • of Case —>           |                   | Taken on Board                |     |
|                   | <b>Receive from Establi</b>                     | shment                 |                   | Urgent Case                   |     |
|                   |                                                 |                        |                   | Case Modification             | +   |
| Step 1:           | From the sidebar, the user first                | needs to select the    | Admin             | Transfer of Case              | Ŧ   |
| 1                 | Menu then under the Admin Me                    | nu select 'Transfer    | of Case'          | Individual Case               |     |
|                   | and then alight on the Dessive                  | ham Establisher and    | antian            | Bulk Transfer                 |     |
|                   | and then click on the Receive I                 | rom Estadiisnment      | option.           | Establishment Trans           | fer |
| Step 2:           | The user must choose between C                  | CNR and Case No. 7     | The user          | Receive from<br>Establishment |     |

can directly fill out the CNR. However, if Case No. The user must fill out the Case Type, Case Number, and Year if selected. Finally, click on the 'Go' Button.

| Civil/Criminal Establishment Case Transfer |                    |  |  |  |  |  |
|--------------------------------------------|--------------------|--|--|--|--|--|
| OFiling No.  OCase No.                     |                    |  |  |  |  |  |
| *Case Type:                                | Civil Suit-501 ~   |  |  |  |  |  |
| *Case No.:                                 | 1 *Year: 2024 I Go |  |  |  |  |  |

- Step 3: Then the user needs to fill in the following details:
  - State
  - District
  - The establishment to which the case is to be transferred

| State:                        | Rajasthan-8 ~          |        | District: | Sirohi-19 | ~ |
|-------------------------------|------------------------|--------|-----------|-----------|---|
| Transfer to<br>establishment: | ACJM JM Aburoad Taluka | ~      |           |           |   |
|                               |                        | Submit |           |           |   |

Step 5: Finally, the user must click the 'Submit' button, and the case will be successfully transferred.

### 12.5: Update Transfer Case Status

Admin Menu—--> Transfer of Case —--> Update transferor case status

- Step 1: Open the left sidebar from the icon in the bottom left of the screen.
- Step 2: Click on the 'Update transfer case status' option available under the 'Transfer of Case' option, and the user can easily update the transfer case status.

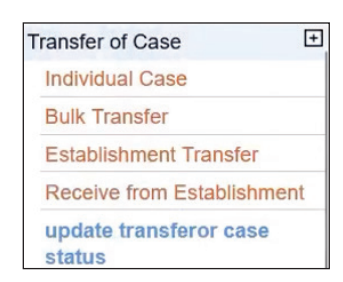

| eCourtIS ACIM:                             | )M / ~ |              | ļ          | ACJM JM A<br>Ankush Bi | buroad Taluka<br>HADORIYA (RJ00932) |               |            |                    |           |               |   | हिंदी supus  | er      | Logo<br>16-0 | out 🖻 | NC4.0 |
|--------------------------------------------|--------|--------------|------------|------------------------|-------------------------------------|---------------|------------|--------------------|-----------|---------------|---|--------------|---------|--------------|-------|-------|
| Home                                       |        | 合 / Admin Me | enu / upd  | late transfe           | ror case status /                   | Searc         | h          | <b>Y</b>           |           | 0             | ( | ■ QMenu      | 0 0     | ) 🔴          | 0 (   | 0     |
| Greate Dashbuaru                           |        |              |            |                        |                                     |               |            |                    |           |               |   |              |         |              |       |       |
| Taken on Board                             |        |              |            |                        |                                     |               | Und        | late Transferor Ca | se Status |               |   |              |         |              |       |       |
| Urgent Case                                |        |              |            | 1                      |                                     |               |            |                    |           |               |   |              |         |              |       |       |
| Proceeding Modification                    | ÷      | Show 100     | ×          | entries                |                                     |               | Search:    |                    |           |               |   |              |         |              |       |       |
| Transfer of Case                           | ÷      |              |            | Sr No. 🔮               | CNR                                 | $\Rightarrow$ | Source Est | 🕴 Target Est       | Flag      | Transfer Date | ÷ | Update       | ÷       |              |       |       |
| Individual Case                            |        |              | 1          |                        | RJSR070041892023                    |               | RJSR07     | RJSR06             | E         | 21-12-2023    |   | Update Cases |         | 1            |       |       |
| Bulk Transfer                              |        |              |            |                        |                                     |               |            |                    |           |               |   | _            |         |              |       |       |
| Establishment Transfer                     |        |              | 2          |                        | RJSR070001642024                    |               | RJSR07     | RJSR06             | E         | 14-02-2024    |   | Update Cases |         |              |       |       |
| Receive from Establishm                    | ient   |              | 3          |                        | RJSR070025332023                    |               | RJSR07     | RJSR09             | Е         | 02-07-2024    |   | Update Cases |         |              |       |       |
| status                                     |        |              | 4          |                        | RJSR070025332023                    |               | RJSR07     | RJSR09             | Е         | 02-07-2024    |   | Update Cases |         |              |       |       |
| Bulk Establishment Trans<br>View User Logs | sfer   |              | 5          |                        | RJSR070025272023                    |               | RJSR07     | RJSR09             | Е         | 02-07-2024    |   | Update Cases |         |              |       |       |
| Year End Initialization                    |        |              | 6          |                        | RJSR070025372023                    |               | RJSR07     | RJSR09             | Е         | 02-07-2024    |   | Update Cases |         |              |       |       |
| Work Done Report                           |        |              | 7          |                        | RJSR070031312023                    |               | RJSR07     | RJSR09             | Е         | 02-07-2024    |   | Update Cases | 1       |              |       |       |
| Advocate Leave                             |        |              |            |                        |                                     |               |            |                    |           |               |   |              |         | í .          |       |       |
| Audit Report                               |        | Showing 1 to | 7 of 7 ent | ries                   |                                     |               |            |                    |           |               |   |              | Previou | s            | 1     | Next  |

# **13. LEAVE IN-CHARGE**

# 13.1. Advocate Leave

Admin Menu —> Advocate Leave

To submit an advocate leave, the user needs to follow the steps below:

- Step 1: Open the left sidebar from the icon in the bottom left of the screen.
- Step 2: Next, the user needs to select the 'Advocate Leave' option given under the 'Admin Menu' tab.
- Step 3: Finally, to submit the Advocate Leave, the user must fill out the details under various heads, such as the Advocate's name, the Leave ID, etc.

|                   | Advocate Leave    |    |       |
|-------------------|-------------------|----|-------|
| Name of Advocate: | Select Advocate   | *  | Reset |
| Bar Regn. No.:    |                   |    |       |
| *Leave ID:        |                   |    |       |
| *From Date:       | *To Date:         | Ĩ. |       |
| Remarks:          | Enter remark here | 1  |       |
|                   | Submit            |    |       |

### 13.2. Judge In Charge Leave Proceeding

### **Court Proceedings** —> Incharge Judge on Leave Proceedings

To submit the judge in charge leave proceeding, the user needs to follow the following steps:

- Step 1: Move to the sidebar, and click on the In charge or Judge on Leave Proceedings.
- Step 2: Next, the user needs to select the following options and fill in the details below:
  - Judge Leave
  - Civil or criminal

|                   | Judge Incharge Leave Proceeding                                  |
|-------------------|------------------------------------------------------------------|
|                   | <ul> <li>Disposal          <ul> <li>Daily</li> </ul> </li> </ul> |
| *Judge Leave:     | Rupa Gupta From 11-07-2024 TO 15-0. ~                            |
|                   | O Civil l Criminal                                               |
| *Case No.:        | Session Case/34/2017 ~                                           |
| *Petitioner Name: | State                                                            |
| Respondent Name:  | DUDA RAM                                                         |
| *Judge Incharge:  | SURENDRA SINGH SANDU                                             |
|                   | Submit                                                           |

Admin Menu

Refile Case Restore Case Restore IA

Create Dashboard

Case Modification

Transfer of Case

Year End Initialization Work Done Report

View User Logs

Advocate Leave

Taken on Board

Urgent Case

~

+

+

- Case Number
- Petitioner Name or Respondent Name
- Judge In Charge

Step 3: Finally, the user must click the 'Submit' button to make the modification successful.

## 13.3 Judge Leave

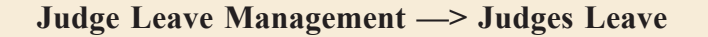

To submit the Judge Leave, the user needs to follow the steps:

- Step 1: The user must open the sidebar and click the 'Judge Leave' option under the Judge Management Option.
- Step 2: Next, the user needs to choose the appropriate options and fill in the details such as:
  - Judge
  - Court No.
  - Leave id
  - From Date
  - To Date
  - Leave Typpe
  - Calculate the number of days
- Step 3: Finally, the user must click the 'Submit' button to add the details. After that, a dialogue box appears mentioning that the addition was successful.

### 13.4. In-Charge Judge

#### Judge Leave Management —> Incharge Judge

Step 1: The user can access the In-Charge Judge option from the sidebar under the Judge Leave Management option.

Judge Leave Management

- Step 2: Under the 'In-charge Judge' tab, the following details are to be filled:
  - Judge on Leave Name

| Judge Leave Management | ^ |
|------------------------|---|
| In-charge Judge        |   |
| Judge Joining          |   |
| Judges Leave           |   |

|                       | Judge Leave                     |
|-----------------------|---------------------------------|
| *.ludge:              | Rupa Gupta-P100163              |
| oudgo.                |                                 |
| Designation:          | District and Sessions Judge     |
| *Court No.:           | 1                               |
| *Leave ID:            | 1                               |
| *From Date:           | 11-07-2024 *To Date: 15-07-2024 |
| Туре:                 | Leave O Not Presided            |
| Leave Type:           | CASUAI-1 ~                      |
| Half Day Leave:       |                                 |
| Calculate No. of Days | 5                               |
|                       | Submit                          |

- Select the active Judge Name
- Select the from date and to date
- Step 3: Click the 'Submit' button for the desired results. A dialogue box will appear stating that the addition was successful.

|                                            | In-charge Judge                                 |
|--------------------------------------------|-------------------------------------------------|
| * Judge On Leave: Rupa Gupta-              | RJ00163 *                                       |
| Leave ID: 1<br>Leave From Date: 11-07-2024 | Leave Type: CASUAI<br>Leave To Date: 15-07-2024 |
| Active Judge:                              | SURENDRA SINGH SANDU-RJ0 *                      |
| * From Date: 11-07-2024                    | *To Date: 15-07-2024                            |
|                                            | Submit                                          |

# 14. LEGAL AID

### Litigant Updations—--> Legal Aid

To get the legal aid details, the user is required to follow the steps b

- Step 1: To reach the legal aid option, the user must open the sid 'Legal Aid' option under the 'Litigant Updations'.
- Step 2: Next, the user must choose the appropriate options and fill the Case Number and year to get the desired results.
- Step 3: Then, the user is required to click on the 'Go' button

|             | Legal Aid     |             |    |  |  |  |
|-------------|---------------|-------------|----|--|--|--|
|             | 🔘 Case No.    | O IA        |    |  |  |  |
|             |               |             |    |  |  |  |
| *Case Type: | Session Case- | 527         | ~  |  |  |  |
| *Case No.:  | 13            | *Year: 2021 | Go |  |  |  |

Step 4: Once the 'Go' button is selected, the user is required to choose the petitioner/ respondent name, tick-mark on the legal aid taken, name of the Advocate, from date, and finally click on the 'submit' button to get the modification successful.

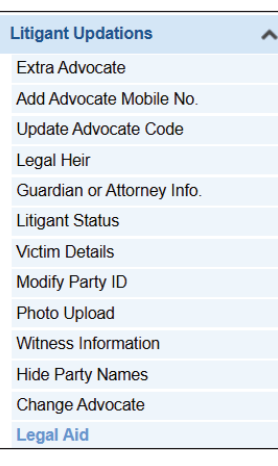

| * Select Petitioner/Respondent Name: | SHANTILAL - MR v              |
|--------------------------------------|-------------------------------|
| Туре:                                | Respondent                    |
| Legal aid taken:                     |                               |
| Name of Advocate:                    | BHERU PAL SINGH BALAWAT Reset |
| Bar Regn. No.:                       | R-2722-2010                   |
| From Date:                           | 11-07-2024                    |
|                                      |                               |
|                                      | हिंदी                         |
| अधिवक्ता का नाम:                     | भेरूपाल सिंह बालावत           |
|                                      | Submit                        |

# **15. ADVOCATE**

# 15.1 Advocate

Master —> Local Masters —> Advocate

- Step 1: Open the sidebar using the button on the bottom left of the screen.
- Step 2: Click on the 'advocate' option under the 'Local Masters' label, which is given under the 'Master' option.
- Step 3: Fill in the details under the 'Advocate' Tab. The below-mentioned information is required to be filled mandatorily:
  - Name of Advocate
  - Bar Regn. No.

| Naster            | ^ |
|-------------------|---|
| National Masters  | + |
| State Masters     | + |
| Local Masters     | + |
| Court             |   |
| Judge             |   |
| Judge Period      |   |
| Judge Seniority   |   |
| Case Type Judge   |   |
| Case Type Stage   |   |
| Subordinate Court |   |
| Trial Judge       |   |
| Time Slot         |   |
| Holiday           |   |
| VC Establishments |   |
| Organization Name |   |
| Advocate          |   |
|                   |   |

| Advocate Type:      | Advocate ~                                         | Full Name:       | Naveen Khatri            |
|---------------------|----------------------------------------------------|------------------|--------------------------|
| *Bar Regn. No.:     | State Code: R Regn No: 4526 Yea                    | r: 2023          |                          |
| Gender:             | Male      Female      Transgender                  | Date of Birth:   | 05-03-1984               |
| Mobile No. :        | 9982493985                                         | Email            | naveenktri1984@gmail.com |
| Office Address:     | Advocate Chamber No 01<br><u>Sirohi, Rajasthan</u> | Phone No.1:      |                          |
| Advocate Seniority: |                                                    | Pin code:        |                          |
| State:              | Rajasthan-8 v                                      | District         | Sirohi-19 ×              |
| Town:               | Select ~                                           | Ward:            | Select v                 |
| Taluka:             | Sirohi-2 v                                         | Village          | Select ~                 |
| Differently Abled:  |                                                    |                  |                          |
|                     |                                                    |                  |                          |
|                     |                                                    | हिंदी            |                          |
| *अधिवक्ता का नाम:   | नवीन खत्री                                         | कार्यालय का पताः | सिरोही                   |
|                     |                                                    | Next             |                          |

- State Code
- Regional No.
- Year
- Gender
- Date of Birth
- Mobile No.
- Email Id
- Office Address
- District
- Taluka
- Step 4: Once the above details are filled in, the user must click the 'Next' button at the bottom of the page.
- Step 5: Further, the user needs to fill in the details available under the head 'Extra Information', such as:
  - Address of Residence
  - State
  - District
  - Taluka

| Advocate Extra Information Correc | tion/Verification of Bar Regn                    |       |           |           |   |
|-----------------------------------|--------------------------------------------------|-------|-----------|-----------|---|
| Phone No.2                        |                                                  |       | Fax No.:  |           |   |
| Address of Residence:             | Hosuing Board Colony 75/25,<br>Sirohi, Rajasthan |       |           |           |   |
| State                             | Rajasthan-8                                      | ~     | District: | Sirohi-19 | ~ |
| Town                              | Select                                           | ~     | Ward:     | Select    | ~ |
| Taluka                            | Sirohi-2                                         | ~     | Village:  | Select    | × |
|                                   |                                                  |       |           |           |   |
|                                   |                                                  | हिंदी |           |           |   |
| निवास का पता:                     |                                                  |       |           |           |   |
|                                   |                                                  | Subm  | 5         |           |   |

Once the extra information is filled, click the 'Submit' button at the bottom.

### 15.2. Advocate Designation

Master —> Local Masters —> Advocate Designation

To know the designation of an advocate, the user needs to follow the steps below:

- Step 1: Open the sidebar using the button on the bottom left of the screen.
- Step 2: Click on the 'advocate designation' option given under the 'Master' label.
- Step 3: The below-mentioned information is required to be filled out to get the desired results:
  - Name of Advocate

| Master               | ^ |
|----------------------|---|
| National Masters     | + |
| State Masters        | + |
| Local Masters        | + |
| Court                |   |
| Judge                |   |
| Judge Period         |   |
| Judge Seniority      |   |
| Case Type Judge      |   |
| Case Type Stage      |   |
| Subordinate Court    |   |
| Trial Judge          |   |
| Time Slot            |   |
| Holiday              |   |
| VC Establishments    |   |
| Organization Name    |   |
| Advocate             |   |
| Advocate Designation |   |

- Bar Regn. No.
- Government Pleader Designation
- Step 4: Once the above-mentioned information is filled out, the user needs to click on the 'Search' tab to get the desired results.

| eCourtIS DISTRICT AND SESSIONS COURT AURANGABAD<br>VIBHA P. INGLE (MH01718) | 교 New eFiled Cases (89)    | (교 Existing eFiled Cases(2625)<br>मरकी supuser Logott 문 NC4.0<br>05-06-2024 로 |
|-----------------------------------------------------------------------------|----------------------------|-------------------------------------------------------------------------------|
|                                                                             |                            |                                                                               |
|                                                                             | Government Pleader         |                                                                               |
| Show 10 v entries                                                           |                            | Consume FROM NJDG Hide Columns PDF CSV                                        |
| Search Name of Advocate                                                     | Bar Regn. No.              | Government Pleader Designation                                                |
| Sr. No. 🔺 Name of Advocate                                                  | Bar Regn. No.              | Government Pleader Designation                                                |
|                                                                             | No data available in table |                                                                               |
| Showing 0 to 0 of 0 entries                                                 |                            | Previous Next                                                                 |

# 15.3. Advocate Leave

### Admin —> Advocate Leave

To submit the advocate leave, the user needs to follow the steps mentioned below:

- Step 1: Open the sidebar using the button on the bottom left of the screen.
- Step 2: Click on the 'advocate leave' option given under the 'Admin Menu' label.
- Step 3: The below-mentioned information is required to be filled out to get the desired results:
  - Name of Advocate
  - Leave ID
  - From Date
- Step 4: Once the information mentioned above is filled out, the user needs to click on the 'Submit' button to get the desired results.

## 15.4 Extra Advocate

# Litigant Updations —> Extra Advocate

To get the Extra Advocate details, the user needs to follow the steps below:

| Litigant Updations | ^ |
|--------------------|---|
| Extra Advocate     |   |

| Admin Menu              | ^ |
|-------------------------|---|
| Refile Case             |   |
| Restore Case            |   |
| Restore IA              |   |
| Create Dashboard        |   |
| Taken on Board          |   |
| Urgent Case             |   |
| Case Modification       | + |
| Transfer of Case        | + |
| View User Logs          |   |
| Year End Initialization |   |
| Work Done Report        |   |
| Advocate Leave          |   |

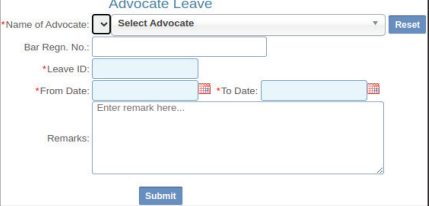

- Step 1: Open the sidebar using the button on the bottom left of the screen.
- Step 2: Click on the 'Extra Advocate' option given under the 'Litigant Updations' label.

Case No.

O Application on Case No.

\*Case Type: Select

\*Case No.

- Step 3: The user has the option to search from the following:
  - Case No.
  - Application on case No.
  - Application on Filing No.
  - Caveat No.
  - Filing No.
- Step 4: If Case No. If selected, the user has to fill in the following details:
  - Case Type
  - Case No.
  - Year

### 15.5. Advocate Mobile No.

### Litigant Updations —> Add Advocate Mobile Number

To submit the advocate's mobile number, the user is required to follow the steps below:

Step 1: Open the sidebar using the button on the bottom left of the screen.

| Litigant Updations      | ^ |
|-------------------------|---|
| Extra Advocate          |   |
| Add Advocate Mobile No. |   |

Extra Advocate

\*Year

O Application on Filing No.

O Filing No

O Caveat No.

~

Go

- Step 2: Click on the 'Add Advocate Mobile Number' option given under the 'Litigant Updations' label.
- Step 3: The user then has the option to choose between civil or criminal
- Step 4: The user then has to fill in the following information:
  - Case No.
  - Name of Advocate
  - Mobile Number

|                    |        | Advocate Mobile No. |
|--------------------|--------|---------------------|
| *Case No.:         | Select | v                   |
| *Name of Advocate: | Select | ~                   |
| Mobile No.:        |        |                     |
|                    |        | Submit              |

Step 5: The user must finally click the 'Submit' button to add the advocate's mobile number.

# 15.6. Update Advocate Code

### Litigant Updations -> Update Advocate Code

To update the advocate code, the following steps are to be completed:

- Step 1: Open the sidebar using the button on the bottom left of the screen.
- Step 2: Click on the 'Update Advocate Code' option given under the 'Litigant Updations' label.
  - given under the 'Litigant Updations' label. Update Advocate Code
    The user can choose between Update Advocate Code or Change Advocate, and
- Step 4: The user then has to fill in the below-mentioned information to get the desired results:
  - Case No.

civil or criminal.

Name

Step 3:

- Name of Advocate
- Bar Regn. No.

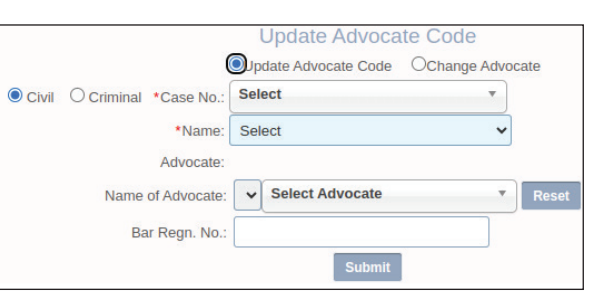

Litigant Updations

Add Advocate Mobile No.

Extra Advocate

Step 5: The user can click the 'Submit' button<sup>L</sup> to get the desired results.

### 15.7. Change Advocate

# Litigant Updations -> Change Advocate

To change the advocate, the user needs to follow the steps below:

- Step 1: Open the sidebar using the button on the bottom left of the screen.
- Step 2: Click on the 'Change Advocate' option given under the 'Litigant Updations' label.
- Step 3: The user then has to fill in the following details:
  - Case Type
  - Case No.
  - Year

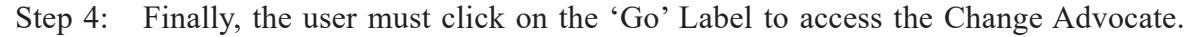

\*Case Type: Select

\*Case No.:

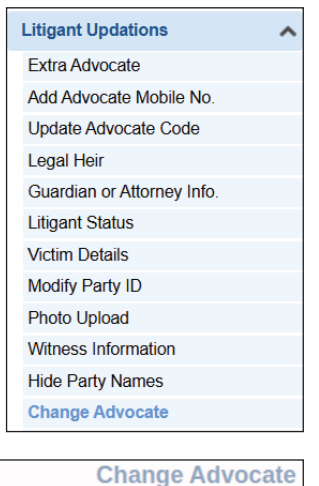

\*Year:

# **16. OTHER REQUIREMENTS ADDRESSED IN CIS 4.0**

# 16.1. Civil Cause List

### Proceedings Reports —> Civil Cause List (A4)

To get the civil cause list, the following steps need to be followed:

- Step 1: Open the sidebar using the button on the bottom left of the screen.
- Step 2: Click on the 'Civil Cause List (A4)' option given under the 'Proceedings Reports' label.
- Step 3: The user must select the date for which the cause list is required.
- Step 4: Finally, the user must click the 'Go' button to get the civil cause list.

### 16.2. Criminal Cause List

### Proceedings Reports —> Criminal Cause List (A4)

To get the criminal cause list, the following steps need to be followed:

- Step 1: Open the sidebar using the button on the bottom left of the screen.
- Step 2: Click on the 'Criminal Cause List (A4)' option given under the 'Proceedings Reports' label.
- Step 3: The user must select the date for which the cause list is required.
- Step 4: Finally, the user must click on the 'Go' button to access the criminal cause list.

# 16.3. Police Station-wise Cause List

# **Proceedings Reports** —> **Police Stationwise Cause List**

To get the Police Station-wise cause list, the following steps need to be followed:

Step 1: Open the sidebar using the button on the bottom left of the screen.

| Transfer of Case       | + |
|------------------------|---|
| Individual Case        |   |
| Bulk Transfer          |   |
| Establishment Transfer |   |

87

 Proceedings Reports

 Civil Cause List (A4)
 Criminal Cause List (A4)

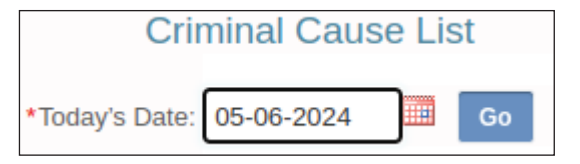

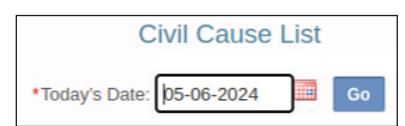

**Proceedings Reports** 

Civil Cause List (A4)

- Step 2: Click on the 'Police Stationwise Cause List' option given under the 'Proceedings Reports' label.
- Step 3: The user must select the 'Police Station Name' for which the cause list is required.
- Step 4: Finally, the user must click the 'Go' button to get the police station-wise cause list.

### **16.4. Mediation Cause List**

#### **Mediation** —> **Mediation** Cause List

To get the mediation cause list, the following steps need to be followed:

- Step 1: Open the sidebar using the button on the bottom left of the screen.
- Step 2: Click on the 'Mediation Cause List' option given under the 'Mediation' label.

|                   | Mediation Cause List |  |
|-------------------|----------------------|--|
| *Select mediator: | Select 🗸             |  |
|                   |                      |  |
| *From             | Date 05-06-2024 Go   |  |

| Mediation            | ^ |
|----------------------|---|
| Select Mediator      |   |
| Refer to Mediation   |   |
| Mediation Allocation |   |
| Mediation Proceeding |   |
| Mediation Member     |   |
| Mediation Transfer   |   |
| Mediation Report     |   |
| Mediation Cause List |   |

Step 3: The user must select the mediator and the date for which the cause list is required.

Step 4: Finally, the user must click the 'Go' button to get the mediation cause list.

### 16.5. Caveat Auto Deletion

#### Caveat Section —> Caveat Auto Deletion

To delete the caveat, the following steps need to be followed:

- Step 1: Open the sidebar using the button on the bottom left of the screen.
- Step 2: Click on the 'Caveat Auto Deletion' option given under the 'Caveat Section' label.

| Caveat Section        | ^ |
|-----------------------|---|
| Caveat Registration   |   |
| Search Caveat         |   |
| Search Caveat and Tag |   |
| Caveat Register       |   |
| Caveat Auto Deletion  |   |

| Police Station v     | vise Cause List |   |
|----------------------|-----------------|---|
| Police Station Name: | Select          | * |
| G                    | 0               |   |

- Step 3: A dialogue box asks, " Do you want to delete Caveat?"
- Step 4: Once 'OK' is clicked, the text will confirm that the Caveat was Deleted Successfully -Caveats registered before 90 days have been deleted.

### 16.6. Data Health Card

To get the data health card, the following steps need to be followed:

- Step 1: Open the sidebar using the button on the bottom left of the screen.
- Step 2: Click on the 'Data Health Card' option given under the 'Management Reports' label.
- Step 3: The user then has to provide the Court No.
- Step 4: Finally, the user must click the 'Submit' button to get the data health card.

# Data Health Card \*Court No: Select \* @ ChVI Orminal @ All Records O Inconsistent String String Sr. Case No. Date of Registration No. of Parties Single Address Advocate Advocate Act Section Nature Point

### 16.8. Delete Case Option

VIBHA P. INGLE (MH01718)

Data Hea

eCourtIS DISTRICI~

☆ / Management Reports / Data Health Card /

Admin Menu —--> Case Modifiaction —--> Delete Cases

To delete cases, the following steps need to be followed:

- Step 1: Open the sidebar using the button on the bottom left of the screen.
- Step 2: Click on the 'Case Modification' label under the 'Admin Menu' and then click on the 'Delete Cases' option.

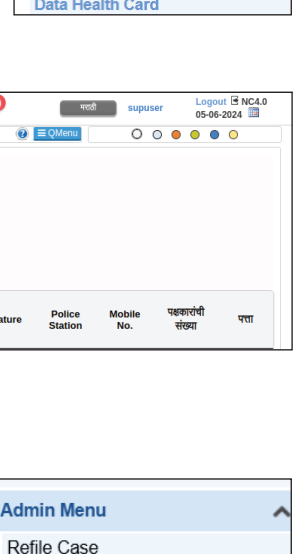

Restore Case Restore IA Create Dashboard

Taken on Board Urgent Case

Case Modification Modify Case Details

Modify Business

IA Modify Business

Case Conversion Split Case Delete Cases

Modify Next Date & Purpose

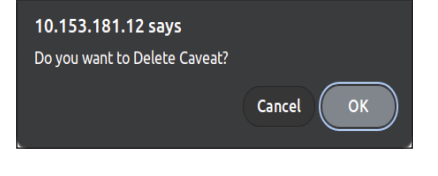

Management Reports

Civil

0

| Criminal               | + |
|------------------------|---|
| Pending Monitoring     |   |
| Disposal Monitoring    |   |
| Balance Sheet          |   |
| Returns                | + |
| Summary Reports        | + |
| Cases Listed           |   |
| Pending Reports        | + |
| Monthly Statement      |   |
| Unit Details           |   |
| Moster List            |   |
| Moster List Maharastra |   |
| Data Health Card       |   |
|                        |   |
|                        |   |

~

÷

Step 3: The user then has to select from the following:

- Cases
- Caveat
- IA IA

Step 4: The user then has to provide the CNR.

Step 5: Finally, the user must click the 'Go' button to delete the cases.

## 16.9. Disposal Type

## Master —> National Masters —> Disposal Type

To submit the disposal type, the user needs to follow the steps below:

- Step 1: Open the sidebar using the button on the bottom left of the screen.
- Step 2: Click on the 'Disposal Type' option given under the 'Master' label.
- Step 3: The user then has to fill in the following details:
  - Disposal Type Code
  - Disposal Type
  - National Code
  - Contested/ Uncontested

Step 5: Finally, the user must click the 'Submit' button to add the disposal type.

### **16.10.** Fees Type

# Master —> State Masters —> Fees Type

To add the fees type, the user needs to follow the steps below: Step 1: Open the sidebar using the button on the bottom left of the scr Step 2: Click the 'Fees Type' option under the 'Master' label.

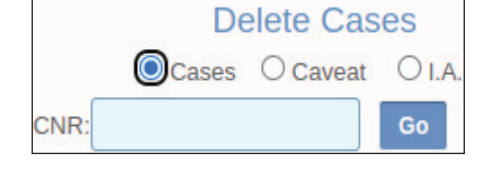

| Master             | ^ |
|--------------------|---|
| National Masters   | + |
| Case Type          |   |
| IA Case Type       |   |
| Purpose of Listing |   |
| Sub Purpose        |   |
| Adjourn            |   |
| Disposal Type      |   |

|                        | Disposal Type              |
|------------------------|----------------------------|
| *Disposal Type Code:   | 61                         |
| *Disposal Type:        |                            |
| National Code:         | Select *                   |
| Contested/Uncontested: | Contested     Ouncontested |
|                        |                            |
|                        | मराठी                      |
| *निकाल प्रकार:         |                            |
|                        |                            |
|                        | Submit                     |

| N | Master                  | ^ |
|---|-------------------------|---|
|   | National Masters        | + |
|   | State Masters           | + |
|   | Objection Types         |   |
|   | Short Orders            |   |
|   | Order Template          |   |
|   | Issue/Charge Master     |   |
|   | Prayer                  |   |
|   | IA Classification       |   |
|   | Lower Court Case Types  |   |
|   | Case Type Label         |   |
|   | Civil Process Master    |   |
|   | Criminal Process Master |   |
|   | Mediation Stage         |   |
|   | Bank Details            |   |
|   | Fees Type               |   |
|   |                         |   |
Step 3: The user then has to select from the following:

- Fees Type Id
- Fees Type

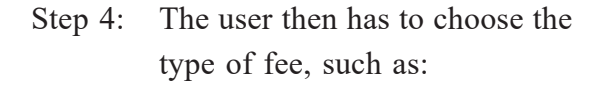

- Court Fee
- Process Fee
- Search Fee
- Other Fees

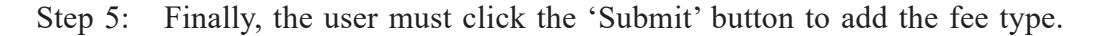

### 16.11. Holiday

#### Master —> Local Masters —> Holiday

To add 'holiday', the user needs to follow the steps below:

- Step 1: Open the sidebar using the button on the bottom left of the screen.
- Step 2: Click the 'Holiday' option under the 'Master' label.
- Step 3: The user then has to fill in the following details:
  - Holiday Id
  - From Date
  - To Date
  - Holiday Name
- Step 5: Finally, the user must click the 'Submit' button to add the holiday.

| )}-                                                            |
|----------------------------------------------------------------|
| *Fees Type ID: 5                                               |
| *Fees Type:                                                    |
| Fees Type: O Court Fee O Process Fee O Search Fee 🖲 Other Fees |
|                                                                |
| मराठी                                                          |
| * शुरुए:                                                       |
|                                                                |
| Submit                                                         |
|                                                                |

Fees Type

| Master            | ^ |
|-------------------|---|
| National Masters  | + |
| State Masters     | + |
| Local Masters     | + |
| Court             |   |
| Judge             |   |
| Judge Period      |   |
| Judge Seniority   |   |
| Case Type Judge   |   |
| Case Type Stage   |   |
| Subordinate Court |   |
| Trial Judge       |   |
| Time Slot         |   |
| Holiday           |   |

|                | Holiday |
|----------------|---------|
| *Holiday ID:   | 1178    |
| *From Date:    |         |
| *To Date:      |         |
| Weekly Off:    |         |
| *Holiday Name: |         |
|                |         |
|                | मराठी   |
| *सुटीचे नांव:  |         |
|                |         |
|                | Submit  |
|                |         |

### 16.12. IA Case Type

Master —> National Masters —> IA Case Type

To add IA Type, the user needs to follow the steps below:

- Step 1: Open the sidebar using the button on the bottom left of the screen.
- Step 2: Click on the 'IA Case Type' option given under the 'Master' label.
- Step 3: The user then has to fill in the following:
  - IA Type Code
  - IA Type Name
  - Short Form

|                   |   | ІА Туре |                 |  |
|-------------------|---|---------|-----------------|--|
| *IA Type Code:    | 2 |         | National Code:  |  |
| *IA Type Name:    |   |         | *Short Form:    |  |
| *केस प्रकार नांव: |   | मराठी   | *संक्षिप्त रुप: |  |

Step 5: Finally, the user must click the 'Submit' button to add the IA Case Type.

## 16.13. IA Filing

#### **Registration Section —> IA Filing**

To add an IA filing, the user needs to follow the steps below:

- Step 1: Open the sidebar using the button on the bottom left of the screen.
- Step 2: Click on the 'IA Filing' option given under the 'Registration' Section.
- Step 3: The user must select between the civil or criminal type of case.
- Step 4: The user must select whether the IA Filing is on registered or unregistered cases.

Step 5: The user then has to fill in the following details:

- Case Type
- Case Number
- Year

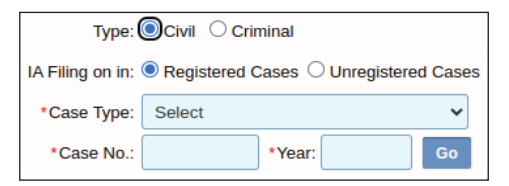

**Registration Section** 

Case Scrutiny Case Registration

Case Extra Info

IA Filing

~

+

Step 5: Finally, the user must click the 'Go' button to add the IA Filing.

Master 
National Masters
Case Type
IA Case Type

92

#### 16.14. Legacy Data

#### Legacy Data —--> Legacy Data

To get the Legacy Data, the user needs to follow the steps below:

Step 1: Open the sidebar using the button on the bottom left of the screen.

| Legacy Data | ^ |
|-------------|---|
| Legacy Data |   |

- Step 2: Click on the 'Legacy Data' option given under the 'Legacy Data' label.
- Step 3: The user then has to fill in the following details:
  - Case Type
  - Case No.
  - Filing No.
  - Year

Step 5: Finally, the user must click the 'Go' button to access the Legacy Data.

| Legacy Data          |                                 |
|----------------------|---------------------------------|
| *Case Type: Select   | *Case No.: *Year:               |
| *Case Type: Select 🗸 | *Filing No.: Solution *Year: Go |

## 16.15. Legal Hier

Litigation Updations —> Legal Heir

To add Legal Heir, the user needs to follow the steps below:

- Step 1: Open the sidebar using the button on the bottom left of the screen.
- Step 2: Click on the 'Legal Heir' option given under the 'Litigant Updations' label.
- Step 3: Then, the user can add the legal heir details through the case or filing numbers.
- Litigant Updations

   Extra Advocate

   Add Advocate Mobile No.

   Update Advocate Code

   Legal Heir
- Step 4: If the case number. If selected, the user has to fill in the following details:

- Case Type
- Case No.
- Year
- Party Name

Step 5: Finally, the user must click the 'Submit' button to add the Legal Heir.

|                                             | Legal Heir              |
|---------------------------------------------|-------------------------|
| Legal Heir Notification Legal Heir Addition |                         |
|                                             | Case No. O Filing No.   |
| *Case Type: Se                              | elect 🗸                 |
| *Case No.:                                  | *Year: Go               |
| •                                           | Petitioner 🔘 Respondent |
| *Party Name: Se                             | elect 🗸                 |
| Type: Peti                                  | itioner Name            |
| Legal Heir: 🗹                               |                         |
| S                                           | ubmit                   |

## 16.16. Monthly Statement

# Management Reports---> Monthly Statement

To get the report of the Monthly Statement, the user needs to follow the steps below:

- Step 1: Open the sidebar using the button on the bottom left of the screen.
- Step 2: Click on the 'Monthly Statement' option given under the 'Management Reports' label.
- Step 3: The user then has to fill in the following:
  - Court No.
  - From Date
  - To Date
- Step 4: The user then has to choose between civil or criminal.
- Step 5: Finally, the user must click the 'Go' button to access the Monthly Statement Report.

| Monthly Statement      |                         |  |  |  |  |  |  |
|------------------------|-------------------------|--|--|--|--|--|--|
| *Court No.: Select     | ~                       |  |  |  |  |  |  |
|                        | ● Civil ○ Criminal      |  |  |  |  |  |  |
| *From Date: 05-06-2024 | *To Date: 05-06-2024 Go |  |  |  |  |  |  |

| Management Reports  | ^ |
|---------------------|---|
| Civil               | + |
| Criminal            | + |
| Pending Monitoring  |   |
| Disposal Monitoring |   |
| Balance Sheet       |   |
| Returns             | + |
| Summary Reports     | + |
| Cases Listed        |   |
| Pending Reports     | + |
| Monthly Statement   |   |

# 16.17. Peshi Register

#### Proceedings Reports —> Peshi Register

To get the Peshi register Report, the user needs to follow the steps below:

- Step 1: Open the sidebar using the button on the bottom left of the screen.
- Step 2: Click on the 'Peshi Register' option given under the 'Proceedings Reports' label.
- Step 3: Finally, the user must click the 'View' button to access the Peshi Register Report.

## 16.18. Query Builder

Query Builder—> Query Builder

To submit the Query Builder, the user needs to follow the steps below:

- Step 1: Open the sidebar using the button on the bottom left of the screen.
- Step 2: Click on the 'Query Builder' option given under the 'Query Builder' label.
- Step 3: The user must choose between civil and criminal cases.
- Step 4: The user must choose the case status between pending and disposal.
- Step 5: The user is then required to fill in the other details, such as:
  - Purpose
  - Court Name
  - Lower Court Name
  - Act
  - Date of Filing
  - Date of Registration
  - Delay Reason
  - Report Title

| Proceedings Reports           | ^ |
|-------------------------------|---|
| Civil Cause List (A4)         |   |
| Criminal Cause List (A4)      |   |
| Police Stationwise Cause List |   |
| Civil Fees Register           |   |
| Register of Fee               |   |
| Fees Register Print           |   |
| Daily Fee Receipts            |   |
| Payment Modewise Report       |   |
| Execution Register            |   |
| Criminal Fees Register        |   |
| Pending Court Fee             |   |
| Peshi Register                |   |

Peshi Register

View

| Query Builder | ^ |
|---------------|---|
| Query Builder |   |

|                                                 | DISTRICT AND SESSIONS    | COURT AURANGABAD      |       | New Filed Cores (00)    |               | To Eviation a Filled Occase (000E) |       |         | Locout Di NC4.0 |
|-------------------------------------------------|--------------------------|-----------------------|-------|-------------------------|---------------|------------------------------------|-------|---------|-----------------|
| eCourtIS DISTRICI~                              | VIBHA P. INGLE (MH01718) |                       | e     | Linew erfled Cases (89) |               | Existing erried Cases(2625)        | मराठी | supuser | 05-06-2024      |
| 合 / Query Builder / Query Builder /             | Query                    | Y                     |       |                         |               |                                    | Q     | 000     | • • •           |
|                                                 |                          |                       | 0     | Dullates                |               |                                    |       |         |                 |
|                                                 | Type                     | Civil Criminal O Both | Query | Builder                 |               |                                    |       |         |                 |
|                                                 | Case Type:               | Select                | ~     |                         |               |                                    |       |         |                 |
|                                                 | Status:                  | Pending O Disposal    |       |                         |               |                                    |       |         |                 |
|                                                 | Purnose:                 | Select                | ×     |                         | Sub Durnose:  | Select                             | ~     |         |                 |
|                                                 | r arpooe.                | 00000                 |       |                         | oub r urpooe. | outor                              |       |         |                 |
|                                                 | Court Name:              | Select                | *     |                         |               |                                    |       |         |                 |
|                                                 | Lower Court Name:        | Select                | ~     |                         |               |                                    |       |         |                 |
|                                                 | Act:                     | Select                | *     |                         |               |                                    |       |         |                 |
|                                                 | Advocate:                |                       |       | D                       | elay Reason:  | Select                             | ~     |         |                 |
|                                                 | Party Details:           |                       |       |                         |               |                                    |       |         |                 |
|                                                 | Date of Filing:          | Select 🗸              |       | From Date:              | iller (       |                                    |       |         |                 |
|                                                 | Date of Registration:    | Select 🗸              |       | From Date:              |               |                                    |       |         |                 |
|                                                 | *Report Title:           |                       |       |                         |               |                                    |       |         |                 |
|                                                 |                          |                       | s     | ubmit                   |               |                                    |       |         |                 |
|                                                 |                          |                       |       |                         |               |                                    |       |         |                 |
|                                                 |                          |                       |       |                         |               |                                    |       |         |                 |
|                                                 |                          |                       |       |                         |               |                                    |       |         |                 |
|                                                 |                          |                       |       |                         |               |                                    |       |         |                 |
|                                                 |                          |                       |       |                         |               |                                    |       |         |                 |
|                                                 |                          |                       |       |                         |               |                                    |       |         |                 |
|                                                 |                          |                       |       |                         |               |                                    |       |         |                 |
| >>                                              |                          |                       |       |                         |               |                                    |       |         |                 |
| Designed & Developed by National Informatics Ce | entre                    |                       | Versi | on:- NC4.0              |               |                                    |       |         |                 |

#### Step 6: Finally, the user must click the 'Submit' button to submit the Query.

# 16.19. Work Done Report

# Admin Menu—--> Work Done Report

To access the Work Done report, the user needs to follow the steps below:

- Step 1: Open the sidebar using the button on the bottom left of the screen.
- Step 2: Click on the 'Work Done Report' option given under the 'Admin Menu' label.
- Step 3: The user must select civil and criminal for the desired results.

| Admin Men | UISTRICT                                                     | VIBHA P. IN                                 | BLE (M                   | H01718)                       | 7                              |                            |                                            |                           |                            |                           |                            | 0                           | 2 (                       | 2)                                                         | 000        | 05-06-2024 |
|-----------|--------------------------------------------------------------|---------------------------------------------|--------------------------|-------------------------------|--------------------------------|----------------------------|--------------------------------------------|---------------------------|----------------------------|---------------------------|----------------------------|-----------------------------|---------------------------|------------------------------------------------------------|------------|------------|
|           |                                                              |                                             |                          |                               |                                |                            | Y                                          | Work Done R               | eport<br>nal               |                           |                            |                             |                           |                                                            |            |            |
| ir. No.   | Court Name                                                   | Present/ Absent                             | No. o<br>Case:<br>listed | Arguments<br>Heard/Part Heard | Cases<br>fixed for<br>Evidence | No. of Witness<br>Examined | Evidence<br>Recorded<br>Number<br>of Pages | -No. of Cases<br>Disposed | No. of<br>IA.s<br>Disposed | No. of Cases<br>Contested | No. of Case<br>Uncontester | sNo. of Exhibits<br>dMarked | No. of<br>M.O.s<br>marked | Review                                                     | Remarks if | any        |
|           | 1-Principal<br>District and<br>Sessions Judge,<br>Abad.      | Present     Absent                          | 0                        | 0                             | 0                              | 0                          | 0                                          | 0                         | 0                          | 0                         | o                          | 0                           | 0                         | Poor     Satisfactory     Good     Very Good     Excellent |            |            |
|           | 2-District Judge-<br>8 and Addl.<br>Sessions Judge,<br>Abad. | Present<br>OAbsent                          | 0                        | 0                             | 0                              | 0                          | 0                                          | 0                         | 0                          | 0                         | o                          | o                           | 0                         | Poor     Satisfactory     Good     Very Good     Excellent |            |            |
|           | 3-District Judge-<br>7 and Addl.<br>Sessions Judge,<br>Abad. | <ul> <li>Present</li> <li>Absent</li> </ul> | o                        | 0                             | 0                              | 0                          | 0                                          | 0                         | 0                          | 0                         | o                          | o                           | 0                         | Poor     Satisfactory     Good     Very Good     Excellent |            |            |
|           | 4-District Judge-<br>11 and Addl<br>Sessions Judge<br>Abad   | Present<br>OAbsent                          | o                        | O                             | 0                              | 0                          | 0                                          | 0                         | 0                          | 0                         | o                          | o                           | o                         | Poor     Satisfactory     Good     Very Good     Excellent |            |            |
|           | E Adhe - District                                            |                                             |                          |                               |                                |                            |                                            |                           |                            |                           |                            |                             |                           | Poor                                                       |            |            |

| ŧ |
|---|
| ŧ |
|   |
|   |
|   |
|   |

Admin Menu

Refile Case

#### 16.20. Virtual Court Dashboard

#### Plead Guilty —> Virtual Court Dashboard

To access the Virtual Court Dashboard, the user needs to follow the steps below:

- Step 1: Open the sidebar using the button on the bottom left of the screen.
- Step 2: Click on the 'Virtual Court Dashboard' option given under the 'Plead Guilty' label.
- Step 3: The user must select the 'From date' and the 'To date'.
- Step 4: Finally, the user must click the 'Go' button to get the desired results.

| Plead Guilty                  | ^ |
|-------------------------------|---|
| Plead Guilty Case             |   |
| Plead Guilty Proceedings      |   |
| Plead Guilty Order            |   |
| Plead Guilty Report           |   |
| Bulk Plead Guilty Proceedings |   |
| Bulk Plead Guilty Disposal    |   |
| Mark Cases as Plead Guilty    |   |
| Consume Virtual Court cases   |   |
| Verify VC Cases               |   |
| Virtual Court Dashboard       |   |

|                                     | DISTRICT AND SESSIONS CO<br>VIBHA P. INGLE (MH01718) | OURT AURANGABAD |                       | New eFiled Cases (89) | Existing eFiled Case | s(2625) | मराठी               | supuser | Logout I NC4.0<br>05-06-2024 III |  |
|-------------------------------------|------------------------------------------------------|-----------------|-----------------------|-----------------------|----------------------|---------|---------------------|---------|----------------------------------|--|
| 1 Plead Guilty / Virtual Court Dash | board / virtual                                      | Y               |                       |                       |                      |         | ■QMenu              | 000     | 0 0 0                            |  |
|                                     |                                                      |                 | Vitual Court          | t Dashboard           |                      |         |                     |         |                                  |  |
|                                     |                                                      |                 | From Date: 01-06-2024 | To Date: 05-06-2024   | Go                   |         |                     |         |                                  |  |
| Virtual Court Cases                 |                                                      |                 |                       |                       |                      |         |                     |         |                                  |  |
| Consumed                            |                                                      | Verified        | 1                     |                       | <u>I</u>             | Ð       | 0<br>To be Verified |         |                                  |  |

# 16.21. Witness Information

To add the Witness Information, the user needs to follow the steps below:

- Step 1: Open the sidebar using the button on the bottom left of the screen.
- Step 2: Click the 'Witness Information' option under the 'Litigant Updations' label.
- Step 3: The user must choose between the civil and criminal cases.
- Step 4: Then the user has to fill in the following details:
  - Case Type
  - Case No.
  - Year

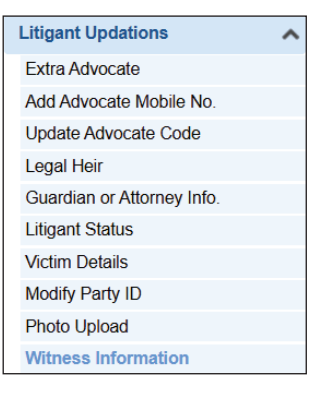

- Witness No.
- Party Name
- Witness Name, etc.

|                        | W                         | itness Infor  | mation                        |                     |  |
|------------------------|---------------------------|---------------|-------------------------------|---------------------|--|
|                        |                           | Case No. O To | day's Date                    |                     |  |
|                        | Civil ○ Criminal          |               |                               |                     |  |
| *Case Ty               | e: Select                 | `             | •                             |                     |  |
| *Case N                | o.: Year:                 | Go            | Ī                             |                     |  |
| Witness For:           | ● Plaintiff ○ Defendant ○ | Court Name    | <u>Vi</u>                     | ew Previous Parties |  |
| *Witness No:           |                           |               | Date of Examination:          |                     |  |
| * Party Name:          | Select                    | ~             | *Witness Name:                |                     |  |
| HOD Name :             |                           |               | Organization Name :           | Select              |  |
| Age:                   |                           |               | Occupation:                   |                     |  |
| Mobile No.:            |                           |               | Email:                        |                     |  |
| Relation:              | Select 🗸                  |               | Father/Mother/Husband<br>Name |                     |  |
| Pin Code:              |                           |               | Address:                      |                     |  |
| State:                 | MAHARASHTRA-27            | ~             | District:                     | Aurangabad-19       |  |
| Town:                  | Select                    | ~             | Ward:                         | Select              |  |
| Taluka:                | Aurangabad-5              | ~             | Village:                      | Select              |  |
|                        |                           | Englis        | h                             |                     |  |
| साक्षीदार:             |                           |               | पत्ता:                        |                     |  |
| वडील/आर्इ/पती चे नांव: |                           |               | व्यवसाय:                      |                     |  |
|                        |                           | Submit        |                               |                     |  |
|                        |                           |               |                               |                     |  |

Step 5: Finally, the user must click the 'Submit' button to add the Witness Information.

# **17. PRIVACY ENHANCEMENTS IN CIS 4.0**

Enhanced Privacy: CIS 4.0 includes data encryption to protect sensitive data, and the functional workflow has been streamlined with 'Role-based strict access to encrypted data'.

- 17.1 Enhanced security features: The latest CIS 4.0 maintains the last user login IP and time stamp. OTP authentication is mandatory whenever a new IP is detected. If the mobile number is not registered with CIS, one may get the message "Please contact the system administrator to update the mobile number." Other security features include maintaining login details and password change log details.
- 17.2 Functional Enhancements
  - Facility for masking case information on public interfaces is retained in the following. ing categories
    - a. Individual Case
    - b. All cases in the case type
    - c. All cases in the establishment

- Once masking is enabled, the following information will not be visible on public interfaces.
  - a. Name of the parties,
  - b. Address/Gender/Age/Email of the parties
  - c. Business on date
  - d. Orders/Judgments
- Caveat details shall automatically be masked when the establishment is masked.
- 17.3 Encryption Enhancements
  - Details of victims, such as name, local name, address, local address, father's name, and local father's name, are always encrypted.
  - Details of witnesses, such as name, language, father's name, local father's name, address, and local address, are always encrypted.
  - Business details are encrypted (always)

# **18. CONCLUSION**

From the initial strides made through CIS 1.0, followed by the enhancements in CIS 2.0 and CIS 3.0, the journey of digitizing the Indian Judiciary has been marked by continuous innovation and growing trust from stakeholders across the country. With the launch of CIS 4.0, we now enter a new era that brings together refined usability, enhanced modules, privacy safeguards, and deeper integration with national platforms like NJDG, e-Filing, FASTER, Virtual Courts, and ICJS.

The Case Information System, as the backbone of the eCourts ecosystem, continues to stand as a symbol of judicial innovation, transparency and accountability. Its evolution from 1.0 to 4.0 has not only streamlined internal court functioning but has also played a significant role in improving our nation's global rankings in digital governance and ease of doing business and more importantly the citizen centric services enhancing the gateway of free and easy access to justice through digital eCourts platform .

The ever growing number of e-transactions of e-Courts is now exceeding 2,000 crores as reflected on the e-TAAL platform is a testament to the scale and impact of the eCourts project and showcases the ever increasing number of beneficial stakeholders . In the year 2024 alone, eCourts recorded over 361 crore digital transactions, while maintaining its position as the top Mission Mode Project (MMP) in India, with a staggering 84.02% share of total

MMP e-transactions. These milestones once again validate the dependability of CIS and the success of its continuous evolution. Citizens and litigants are now accessing real-time case information from their handsets, 24x7, making justice visibly closer and measurably more efficient.

From data entry at Taluk and District courts to delivery of services on the eCourts website, eCourts mobile app, and other digital platforms, CIS forms the core digital layer of citizenfacing services. More than 1 crore downloads of the mobile app and its high ranking on the iOS and Android platforms reaffirm the utility and reach of these services.

At this juncture, we can take pride in having contributed to a system that touches crores of lives each day, offering seamless access to case updates, hearing schedules, orders, judgments, and more, all these are now born and delivered digitally. CIS 4.0 is not merely an upgrade in a mere portal, rather it is a reaffirmation of our constitutional commitment to deliver timely, transparent, and accessible justice to all.

Let us continue this journey with shared commitment, guided by innovation, grounded in service, and driven by the vision of a technology enabled judiciary for every citizen of our nation.

# **CASE INFORMATION SYSTEM (CIS) 4.0**

**Case Management through CIS 4.0** 

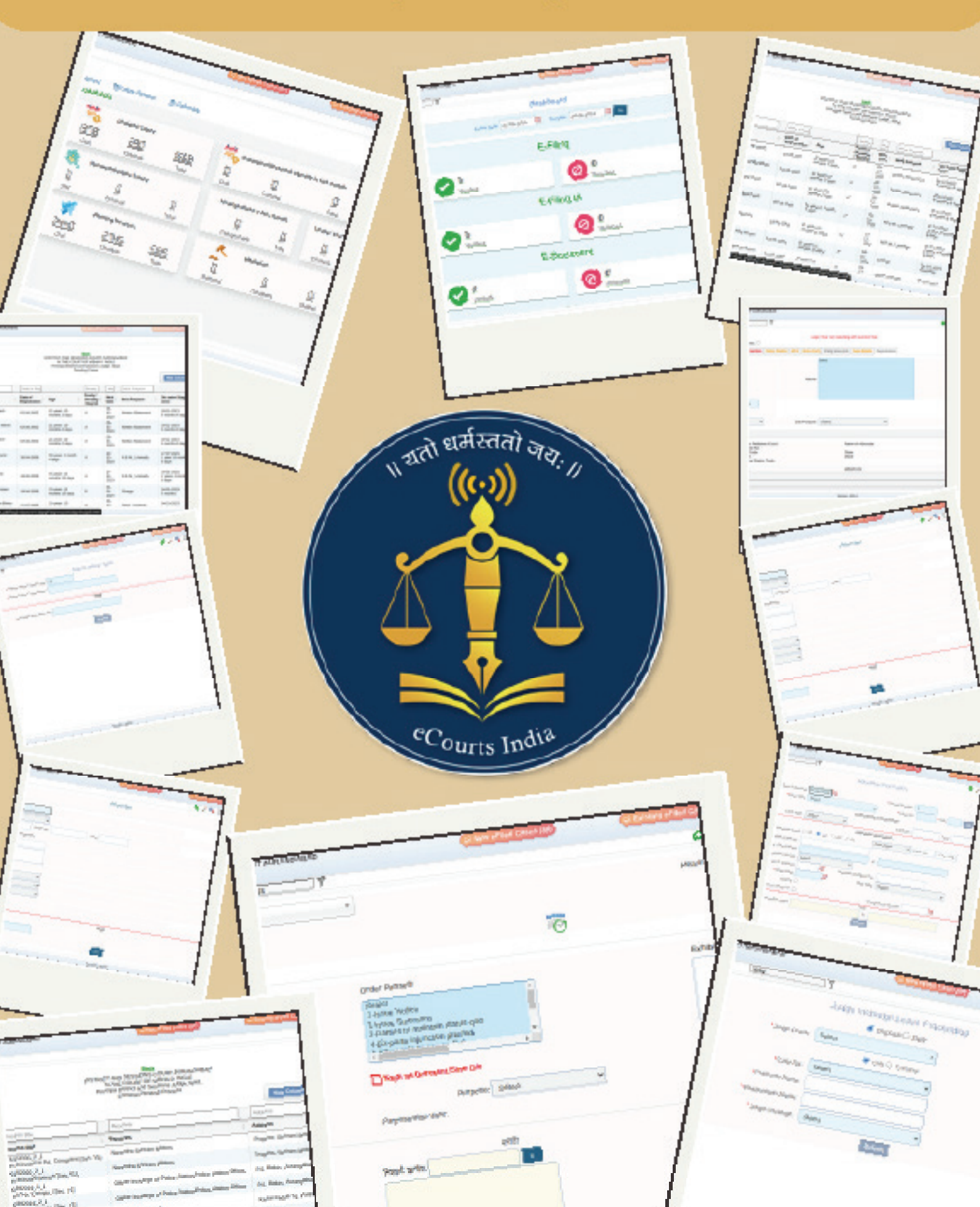